# MATLAB<sup>®</sup> Compiler

The Language of Technical Computing

**Computation** 

Visualization

Programming

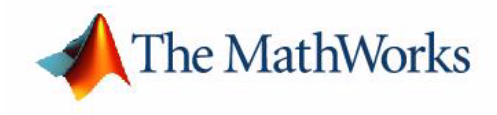

User's Guide Version 3

#### How to Contact The MathWorks:

|   | www.mathworks.com<br>comp.soft-sys.matlab                                                                                                | Web<br>Newsgroup                                                                                                    |
|---|----------------------------------------------------------------------------------------------------|----------------------------------------------------------------------------------------------------|
| @ | support@mathworks.com<br>suggest@mathworks.com<br>bugs@mathworks.com<br>doc@mathworks.com<br>service@mathworks.com<br>info@mathworks.com | Technical support<br>Product enhancement suggestions<br>Bug reports<br>Documentation error reports<br>Order status, license renewals, passcodes<br>Sales, pricing, and general information |
| 1 | 508-647-7000                                                                                                    | Phone                                                                                                    |
|   | 508-647-7001                                                                                                    | Fax                                                                                                    |
|   | The MathWorks, Inc.<br>3 Apple Hill Drive<br>Natick, MA 01760-2098                                                                       | Mail                                                                                                    |

For contact information about worldwide offices, see the MathWorks Web site.

#### MATLAB Compiler User's Guide

© COPYRIGHT 1995 - 2002 by The MathWorks, Inc.

The software described in this document is furnished under a license agreement. The software may be used or copied only under the terms of the license agreement. No part of this manual may be photocopied or reproduced in any form without prior written consent from The MathWorks, Inc.

FEDERAL ACQUISITION: This provision applies to all acquisitions of the Program and Documentation by or for the federal government of the United States. By accepting delivery of the Program, the government hereby agrees that this software qualifies as "commercial" computer software within the meaning of FAR Part 12.212, DFARS Part 227.7202-1, DFARS Part 227.7202-3, DFARS Part 252.227-7013, and DFARS Part 252.227-7014. The terms and conditions of The MathWorks, Inc. Software License Agreement shall pertain to the government's use and disclosure of the Program and Documentation, and shall supersede any conflicting contractual terms or conditions. If this license fails to meet the government's minimum needs or is inconsistent in any respect with federal procurement law, the government agrees to return the Program and Documentation, unused, to MathWorks.

MATLAB, Simulink, Stateflow, Handle Graphics, and Real-Time Workshop are registered trademarks, and TargetBox is a trademark of The MathWorks, Inc.

Other product or brand names are trademarks or registered trademarks of their respective holders.

Printing History: September 1995 First printing

| • | September 1000 | I mot printing  |                                      |
|---|----------------|-----------------|--------------------------------------|
|   | March 1997     | Second printing |                                      |
|   | January 1998   | Third printing  | Revised for Version 1.2              |
|   | January 1999   | Fourth printing | Revised for Version 2.0 (Release 11) |
|   | September 2000 | Fifth printing  | Revised for Version 2.1 (Release 12) |
|   | October 2001   | Online only     | Revised for Version 2.3              |
|   | July 2002      | Sixth printing  | Revised for Version 3.0 (Release 13) |
|   |                |                 |                                      |

# Contents

### Preface

| Related Products x           |
|------------------------------|
| Using this Guide xi          |
| Typographical Conventionsxii |

1

# Introducing the MATLAB Compiler

| Introduction         1-2           Before You Begin         1-2 |
|-----------------------------------------------------------------|
| New Features                                                    |
| MATLAB Compiler 3.0 1-4                                         |
| MATLAB Compiler 2.3 1-4                                         |
| MATLAB Compiler 2.1 1-5                                         |
| Compiler Licensing Changes 1-7                                  |
| Uses of the Compiler 1-9                                        |
| Creating MEX-Files 1-9                                          |
| Creating Stand-Alone Applications 1-11                          |
| The MATLAB Compiler Family 1-14                                 |
| Why Compile M-Files? 1-16                                       |
| Stand-Alone Applications and Libraries 1-16                     |
| Excel Plug-Ins 1-16                                             |

| COM Components                                   | 1-16 |
|--------------------------------------------------|------|
| Hiding Proprietary Algorithms                    | 1-16 |
|                                                  |      |
| Upgrading from Previous Versions of the Compiler | 1-17 |
| Upgrading from MATLAB Compiler 2.0/2.1/2.2/2.3   | 1-17 |
| Upgrading from MATLAB Compiler 1.0/1.1           | 1-17 |
| Limitations and Restrictions                     | 1-18 |
| MATLAB Code                                      | 1-18 |
| Stand-Alone Applications                         | 1-19 |
| Fixing Callback Problems: Missing Functions      | 1-20 |

# Installation and Configuration

# 2

| System Configuration for MEX-Files | 2-2 |
|------------------------------------|-----|
| UNIX Workstation                   | 2-4 |
| System Requirements 2              | 2-4 |
| Installation 2                     | 2-6 |
| mex Verification 2                 | 2-7 |
| MATLAB Compiler Verification 2-    | 11  |
| Microsoft Windows on PCs 2-        | 13  |
| System Requirements 2-             | 13  |
| Installation                       | 17  |
| mex Verification                   | 19  |
| MATLAB Compiler Verification 2-    | 23  |
| Troubleshooting                    | 25  |
| mex Troubleshooting 2-             | 25  |
| Troubleshooting the Compiler 2-    | 27  |

| A Simple Example — The Sierpinski Gasket      | 3-2  |
|-----------------------------------------------|------|
| Compiling the M-File into a MEX-File          | 3-3  |
| Invoking the MEX-File                         | 3-4  |
| Compiler Options and Macros                   | 3-6  |
| Generating Simulink S-Functions               | 3-7  |
| Simulink Specific Options                     | 3-7  |
| Specifying S-Function Characteristics         | 3-8  |
| Converting Script M-Files to Function M-Files | 3-10 |

4 [

# **Stand-Alone Applications**

| Differences Between MEX-Files                 |
|-----------------------------------------------|
| and Stand-Alone Applications 4-2              |
| Stand-Alone C Applications 4-2                |
| Stand-Alone C++ Applications 4-3              |
| Building Stand-Alone C/C++ Applications 4-4   |
| Overview                                      |
| Getting Started <b>4-6</b>                    |
| Building Stand-Alone Applications on UNIX 4-7 |
| Configuring for C or C++ 4-7                  |
| Preparing to Compile 4-8                      |
| Verifying mbuild 4-11                         |
| Verifying the MATLAB Compiler 4-12            |
| About the mbuild Script 4-13                  |
| Packaging UNIX Applications 4-13              |

| Building Stand-Alone Applications on PCs 4-14        |
|------------------------------------------------------|
| Configuring for C or C++ 4-1                         |
| Preparing to Compile 4-10                            |
| Verifying mbuild 4-2                                 |
| Verifying the MATLAB Compiler 4-23                   |
| About the mbuild Script                              |
| Using an Integrated Development Environment 4-2      |
| Packaging Windows Applications for Distribution      |
| Distributing Stand-Alone Applications 4-2'           |
| Packaging the MATLAB Run-Time Libraries              |
| Installing Your Application 4-2                      |
| Problem Starting Stand-Alone Application 4-24        |
|                                                      |
| Building Shared Libraries 4-30                       |
| Building COM Objects 4-3                             |
| Building Excel Plug-Ins 4-32                         |
| Troubleshooting 4-3                                  |
| Troubleshooting mbuild 4-3                           |
| Troubleshooting the Compiler 4-34                    |
| Coding with M-Files Only 4-30                        |
| Alternative Ways of Compiling M-Files 4-40           |
| Compiling MATLAB Provided M-Files Separately 4-4     |
| Compiling mrank.m and rank.m as Helper Functions 4-4 |
| Mixing M-Files and C or C++ 4-4:                     |
| Simple Example                                       |
| Advanced C Example 4-4'                              |

| Code Generation Overview 5-2                         | 2 |
|------------------------------------------------------|---|
| Example M-Files 5-2                                  | 2 |
| Generated Code 5-                                    | 3 |
|                                                      |   |
| Compiling Private and Method Functions 5-4           | 5 |
|                                                      |   |
| The Generated Header Files 5-8                       | 3 |
| C Header File 5-8                                    | 3 |
| C++ Header File 5-                                   | ) |
|                                                      |   |
| Internal Interface Functions                         | L |
| C Interface Functions 5-1                            | L |
| C++ Interface Functions 5-10                         | 3 |
|                                                      |   |
| Supported Executable Types 5-2                       | L |
| Generating Files                                     | L |
| MEX-Files 5-22                                       | 2 |
| Main Files                                           | 2 |
| Simulink S-Functions 5-24                            | 1 |
| C Libraries <b>5-2</b> 4                             | ł |
| C Shared Library <b>5-2</b>                          | 5 |
| C++ Libraries 5-28                                   | 3 |
| COM Components 5-2                                   | 9 |
| Porting Generated Code to a Different Platform 5-34  | ł |
|                                                      |   |
| Formatting Compiler-Generated Code 5-38              | 5 |
| Listing All Formatting Options 5-3                   | 5 |
| Setting Page Width 5-38                              | 5 |
| Setting Indentation Spacing 5-3                      | 7 |
|                                                      | ~ |
| Including M-File Information in Compiler Output 5-40 | ) |
| Controlling Comments in Output Code 5-4              | ) |
| Controlling #line Directives in Output Code 5-42     | 2 |
| Controlling Information in Run-Time Errors 5-44      | 1 |

5 [

| Interfacing M-Code to C/C++ Code | 5-46        |
|----------------------------------|-------------|
| C Example                        | 5-46        |
| Using Pragmas                    | <b>5-48</b> |

# **Optimizing Performance**

# 6

| Optimization Bundles     | 6-2 |
|--------------------------|-----|
| Optimizing Arrays        | 6-4 |
| Scalar Arrays            | 6-4 |
| Nonscalar Arrays         | 6-4 |
| Scalars                  | 6-5 |
| Optimizing Loops         | 6-6 |
| Simple Indexing          | 6-6 |
| Loop Simplification      | 6-6 |
| Optimizing Conditionals  | 6-9 |
| Optimizing MATLAB Arrays | -10 |
| Scalars                  | -10 |
| Scalar Doubles           | -10 |

# Reference

# 7 [

| Functions — By Category | 7-2 |
|-------------------------|-----|
| Pragmas                 | 7-2 |
| Compiler Functions      | 7-2 |
| Command Line Tools      | 7-2 |
| Functions — By Name     | 7-4 |

# MATLAB Compiler Quick Reference

| Common Uses of the Compiler |  |
|-----------------------------|--|
| mcc                         |  |

# **Error and Warning Messages**

# B

A

| Compile-Time Errors | . <b>B-2</b> |
|---------------------|--------------|
| Warning Messages    | B-11         |
| Run-Time Errors     | <b>B-18</b>  |

# Preface

This chapter provides information about this documentation set. The sections are as follows.

Related Products (p. x) Using this Guide (p. xi) Typographical Conventions (p. xii) MathWorks products related to the Compiler An overview of this book Typographical conventions used in this book

# **Related Products**

The MATLAB Compiler automatically converts MATLAB M-files to C and C++ code. The MATLAB Compiler includes the MATLAB C/C++ Math and Graphics Libraries, which let you automatically convert your MATLAB applications to C and C++ code for stand-alone applications.

The MathWorks provides several products that are especially relevant to the MATLAB Compiler. For more information about any of these products, see either

- The online documentation for that product
- The "products" section of the MathWorks Web site, www.mathworks.com.

| Product                  | Description                                     |
|--------------------------|-------------------------------------------------|
| MATLAB COM Builder       | Creating COM components from MATLAB<br>M-files  |
| MATLAB Excel Builder     | Creating MATLAB based add-ins for Excel         |
| MATLAB Runtime<br>Server | Deploy run-time versions of MATLAB applications |
| MATLAB Web Server        | Use MATLAB with HTML Web applications           |

# **Using this Guide**

This book describes the MATLAB Compiler and provides numerous examples of how to use it. The topics included are

- Introducing the MATLAB Compiler describes the new features of the Compiler and provides an overview of how to use it.
- Installation and Configuration discusses how to install and configure the Compiler, and how to verify that your system is properly set up.
- Working with MEX-Files describes how to compile M-files with the MATLAB Compiler.
- Stand-Alone Applications explains how to use the MATLAB Compiler to code and build stand-alone applications.
- Controlling Code Generation describes the code generated by the MATLAB Compiler and the options that you can use to control code generation.
- Optimizing Performance describes optimizations you can perform on your M-file source code that can improve the performance of the generated C/C++ code.
- Reference provides the set of reference pages that describe the Compiler pragmas, functions, and command line tools.
- MATLAB Compiler Quick Reference is a quick reference of all the Compiler functions.
- Error and Warning Messages lists and describes error messages and warnings generated by the MATLAB Compiler.

# **Typographical Conventions**

This manual uses some or all of these conventions.

| ltem                                                                                                    | Convention                                                                                    | Example                                                                                                    |
|----------------------------------------------------------------------------------------------------|-----------------------------------------------------------------------------------------------|----------------------------------------------------------------------------------------------------|
| Example code                                                                                             | Monospace font                                                                                | To assign the value 5 to A,<br>enter<br>A = 5                                                                 |
| Function names, syntax,<br>filenames, directory/folder<br>names, user input, items in<br>drop-down lists | Monospace font                                                                                | The cos function finds the<br>cosine of each array element.<br>Syntax line example is<br>MLGetVar ML_var_name |
| Buttons and keys                                                                                         | <b>Boldface</b> with book title caps                                                          | Press the <b>Enter</b> key.                                                                                   |
| Literal strings (in syntax<br>descriptions in reference<br>chapters)                                     | Monospace bold for literals                                                                   | <pre>f = freqspace(n, 'whole')</pre>                                                                          |
| Mathematical expressions                                                                                 | <i>Italics</i> for variables<br>Standard text font for functions,<br>operators, and constants | This vector represents the polynomial $p = x^2 + 2x + 3$ .                                                    |
| MATLAB output                                                                                            | Monospace font                                                                                | MATLAB responds with<br>A =<br>5                                                                              |
| Menu and dialog box titles                                                                               | <b>Boldface</b> with book title caps                                                          | Choose the <b>File Options</b> menu.                                                                          |
| New terms and for emphasis                                                                               | Italics                                                                                       | An <i>array</i> is an ordered collection of information.                                                      |
| Omitted input arguments                                                                                  | () ellipsis denotes all of the input/output arguments from preceding syntaxes.                | <pre>[c,ia,ib] = union()</pre>                                                                                |
| String variables (from a finite list)                                                                    | Monospace italics                                                                             | <pre>sysc = d2c(sysd,'method')</pre>                                                                          |

# Introducing the MATLAB Compiler

This chapter describes the MATLAB Compiler and its uses. It also includes new features, upgrading information, and limitations and restrictions that you should know.

| Introduction (p. 1-2)                                      | A brief overview                                    |
|------------------------------------------------------------|-----------------------------------------------------|
| New Features (p. 1-4)                                      | Features added in this and previous releases        |
| Uses of the Compiler (p. 1-9)                              | High-level descriptions of what the Compiler can do |
| The MATLAB Compiler Family (p. 1-14)                       | Pictorial view of the Compiler's output             |
| Why Compile M-Files? (p. 1-16)                             | Reasons to compile M-files                          |
| Upgrading from Previous Versions of the Compiler (p. 1-17) | Compatibility issues                                |
| Limitations and Restrictions (p. 1-18)                     | Restrictions regarding what can be compiled         |

# Introduction

This book describes Version 3.0 of the MATLAB<sup>®</sup> Compiler. The MATLAB Compiler takes M-files as input and generates C or C++ source code or P-code as output. The MATLAB Compiler can generate these kinds of source code:

- C source code for building MEX-files.
- C or C++ source code for combining with other modules to form stand-alone applications. Stand-alone applications do not require MATLAB at run-time; they can run even if MATLAB is not installed on the end-user's system.
- C code S-functions for use with Simulink<sup>®</sup>.
- C shared libraries (dynamically linked libraries, or DLLs, on Microsoft Windows) and C++ static libraries. These can be used without MATLAB on the end-user's system.
- Excel compatible plug-ins
- COM (Component Object Model) objects.

This chapter takes a closer look at these categories of C and C++ source code and explains the value of compiled code.

**Note** MATLAB Compiler 3.0 includes the MATLAB C/C++ Math Library and the MATLAB C/C++ Graphics Library. Installing the MATLAB Compiler automatically installs the C/C++ Math and Graphics Libraries.

### **Before You Begin**

Before reading this book, you should already be comfortable writing M-files. If you are not, see Programming and Data Types in the MATLAB documentation.

**Note** The phrase *MATLAB interpreter* refers to the application that accepts MATLAB commands, executes M-files and MEX-files, and behaves as described in the Using MATLAB documentation. When you use MATLAB, you are using the MATLAB interpreter. The phrase *MATLAB Compiler* refers to this product, which translates M-files to C or C++ source code and its associated libraries. This book distinguishes references to the MATLAB Compiler by using the word 'Compiler' with a capital C. References to "compiler" with a lowercase c refer to your C or C++ compiler.

# **New Features**

# **MATLAB Compiler 3.0**

• The MATLAB Compiler now includes the MATLAB C/C++ Math and Graphics Libraries.

**Note** As the MATLAB Compiler evolves, it will support additional standard platform interfaces such as COM, Java, and CORBA. Consequently, the requirement of developing code specifically for the MATLAB C/C++ Math Library will diminish. Once this happens, the Math Library will no longer support code written directly for the Library. The Compiler will continue to use the MATLAB C/C++ Math Library as it currently does.

- A new optimization is available that allows the Compiler to use simpler types for variables at run-time, when possible. For more information about this optimization, see Chapter 6, "Optimizing Performance."
- The MATLAB Compiler allows you to create COM components from MATLAB M-files.

**Note** To create COM components with the MATLAB Compiler, you must have the MATLAB COM Builder product installed on your system.

# **MATLAB Compiler 2.3**

MATLAB Compiler 2.3 allows you to create Microsoft Excel components from MATLAB M-files. This Windows-only feature translates a collection of M-files into a single Microsoft Excel add-in. Both C and C++ code generation are supported.

To support the creation of these components, the following Compiler options have been added or enhanced:

• The bundle option (-B) has been enhanced so that you can include replacement parameters for Compiler options that accept names and version numbers and they will be expanded properly.

- The new option, -b, causes the Compiler to generate a Visual Basic (.bas) file that contains the Microsoft Excel Formula Function interface to a Compiler-generated COM object.
- The new option, -i, causes the Compiler to include only the M-files that are specified on the command line as exported interfaces.

**Note** To create Microsoft Excel components with the MATLAB Compiler, you must have the MATLAB Excel Builder product installed on your system.

### **MATLAB Compiler 2.1**

MATLAB Compiler 2.1 supports much of the functionality of MATLAB 6. The new features of the Compiler are

- Optimizations
- mlib files
- Additional data type support
- Improved support for load and save
- Dynamically linking in MEX-files in the stand-alone environment
- MATLAB add-in for Visual Studio
- Faster C/C++ Math Library applications
- Additional language support

#### **Optimizations**

The MATLAB Compiler provides a series of optimizations that can help speed up your compiled code. These optimizations are on by default unless you are building a debuggable version.

Folding Array Constants. Folds scalar and nonscalar valued array constants.

**One- and Two-Dimensional Array Indexing.** Uses faster routines that are optimized for simple indexing.

for-loops. Optimizes for-loops with integer starts and increments.

**Conditional Expressions.** Reduces the MATLAB conditional operators to scalar C conditional operators when both operands are known to be integer scalars.

For more information on these optimizations, see Chapter 6, "Optimizing Performance."

#### mlib Files

mlib files make it possible to produce a shared library out of a toolbox and then compile M-files that make calls into that toolbox. Specifying an mlib file tells the MATLAB Compiler to link against the mlib file's corresponding shared library whenever it needs to use any of the functions found in that library. The mlib file and its corresponding shared library file must be located within the same directory. For more information about mlib files, see "mlib Files" on page 5-26.

#### Additional Data Type Support

**Integer Data Types.** The signed and unsigned integer arrays int8, int16, int32, uint8, uint16, and uint32 are now supported, which provides improved support for the Image Processing Toolbox.

**Function Handles.** A function handle is a new MATLAB data type that captures all the information about a function that MATLAB needs to evaluate it. The MATLAB Compiler supports function handles. For more information on function handles, see the function handle reference page.

#### Improved Support for load and save

load and save are now supported when they do not list the variables to be loaded or saved. They work by loading or saving all variables that are defined or used within the function.

#### Dynamically Linking in MEX-Files in the Stand-Alone Environment

Specifying -h or providing the name of a function on the command line will automatically link in any referenced MEX-files.

#### MATLAB Add-In for Visual Studio®

This add-in integrates the MATLAB Compiler into Visual C/C++ Version 5 or 6. To learn more about the MATLAB add-in for Visual Studio, see "Using an Integrated Development Environment" on page 4-23.

#### Faster C/C++ Math Library Applications

The improved performance of the C/C++ Math Library is due in part to the added scalar accelerated versions of many of the library functions.

#### Additional Language Support

pause and continue. These commands are now supported.

**eval and input.** eval and input are supported for strings that do not contain workspace variables.

**Note** As of Compiler 2.1, Compiler 1.2 is no longer available due to the evolution of internal data structures. The -V1.2 option is no longer supported, along with any options recognized by Compiler 1.2.

### **Compiler Licensing Changes**

Starting with Compiler 1.2.1, a new licensing scheme has been employed that enables the product to be simpler and more user friendly.

In versions prior to 1.2.1, you could not run the MATLAB Compiler unless you were running MATLAB. On networked systems, this meant that one user would be holding the license for one copy of MATLAB and the Compiler, simultaneously. In effect, one user required both products and tied up both licenses until the user exited MATLAB. Although you can still run the Compiler from within MATLAB, it is not required. One user could be running the Compiler while another user could be using MATLAB.

The licensing model is based on how you run the Compiler:

- From the MATLAB command prompt
- From a DOS/UNIX shell

#### **Running Compiler from MATLAB**

When you run the Compiler from "inside" of MATLAB, that is, you run mcc from the MATLAB command prompt, you hold the Compiler license as long as MATLAB remains open. To give up the Compiler license, exit MATLAB. T

#### **Running Compiler from DOS/UNIX Shell**

If you run the Compiler from a DOS or UNIX shell, you are running from "outside" of MATLAB. In this case, the Compiler

- Does not require MATLAB to be running on the system where the Compiler is running
- Gives the user a dedicated 30 minute time allotment during which the user has complete ownership over a license to the Compiler

Each time a user requests the Compiler, the user begins a 30 minute time period as the sole owner of the Compiler license. Anytime during the 30 minute segment, if the same user requests the Compiler, the user gets a new 30 minute allotment. When the 30-minute time interval has elapsed, if a different user requests the Compiler, the new user gets the next 30 minute interval.

When a user requests the Compiler and a license is not available, the user receives the message

```
Error: Could not check out a Compiler License.
```

This message is given when no licenses are available. As long as licenses are available, the user gets the license and no message is displayed. The best way to guarantee that all MATLAB Compiler users have constant access to the Compiler is to have an adequate supply of licenses for your users.

# **Uses of the Compiler**

The MATLAB Compiler (mcc) can translate M-files into C files. The resultant C files can be used in any of the supported executable types including MEX, executable, or library by generating an appropriate *wrapper* file. A wrapper file contains the required interface between the Compiler-generated code and a supported executable type. For example, a MEX wrapper contains the MEX gateway routine that sets up the left- and right-hand arguments for invoking the Compiler-generated code.

The code produced by the MATLAB Compiler is independent of the final target type — MEX, executable, or library. The wrapper file provides the necessary interface to the target type.

**Note** MEX-files generated by the MATLAB Compiler are not backward compatible.

# **Creating MEX-Files**

The MATLAB Compiler, when invoked with the -x macro option, produces a MEX-file from M-files. The Compiler

- 1 Translates your M code to C code.
- 2 Generates a MEX wrapper.
- **3** Invokes the mex utility which builds the C MEX-file source into a MEX-file by linking the MEX-file with the MEX version of the math libraries (libmatlbmx).

Figure 1-1, Developing MEX-Files, illustrates the process of producing a MEX-file. The MATLAB interpreter dynamically loads MEX-files as they are needed.

1

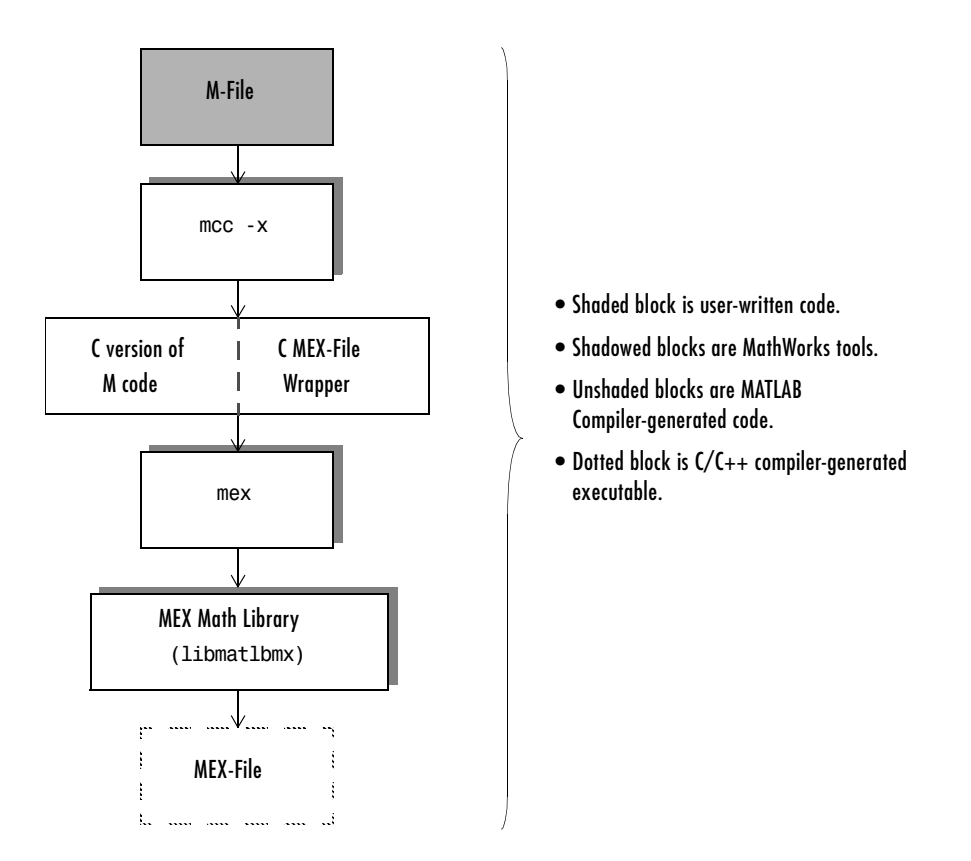

#### Figure 1-1: Developing MEX-Files

MATLAB users who do not have the MATLAB Compiler must write the source code for MEX-files in either Fortran or C. "External Interfaces/API" in the MATLAB documentation explains the fundamentals of this process. To write MEX-files, you have to know how MATLAB represents its supported data types and the MATLAB external interface (i.e., the application program interface, or API.)

If you are comfortable writing M-files and have the MATLAB Compiler, then you do not have to learn all the details involved in writing MEX-file source code.

# **Creating Stand-Alone Applications**

#### **C** Stand-Alone Applications

The MATLAB Compiler, when invoked with the -m macro option, translates input M-files into C source code that is usable in any of the supported executable types. The Compiler also produces the required wrapper file suitable for a stand-alone application. Then, your ANSI C compiler compiles these C source code files and the resulting object files are linked against the MATLAB C/C++ Math and Graphics Libraries, which are included with the MATLAB Compiler. For more information about distributing a C application, see "Distributing Stand-Alone Applications" on page 4-27.

#### **C++ Stand-Alone Applications**

The MATLAB Compiler, when invoked with the -p macro option, translates input M-files into C++ source code that is usable in any of the executable types except MEX. The Compiler also produces the required wrapper file suitable for a stand-alone application. Then, your C++ compiler compiles this C++ source code and the resulting object files are linked against the MATLAB C/C++ Math and Graphics Libraries, which are included with the MATLAB Compiler. For more information about which libraries must be included when you distribute a C++ application, see "Distributing Stand-Alone Applications" on page 4-27.

#### **Developing a Stand-Alone Application**

Suppose you want to create an application that calculates the rank of a large magic square. One way to create this application is to code the whole application in C or C++; however, this would require writing your own magic square, rank, and singular value routines.

An easier way to create this application is to write it as one or more M-files. Figure 1-2, Developing a Typical Stand-Alone C Application, outlines this development process. 1

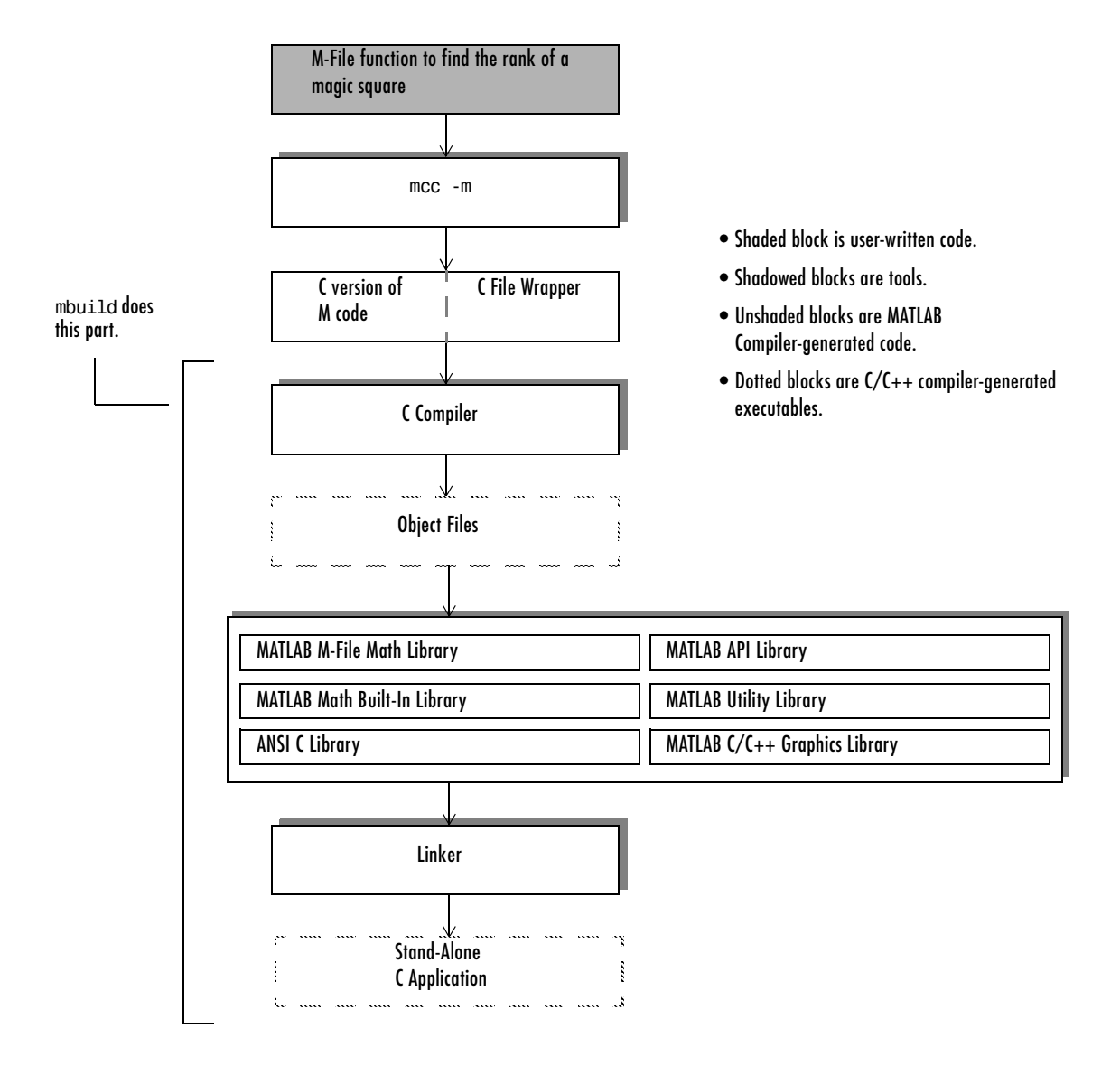

Figure 1-2: Developing a Typical Stand-Alone C Application

See Chapter 4, "Stand-Alone Applications" for complete details regarding stand-alone applications.

Figure 1-2, Developing a Typical Stand-Alone C Application, illustrates the process of developing a typical stand-alone C application. Use the same basic process for developing stand-alone C++ applications, but use the -p option instead of the -m option with the MATLAB Compiler and a C++ compiler instead of a C compiler.

**Note** The MATLAB Compiler contains a tool, mbuild, which simplifies much of this process. Chapter 4, "Stand-Alone Applications" describes the mbuild tool.

-p and -m are examples of options that you use to control how the Compiler works. Chapter 7, "Reference," includes a complete description of the Compiler options in the mcc section. Throughout this book you will see numerous examples of how these options are used with the Compiler to perform various tasks. 1

# The MATLAB Compiler Family

This figure illustrates the various ways you can use the MATLAB Compiler. The shaded blocks represent user-written code; the unshaded blocks represent Compiler-generated code; the remaining blocks (drop shadow) represent MathWorks or other vendor tools.

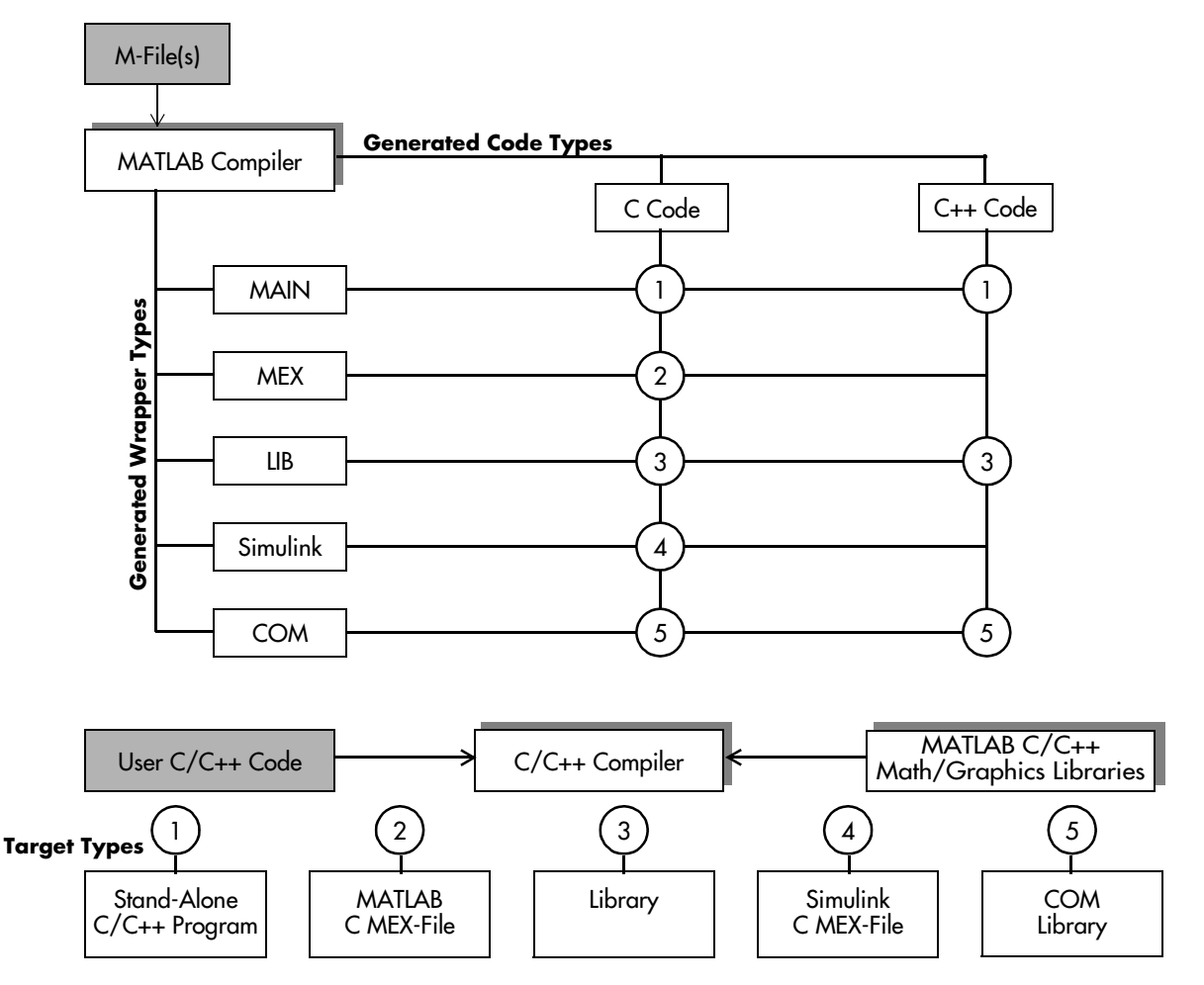

Figure 1-3: MATLAB Compiler Uses

The Compiler takes your M-file(s) and can generate C or C++ code. It can also generate a wrapper file depending on your specified target. This table shows the wrapper files the Compiler can generate, their associated targets, and the corresponding -W option (wrapper).

| Wrapper<br>File        | Target                                          | -W Setting                                                                                                    |
|------------------------|-------------------------------------------------|----------------------------------------------------------------------------------------------------|
| Main                   | Stand-alone<br>C or C++<br>program              | -W main                                                                                                    |
| MEX                    | MATLAB C<br>MEX-file                            | -W mex                                                                                                    |
| Library                | C shared<br>library or<br>C++ static<br>library | -W lib:libname                                                                                                    |
| Simulink<br>S-function | Simulink C<br>MEX-file                          | -W simulink                                                                                                    |
| COM                    | COM object                                      | -W com: <componentname>[,<classname>[,<major>.<minor>]]<br/>-W comhg:<componentname>[,<classname>[,<major>.<minor>]]</minor></major></classname></componentname></minor></major></classname></componentname>     |
| Excel                  | Excel<br>Plug-in                                | -W excel: <componentname>[,<classname>[,<major>.<minor>]]<br/>-W excelhg:<componentname>[,<classname>[,<major>.<minor>]]</minor></major></classname></componentname></minor></major></classname></componentname> |

Table 1-1: Compiler Wrappers and Targets

Each numbered node in Figure 1-3, MATLAB Compiler Uses, indicates a combination of C/C++ code and a wrapper that generates a specific target type. The file(s) formed by combining the C/C++ code (denoted by "User C/C++ Code") and the wrapper are then passed to the C/C++ compiler, which combines them with any user-defined C/C++ programs, and eventually links them against the appropriate libraries. The end result of this sequence is the target as described in the table above.

T

# Why Compile M-Files?

There are several reasons to compile M-files:

- To create stand-alone applications
- To create C shared libraries (DLLs on Windows) or C++ static libraries
- To create COM components
- To hide proprietary algorithms

# **Stand-Alone Applications and Libraries**

You can create MATLAB applications that take advantage of the mathematical functions of MATLAB, yet do not require that the user owns MATLAB. Stand-alone applications are a convenient way to package the power of MATLAB and to distribute a customized application to your users.

You can develop an algorithm in MATLAB to perform specialized calculations and use the Compiler to create a C shared library (DLL on Windows) or a C++ static library. You can then integrate the algorithm into a C/C++ application. After you compile the C/C++ application, you can use the MATLAB algorithm to perform specialized calculations from your program.

# **Excel Plug-Ins**

With the optional MATLAB Excel Builder, you can automatically generate a Visual Basic Application file (.bas) and a plug-in DLL from your MATLAB model that can be imported into Excel as a stand-alone function.

# **COM** Components

With the optional MATLAB COM Builder, you can create COM components that can be used in any application that works with COM objects.

# **Hiding Proprietary Algorithms**

MATLAB M-files are ASCII text files that anyone can view and modify. MEX-files are binary files. Shipping MEX-files or stand-alone applications instead of M-files hides proprietary algorithms and prevents modification of your M-files.

# **Upgrading from Previous Versions of the Compiler**

MATLAB Compiler 3.0 is fully compatible with previous releases of the Compiler. If you have your own M-files that were compiled with a previous version of the Compiler and compile them with the new version, you will get the same results.

# Upgrading from MATLAB Compiler 2.0/2.1/2.2/2.3

MATLAB Compiler 2.1 (and later versions) does not support the  $\tabularcellambda$  -V1.2 option that was available in Compiler 2.0.

# Upgrading from MATLAB Compiler 1.0/1.1

In many cases, M-code that was written and compiled in MATLAB 4.2 will work as is in the MATLAB 6 and the MATLAB 5 series. There are, however, certain changes that could impact your work, especially if you integrated Compiler-generated code into a larger application.

#### **Changed Library Name**

Beginning with MATLAB 5.0, the name of the shared library that contains compiled versions of most MATLAB M-file math routines, libtbx, has changed. The new library is now called libmmfile.

#### **Changed Data Type Names**

In C, beginning with MATLAB 5.0, the name of the basic MATLAB data type, Matrix, has changed. The new name for the data type is mxArray.

In C++, beginning with MATLAB 5.0, the name of the basic MATLAB data type, mwMatrix, has changed. The new name for the data type is mwArray.

# **Limitations and Restrictions**

# **MATLAB Code**

MATLAB Compiler 3.0 supports almost all of the functionality of MATLAB. However, there are some limitations and restrictions that you should be aware of. This version of the Compiler cannot compile

- Script M-files (See "Converting Script M-Files to Function M-Files" on page 3-10 for further details.)
- M-files that use objects
- Calls to the MATLAB Java interface
- M-files that use input or eval to manipulate workspace variables

**Note** input and eval calls that do *not* use workspace variables will compile and execute properly.

 M-files that use exist with two input arguments, for example: exist('foo', 'var')

The single variable form works for filenames and functions only.

• M-files that dynamically name variables to be loaded or saved. This example is disallowed by the Compiler:

```
x= 'f';
load('foo.mat',x);
```

• M-files that load text files, for example:

```
load -ascii sampling1
```

The Compiler cannot compile built-in MATLAB functions (functions such as eig have no M-file, so they can't be compiled). Note, however, that most of these functions are available to you because they are in the MATLAB Math Built-in Library (libmatlb).

In addition, the Compiler does not honor conditional global and persistent declarations. It treats global and persistent as declarations. For example:

```
if (y==3)
    persistent x
else
    x = 3;
end
```

# **Stand-Alone Applications**

The restrictions and limitations noted in the previous section also apply to stand-alone applications. The functions in Table 1-2, Unsupported Functions in Stand-Alone Mode, are supported in MEX-mode, but are not supported in stand-alone mode.

**Note** Stand-alone applications cannot access Simulink functions. Although the MATLAB Compiler *can* compile M-files that call these functions, the MATLAB C/C++ Math library does not support them. Therefore, unless you write your own versions of the unsupported routines in a MEX-file or as C code, when you run the executable, you will get a run-time error.

| add_block | add_line     | applescript | assignin        |
|-----------|--------------|-------------|-----------------|
| callstats | close_system | cputime     | dbclear         |
| dbcont    | dbdown       | dbquit      | dbstack         |
| dbstatus  | dbstep       | dbstop      | dbtype          |
| dbup      | delete_block | delete_line | diary           |
| echo      | edt          | errorstat   | errortrap       |
| evalin    | fields       | fschange    | functionscalled |
| get_param | hcreate      | help        | home            |
| hregister | inferiorto   | inmem       | isglobal        |
| isjava    | isruntime    | java        | javaArray       |

Table 1-2: Unsupported Functions in Stand-Alone Mode

T

| javaMethod | javaObject       | keyboard  | linmod   |
|------------|------------------|-----------|----------|
| lookfor    | macprint         | mactools  | methods  |
| mislocked  | mlock            | more      | munlock  |
| new_system | open_system      | pack      | pfile    |
| rehash     | runtime          | set_param | sim      |
| simget     | simset           | sldebug   | str2func |
| superiorto | system_dependent | trmginput | type     |
| vms        | what             | which     | who      |
| whos       |                  |           |          |

Table 1-2: Unsupported Functions in Stand-Alone Mode (Continued)

### **Fixing Callback Problems: Missing Functions**

When the Compiler creates a stand-alone application, it compiles the M-file you specify on the command line and, in addition, it compiles any other M-files that your M-file calls. If your application includes a call to a function in a callback string or in a string passed as an argument to the feval function or an ODE solver, and this is the only place in your M-file this function is called, the Compiler will not compile the function. The Compiler does not look in these text strings for the names of functions to compile.

#### Symptom

Your application runs, but an interactive user interface element, such as a push button, is unresponsive. When you close the application, the graphics library issues this error message.

```
An error occurred in the callback : change_colormap
The error message caught was : Reference to unknown function
change_colormap from FEVAL in stand-alone mode.
```

#### Workaround

To eliminate this error, create a list of all the functions that are specified only in callback strings and pass this list to the %#function pragma. (See "Finding Missing Functions in an M-File" on page 1-21 for hints about finding functions in callback strings.) The Compiler processes any function listed in a %#function pragma.

For example, the call to the change\_colormap function in the sample application, my\_test, illustrates this problem. To make sure the Compiler processes the change\_colormap M-file, list the function name in the %#function pragma:

```
function my_test()
% Graphics library callback test application
%#function change_colormap
peaks;
p_btn = uicontrol(gcf,...
'style', 'pushbutton',...
'Position',[10 10 133 25 ],...
'String', 'Make Black & White',...
'CallBack','change_colormap');
```

**Note** Instead of using the %#function pragma, you can specify the name of the missing M-file on the Compiler command line.

#### Finding Missing Functions in an M-File

To find functions in your application that may need to be listed in a %#function pragma, search your M-file source code for text strings specified as callback strings or as arguments to the feval, fminbnd, fminsearch, funm, and fzero functions or any ODE solvers.

To find text strings used as callback strings, search for the characters "Callback" or "fcn" in your M-file. This will find all the Callback properties defined by Handle Graphics<sup>®</sup> objects, such as uicontrol and uimenu. In addition, this will find the properties of figures and axes that end in Fcn, such as CloseRequestFcn, that also support callbacks.

1
# 2

# Installation and Configuration

This chapter describes the system requirements for the MATLAB Compiler and installation and configuration information. It includes information for both MATLAB Compiler platforms — UNIX and Microsoft Windows.

When you install your ANSI C or C++ compiler, you may be required to provide specific configuration details regarding your system. This chapter contains information for each platform that can help you during this phase of the installation process. The sections, "Things to Be Aware of," provide this information for each platform.

| System Configuration for MEX-Files<br>(p. 2-2) | Steps to create MEX-files                            |
|------------------------------------------------|------------------------------------------------------|
| UNIX Workstation (p. 2-4)                      | Configuration on UNIX systems                        |
| Microsoft Windows on PCs (p. 2-13)             | Configuration on PCs                                 |
| Troubleshooting (p. 2-25)                      | Dealing with installation and configuration problems |

# System Configuration for MEX-Files

This section outlines the steps necessary to configure your system to create MEX-files.

The sequence of steps to install and configure the MATLAB Compiler so that it can generate MEX-files is

- 1 Install the MATLAB Compiler.
- 2 Install an ANSI C or C++ compiler, if you don't already have one installed.

**Note** If you encounter problems relating to the installation or use of your ANSI C or C++ compiler, consult the documentation or customer support organization of your C or C++ compiler vendor.

- 3 Verify that mex can generate MEX-files.
- **4** Verify that the MATLAB Compiler can generate MEX-files from the MATLAB command line and from the UNIX or DOS command line.

Figure 2-1, MATLAB Compiler Installation Sequence for Creating MEX-Files, shows the Compiler installation sequence for creating MEX-files on both platforms. The sections following the flowchart provide more specific details for the individual platforms. Additional steps may be necessary if you plan to create stand-alone applications or libraries, however, you still must perform the steps given in this chapter first. Chapter 4, "Stand-Alone Applications" provides the details about the additional installation and configuration steps necessary for creating stand-alone applications and libraries.

**Note** This flowchart assumes that MATLAB is properly installed on your system.

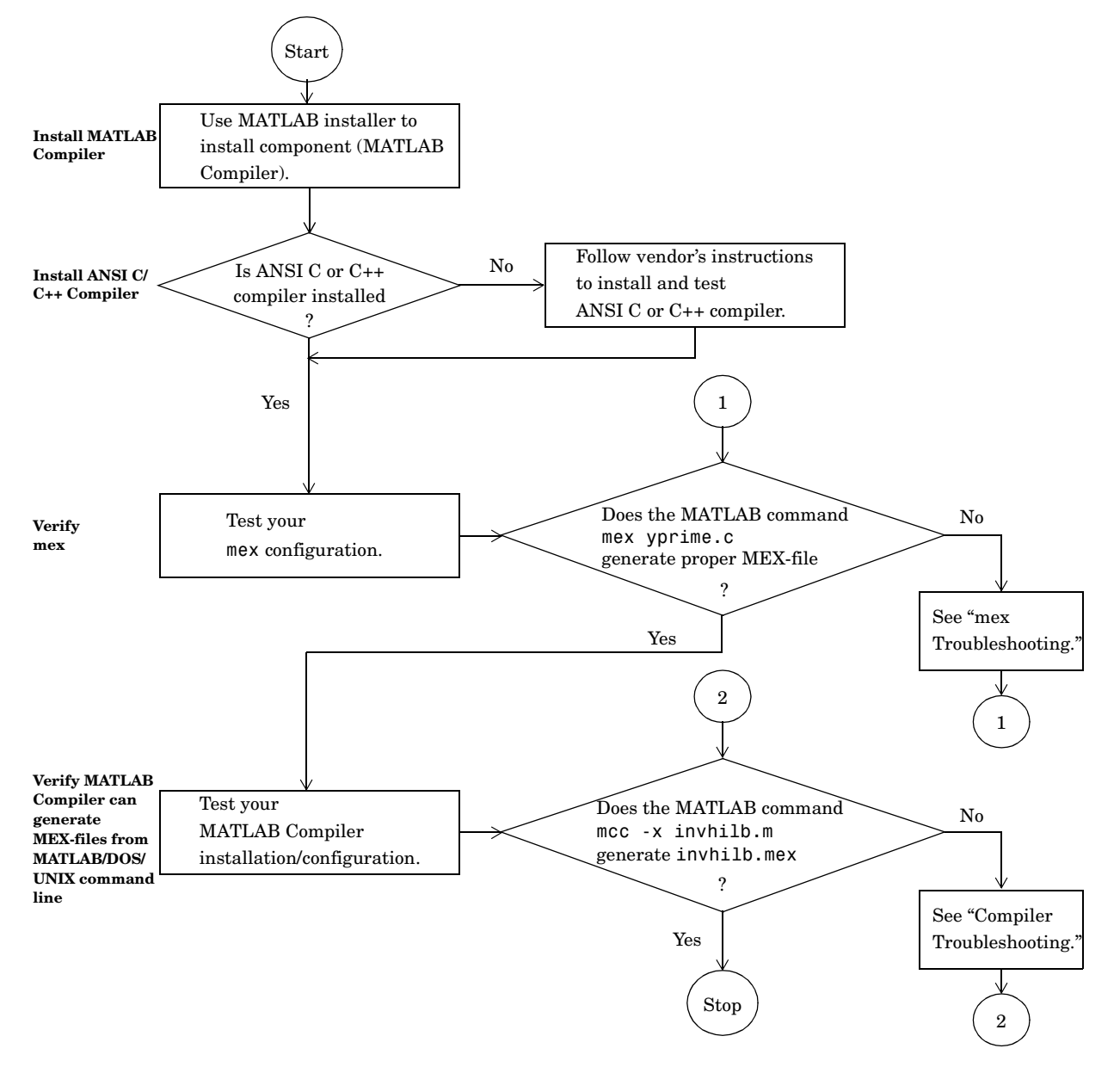

Figure 2-1: MATLAB Compiler Installation Sequence for Creating MEX-Files

# **UNIX Workstation**

This section examines the system requirements, installation procedures, and configuration procedures for the MATLAB Compiler on UNIX systems.

# **System Requirements**

You cannot install the MATLAB Compiler unless MATLAB 6.5 (Release 13) is already installed on the system. The MATLAB Compiler imposes no operating system or memory requirements beyond those that are necessary to run MATLAB. The MATLAB Compiler consumes a small amount of disk space.

Table 2-1, Requirements for Creating UNIX Applications, shows the requirements for creating UNIX applications with the MATLAB Compiler.

| To create                    | You need                           |
|------------------------------|------------------------------------|
| MEX-files                    | ANSI C compiler<br>MATLAB Compiler |
| Stand-alone C applications   | ANSI C compiler<br>MATLAB Compiler |
| Stand-alone C++ applications | C++ compiler<br>MATLAB Compiler    |

Table 2-1: Requirements for Creating UNIX Applications

**Note** Although the MATLAB Compiler supports the creation of stand-alone C++ applications, it does not support the creation of C++ MEX-files.

#### Supported ANSI C and C++ UNIX Compilers

The MATLAB Compiler supports

- The GNU C compiler, gcc, (except on HP and SGI64)
- The system's native ANSI C compiler on all UNIX platforms
- The system's native C++ compiler on all UNIX platforms (except Linux)
- The GNU C++ compiler, g++, on Linux.

**Note** For a list of all the compilers supported by MATLAB, see the MathWorks Technical Support Department's Technical Notes at

http://www.mathworks.com/support/tech-notes/1600/1601.shtml

Known Compiler Limitations. There are several known restrictions regarding the use of supported compilers:

- The SGI C compiler does not handle denormalized floating-point values correctly. Denormalized floating-point numbers are numbers that are greater than 0 and less than the value of DBL\_MIN in the compiler's float.h file.
- Due to a limitation of the GNU C++ compiler (g++) on Linux, try catch end blocks do not work.
- The -A debugline:on option does not work on the GNU C++ compiler (g++) on Linux because it uses try catch end.
- Some UNIX compilers produce warnings that suggest additional optimizations can be performed that might result in faster code. For example, on IBM RS/6000 systems you may see a warning message similar to 1500-030: (I) INFORMATION: Miofun\_private\_imgifinfo: Additional optimization may be attained by recompiling and specifying MAXMEM option with a value greater than 2048.

See your vendor compiler documentation for more information on how to improve optimization. Normally, this involves changing compiler options. Use CFLAGS= in your mbuildopts file.

**Note** This compiler warning is benign and will have no harmful effect on your code.

#### **Compiler Options Files**

The MathWorks provides options files for every supported C or C++ compiler. These files contain the necessary flags and settings for the compiler. This table

shows the preconfigured options files that are included with MATLAB for UNIX.

| Compiler                    | Options File |
|-----------------------------|--------------|
| System native ANSI compiler | mexopts.sh   |
| gcc (GNU C compiler)        | gccopts.sh   |

Information on the options files is provided for those users who may need to modify them to suit their own needs. Many users never have to be concerned with the inner workings of the options files.

#### **Locating Options Files**

To locate your options file, the mex script searches the following:

- The current directory
- \$HOME/.matlab/R13
- <matlab>/bin

mex uses the first occurrence of the options file it finds. If no options file is found, mex displays an error message.

# Installation

#### **MATLAB** Compiler

To install the MATLAB Compiler on UNIX workstations, follow the instructions in the MATLAB Installation Guide for the UNIX platform. If you have a license to install the MATLAB Compiler, it appears as one of the installation choices that you can select as you proceed through the installation process. If the MATLAB Compiler does not appear as one of the installation choices, contact The MathWorks to get an updated license file (license.dat):

- Via the Web at www.mathworks.com. On the MathWorks home page, click on the MATLAB Access option, log in to the Access home page, and follow the instructions.
- Via e-mail at service@mathworks.com

#### ANSI C or C++ Compiler

To install your ANSI C or C++ compiler, follow the vendor's instructions that accompany your C or C++ compiler. Be sure to test the C or C++ compiler to make sure it is installed and configured properly. Typically, the compiler vendor provides some test procedures. The following section, "Things to Be Aware of," contains several UNIX-specific details regarding the installation and configuration of your ANSI C or C++ compiler.

**Note** On some UNIX platforms, a C or C++ compiler may already be installed. Check with your system administrator for more information.

#### Things to Be Aware of

This table provides information regarding the installation and configuration of a C or C++ compiler on your system.

| Description                                                       | Comment                        |
|-------------------------------------------------------------------|--------------------------------|
| Determine which C or C++ compiler<br>is installed on your system. | See your system administrator. |
| Determine the path to your C or C++ compiler.                     | See your system administrator. |

## **mex Verification**

#### **Choosing a Compiler**

**Using the System Compiler.** If the MATLAB Compiler and your supported C or C++ compiler are installed on your system, you are ready to create C MEX-files. To create a MEX-file, you can simply enter

mex filename.c

This simple method of creating MEX-files works for the majority of users. It uses the system's compiler as your default compiler for creating C MEX-files.

If you do not need to change C or C++ compilers, or you do not need to modify your compiler options files, you can skip ahead in this section to "Creating MEX-Files" on page 2-9. If you need to know how to change the options file, continue with this section.

#### **Changing Compilers**

**Changing the Default Compiler.** To change your default C or C++ compiler, you select a different options file. You can do this at anytime by using the command

mex -setup

Using the 'mex -setup' command selects an options file that is placed in ~/.matlab/R13 and used by default for 'mex'. An options file in the current working directory or specified on the command line overrides the default options file in ~/.matlab/R13.

Options files control which compiler to use, the compiler and link command options, and the runtime libraries to link against.

To override the default options file, use the 'mex -f' command (see 'mex -help' for more information).

The options files available for mex are:

```
1: <matlab>/bin/gccopts.sh :
    Template Options file for building gcc MEX-files
2: <matlab>/bin/mexopts.sh :
    Template Options file for building MEX-files via the
    system ANSI compiler
```

Enter the number of the options file to use as your default options file:

Select the proper options file for your system by entering its number and pressing **Return**. If an options file doesn't exist in your MATLAB directory, the system displays a message stating that the options file is being copied to your user-specific matlab directory. If an options file already exists in your MATLAB directory, the system prompts you to overwrite it.

**Note** The setup option creates a user-specific, matlab directory in your individual home directory and copies the appropriate options file to the directory. (If the directory already exists, a new one is not created.) This matlab directory is used for your individual options files only; each user can have his or her own default options files (other MATLAB products may place options files in this directory). Do not confuse these user-specific matlab directories with the system matlab directory, where MATLAB is installed.

Using the setup option resets your default compiler so that the new compiler is used every time you use the mex script.

**Modifying the Options File.** Another use of the setup option is if you want to change your options file settings. For example, if you want to make a change to the current linker settings, or you want to disable a particular set of warnings, you should use the setup option.

As the previous note says, setup copies the appropriate options file to your individual directory. To make your user-specific changes to the options file, you then edit your copy of the options file to correspond to your specific needs and save the modified file. This sets your default compiler's options file to your specific version.

Temporarily Changing the Compiler. To temporarily change your C or C++ compiler, use the -f option, as in

mex -f <file>

The -f option tells the mex script to use the options file, <file>. If <file> is not in the current directory, then <file> must be the full pathname to the desired options file. Using the -f option tells the mex script to use the specified options file for the current execution of mex only; it does not reset the default compiler.

#### **Creating MEX-Files**

To create MEX-files on UNIX, first copy the source file(s) to a local directory, and then change directory (cd) to that local directory.

On UNIX, MEX-files are created with platform-specific extensions, as shown in Table 2-2, MEX-File Extensions for UNIX.

| Platform         | MEX-File Extension |
|------------------|--------------------|
| Dec/Compaq Alpha | mexaxp             |
| HP 9000 PA-RISC  | mexhp7             |
| HP-UX            | mexhpux            |
| IBM RS/6000      | mexrs6             |
| Linux            | mexglx             |
| SGI              | mexsg              |
| Solaris          | mexsol             |

Table 2-2: MEX-File Extensions for UNIX

The <matlab>/extern/examples/mex directory contains C source code for the example yprime.c. After you copy the source file (yprime.c) to a local directory and cd to that directory, enter at the MATLAB prompt

mex yprime.c

This should create the MEX-file called yprime with the appropriate extension corresponding to your UNIX platform. For example, if you create the MEX-file on Solaris, its name is yprime.mexsol.

You can now call yprime from the MATLAB prompt as if it were an M-function. For example:

yprime(1,1:4)
ans =
 2.0000 8.9685 4.0000 -1.0947

If you encounter problems generating the MEX-file or getting the correct results, refer to External Interfaces/API in the MATLAB documentation for additional information about MEX-files.

# **MATLAB Compiler Verification**

#### Verifying from MATLAB

Once you have verified that you can generate MEX-files on your system, you are ready to verify that the MATLAB Compiler is correctly installed. Type the following at the MATLAB prompt.

```
mcc -x invhilb
```

After a short delay, this command should complete and display the MATLAB prompt. Next, at the MATLAB prompt, type

which invhilb

The which command should indicate that invhilb is now a MEX-file by listing the filename followed by the appropriate UNIX MEX-file extension. For example, if you run the Compiler on Solaris, the Compiler creates the file invhilb.mexsol. Finally, at the MATLAB prompt, type

invhilb(10)

Note that this tests only the Compiler's ability to make MEX-files. If you want to create stand-alone applications, refer to Chapter 4, "Stand-Alone Applications" for additional details.

#### Verifying from UNIX Command Prompt

To verify that the Compiler can generate MEX-files from the UNIX command prompt, you follow a similar procedure as that used in the previous section.

**Note** Before you test to see if the Compiler can generate MEX-files from the UNIX command prompt, you may want to delete the MEX-file you created in the previous section, invhilb.mexsol, or whatever the extension is on your system. That way, you can be sure your newly generated MEX-file is the result of using the Compiler from the UNIX prompt.

Copy invhilb.m from the <matlab>/toolbox/matlab/elmat directory to a local directory and then type the following at the UNIX prompt:

```
mcc -x invhilb
```

Next, verify that invhilb is now a MEX-file by listing the invhilb files:

ls invhilb.\*

You will see a list similar to this:

| invhilb.c | invhilb.m      | invhilb_mex.c |
|-----------|----------------|---------------|
| invhilb.h | invhilb.mexsol |               |

These are the various files that the Compiler generates from the M-file. The Compiler-generated MEX-file appears in the list as the filename followed by the appropriate UNIX MEX-file extension. In this example, the Compiler was executed on Solaris, so the Compiler creates the file invhilb.mexsol. For more information on which files the Compiler creates for a compilation, see Chapter 5, "Controlling Code Generation."

To test the newly created MEX-file, start MATLAB and, at the MATLAB prompt, type

```
invhilb(10)
```

# **Microsoft Windows on PCs**

This section examines the system requirements, installation procedures, and configuration procedures for the MATLAB Compiler on PCs running Microsoft Windows.

# **System Requirements**

You cannot install the MATLAB Compiler unless MATLAB 6.5 (Release 13) is already installed on the system. The MATLAB Compiler imposes no operating system or memory requirements beyond what is necessary to run MATLAB. The MATLAB Compiler consumes a small amount of disk space.

Table 2-3, Requirements for Creating PC Applications, shows the requirements for creating PC applications with the MATLAB Compiler.

| To create                    | You need                                                |
|------------------------------|---------------------------------------------------------|
| MEX-files                    | ANSI C compiler (see following note)<br>MATLAB Compiler |
| Stand-alone C applications   | ANSI C compiler (see following note)<br>MATLAB Compiler |
| Stand-alone C++ applications | C++ compiler<br>MATLAB Compiler                         |

Table 2-3: Requirements for Creating PC Applications

**Note** MATLAB includes an ANSI C compiler (Lcc) that is suitable for use with the MATLAB Compiler.

**Note** Although the MATLAB Compiler supports the creation of stand-alone C++ applications, it does not support the creation of C++ MEX-files.

#### Supported ANSI C and C++ PC Compilers

To create C MEX-files, stand-alone C/C++ applications, or dynamically linked libraries (DLLs) with the MATLAB Compiler, you must install and configure a supported C/C++ compiler. Use one of the following 32-bit C/C++ compilers that create 32-bit Windows dynamically linked libraries (DLLs) or Windows NT applications:

- Lcc C version 2.4 (included with MATLAB). This is a C only compiler; it does *not* work with C++.
- Watcom C/C++ versions 10.6 and 11.0
- Borland C++ versions 5.3, 5.4, 5.5, 5.6, and free 5.5. (You may see references to these compilers as Borland C++Builder versions 3.0, 4.0, 5.0, and 6.0.) For more information on the free Borland compiler and its associated command line tools, see http://community.borland.com.
- Microsoft Visual C/C++ (MSVC) versions 5.0, 6.0, and 7.0.

**Note** For a list of all the compilers supported by MATLAB, see the MathWorks Technical Support Department's Technical Notes at

http://www.mathworks.com/support/tech-notes/1600/1601.shtml

Applications generated by the MATLAB Compiler are 32-bit applications and only run on any MATLAB-supported Microsoft Windows systems. For a complete list of supported Windows platforms, see http://www.mathworks.com/products/system.shtml/Windows. Known Compiler Limitations. There are several known restrictions regarding the use of supported compilers:

- Some compilers, e.g., Watcom, do not handle denormalized floating-point values correctly. Denormalized floating-point numbers are numbers that are greater than 0 and less than the value of DBL\_MIN in your compiler's float.h file.
- The MATLAB Compiler sometimes will generate goto statements for complicated if conditions. The Borland C++ Compiler prohibits the goto statement within a try catch block. This error can occur if you use the -A debugline:on option, because its implementation uses try catch. To work around this limitation, simplify the if conditions.
- There is a limitation with the Borland C++ Compiler. In your M-code, if you use a constant number that includes a leading zero and contains the digit '8' or '9' before the decimal point, the Borland compiler will display the error message

```
Error <file>.c <line>: Illegal octal digit in function
<functionname>
```

For example, the Borland compiler considers 009.0 an illegal octal integer as opposed to a legal floating-point constant, which is how it is defined in the ANSI C standard.

As an aside, if all the digits are in the legal range for octal numbers (0-7), then the compiler will incorrectly treat the number as a floating-point value. So, if you have code such as

 $x = [007 \ 06 \ 10];$ 

and want to use the Borland compiler, you should edit the M-code to remove the leading zeros and write it as

 $x = [7 \ 6 \ 10];$ 

#### **Compiler Options Files**

The MathWorks provides options files for every supported C or C++ compiler. These files contain the necessary flags and settings for the compiler. This table shows the preconfigured PC options files that are included with MATLAB.

| Compiler                                                                                                    | Options File                                                                                                    |
|----------------------------------------------------------------------------------------------------|----------------------------------------------------------------------------------------------------|
| Lcc C, Version 2.4 (included with MATLAB)                                                                         | lccopts.bat                                                                                                    |
| Microsoft Visual C/C++, Version 5.0<br>Microsoft Visual C/C++, Version 6.0<br>Microsoft Visual C/C++, Version 7.0 | msvc50opts.bat<br>msvc60opts.bat<br>msvc70opts.bat                                                                       |
| Watcom C/C++, Version 10.6<br>Watcom C/C++, Version 11.0                                                          | <pre>watcopts.bat (supported for mex only, not for mbuild) wat11copts.bat (supported for mex only, not for mbuild)</pre> |
| Borland C++ Builder 3<br>Borland C++ Builder 4<br>Borland C++ Builder 5<br>Borland C++ Builder 6                  | bcc53opts.bat<br>bcc54opts.bat<br>bcc55opts.bat<br>bcc56opts.bat                                                         |

#### **Locating Options Files**

To locate your options file, the mex script searches the following:

- The current directory
- The user profile directory (see the following section, "The User Profile Directory Under Windows," for more information about this directory)

mex uses the first occurrence of the options file it finds. If no options file is found, mex searches your machine for a supported C compiler and uses the factory default options file for that compiler. If multiple compilers are found, you are prompted to select one.

The User Profile Directory Under Windows. The Windows user profile directory is a directory that contains user-specific information such as desktop appearance, recently used files, and **Start** menu items. The mex and mbuild utilities store their respective options files, mexopts.bat and compopts.bat, which are

created during the -setup process, in a subdirectory of your user profile directory, named Application Data\MathWorks\MATLAB\R13. Under Windows with user profiles enabled, your user profile directory is %windir%\Profiles\username. Under Windows with user profiles disabled, your user profile directory is %windir%. You can determine whether or not user profiles are enabled by using the **Passwords** control panel.

# Installation

#### **MATLAB** Compiler

To install the MATLAB Compiler on a PC, follow the instructions in the *Installation Guide for Windows*. If you have a license to install the MATLAB Compiler, it will appear as one of the installation choices that you can select as you proceed through the installation process.

If the Compiler does not appear in your list of choices, contact The MathWorks to obtain an updated License File (license.dat) for multiuser network installations, or an updated Personal License Password (PLP) for single-user, standard installations:

- Via the Web at www.mathworks.com. On the MathWorks home page, click on Support, then click on the Access Login, and follow the instructions.
- Via e-mail at service@mathworks.com

#### ANSI C or C++ Compiler

To install your ANSI C or C++ compiler, follow the vendor's instructions that accompany your compiler. Be sure to test the C/C++ compiler to make sure it is installed and configured properly. The following section, "Things to Be Aware of," contains some Windows-specific details regarding the installation and configuration of your C/C++ compiler.

#### Things to Be Aware of

This table provides information regarding the installation and configuration of a C/C++ compiler on your system.

| Description                                      | Comment                                                                                                    |
|--------------------------------------------------|----------------------------------------------------------------------------------------------------|
| Installation options                             | We recommend that you do a full<br>installation of your compiler. If you do a<br>partial installation, you may omit a<br>component that the MATLAB Compiler<br>relies on.                                         |
| Installing debugger files                        | For the purposes of the MATLAB Compiler,<br>it is not necessary to install debugger (DBG)<br>files. However, you may need them for other<br>purposes.                                                             |
| Microsoft Foundation<br>Classes (MFC)            | This is not required.                                                                                                    |
| 16-bit DLL/executables                           | This is not required.                                                                                                    |
| ActiveX                                          | This is not required.                                                                                                    |
| Running from the command line                    | Make sure you select all relevant options for<br>running your compiler from the command<br>line.                                                                                                    |
| Updating the registry                            | If your installer gives you the option of<br>updating the registry, you should do it.                                                                                                    |
| Installing Microsoft Visual<br>C/C++ Version 6.0 | If you need to change the location where this<br>compiler is installed, you must change the<br>location of the Common directory. Do not<br>change the location of the VC98 directory<br>from its default setting. |

# **mex Verification**

#### **Choosing a Compiler**

**Systems with Exactly One C/C++ Compiler.** If you have properly installed the MATLAB Compiler and your supported C or C++ compiler, you can now create C MEX-files. On systems where there is exactly one C or C++ compiler available to you, the mex utility automatically configures itself for the appropriate compiler. So, for many users, to create a C MEX-file, you can simply enter

mex filename.c

This simple method of creating MEX-files works for the majority of users. It uses your installed C or C++ compiler as your default compiler for creating your MEX-files.

If you are a user who does not need to change compilers, or you do not need to modify your compiler options files, you can skip ahead in this section to "Creating MEX-Files" on page 2-22.

**Note** On Windows 98 systems, if you get the error, out of environment space, see "Out of Environment Space Running mex or mbuild" on page 2-25 for more information.

**Systems with More than One C/C++ Compiler.** On systems where there is more than one C or C++ compiler, the mex utility lets you select which of the compilers you want to use. Once you choose your C or C++ compiler, that compiler becomes your default compiler and you no longer have to select one when you compile MEX-files.

For example, if your system has both the Borland and Watcom compilers, when you enter for the first time

```
mex filename.c
```

you are asked to select which compiler to use.

mex has detected the following compilers on your machine:

```
[1]: Borland compiler in T:\Borland\BC.500
[2]: WATCOM compiler in T:\watcom\c.106
[0]: None
Please select a compiler. This compiler will become the default:
```

Select the desired compiler by entering its number and pressing **Return**. You are then asked to verify the information.

#### **Changing Compilers**

**Changing the Default Compiler.** To change your default C or C++ compiler, you select a different options file. You can do this at any time by using the mex -setup option.

This example shows the process of changing your default compiler to the Microsoft Visual C/C++ Version 6.0 compiler.

```
mex -setup
Please choose your compiler for building external interface (MEX)
files.
Would you like mex to locate installed compilers [y]/n? n
Select a compiler:
[1] Borland C++Builder version 6.0
[2] Borland C++Builder version 5.0
[3] Borland C++Builder version 4.0
[4] Borland C++Builder version 3.0
[5] Borland C/C++ version 5.02
[6] Borland C/C++ version 5.0
[7] Borland C/C++ (free command line tools) version 5.5
[8] Compag Visual Fortran version 6.6
[9] Compag Visual Fortran version 6.1
[10] Digital Visual Fortran version 6.0
[11] Digital Visual Fortran version 5.0
[12] Lcc C version 2.4
[13] Microsoft Visual C/C++ version 7.0
[14] Microsoft Visual C/C++ version 6.0
```

```
[15] Microsoft Visual C/C++ version 5.0
[16] WATCOM C/C++ version 11
[17] WATCOM C/C++ version 10.6
[0] None
Compiler: 14
Your machine has a Microsoft Visual C/C++ compiler located at
D:\Applications\Microsoft Visual Studio. Do you want to use this
compiler [y]/n? y
Please verify your choices:
Compiler: Microsoft Visual C/C++ 6.0
Location: D:\Applications\Microsoft Visual Studio
Are these correct?([y]/n): y
The default options file:
"C:\WINNT\Profiles\username
\Application Data\MathWorks\MATLAB\R13\mexopts.bat" is being
updated...
Installing the MATLAB Visual Studio add-in ...
  Updated ...
```

If the specified compiler cannot be located, you are given the message:

```
The default location for compiler-name is directory-name,
but that directory does not exist on this machine.
Use directory-name anyway [y]/n?
```

Using the setup option sets your default compiler so that the new compiler is used everytime you use the mex script.

**Modifying the Options File.** Another use of the setup option is if you want to change your options file settings. For example, if you want to make a change to the current linker settings, or you want to disable a particular set of warnings, you should use the setup option.

The setup option copies the appropriate options file to your user profile directory. To make your user-specific changes to the options file, you edit your copy of the options file in your user profile directory to correspond to your specific needs and save the modified file. After completing this process, the mex script will use the new options file everytime with your modified settings.

**Temporarily Changing the Compiler.** To temporarily change your C or C++ compiler, use the -f option, as in

```
mex -f <file>
```

The -f option tells the mex script to use the options file, <file>. If <file> is not in the current directory, then <file> must be the full pathname to the desired options file. Using the -f option tells the mex script to use the specified options file for the current execution of mex only; it does not reset the default compiler.

#### **Creating MEX-Files**

The <matlab>\extern\examples\mex directory contains C source code for the example yprime.c. To verify that your system can create MEX-files, enter at the MATLAB prompt

cd([matlabroot '\extern\examples\mex'])
mex yprime.c

This should create the yprime.dll MEX-file. MEX-files created on Windows always have the extension dll.

You can now call yprime as if it were an M-function. For example,

If you encounter problems generating the MEX-file or getting the correct results, refer to "External Interfaces/API" in the MATLAB documentation for additional information about MEX-files.

#### MATLAB Add-In for Visual Studio

The MathWorks provides a MATLAB add-in for the Visual Studio development system that lets you work easily within the Microsoft Visual C/C++ (MSVC) environment to create and debug MEX-files. The MATLAB add-in for Visual Studio is included with MATLAB and is automatically installed when you run

mex -setup and select Microsoft Visual C/C++ version 5 or 6. For more information about the add-in, see "Using an Integrated Development Environment" on page 4-23.

**Note** The MATLAB add-in for Visual Studio does not currently work with Microsoft Visual C/C++, Version 7.0.

# **MATLAB Compiler Verification**

#### Verifying from MATLAB

Once you have verified that you can generate MEX-files on your system, you are ready to verify that the MATLAB Compiler is correctly installed. Type the following at the MATLAB prompt.

mcc -x invhilb

After a short delay, this command should complete and display the MATLAB prompt. Next, at the MATLAB prompt, type

```
which invhilb
```

The which command should indicate that invhilb is now a MEX-file; it should have created the file invhilb.dll. Finally, at the MATLAB prompt, type

```
invhilb(10)
```

Note that this tests only the Compiler's ability to make MEX-files. If you want to create stand-alone applications or DLLs, refer to Chapter 4, "Stand-Alone Applications."

#### Verifying from DOS Command Prompt

To verify that the Compiler can generate C MEX-files from the DOS command prompt, you follow a similar procedure as that used in the previous section.

**Note** Before you test to see if the Compiler can generate MEX-files from the DOS command prompt, you may want to delete the MEX-file you created in the previous section, invhilb.dll. That way, you can be sure your newly generated MEX-file is the result of using the Compiler from the DOS prompt. To delete this file, you must clear the MEX-file or quit MATLAB; otherwise the deletion will fail.

Copy invhilb.m from the <matlab>\toolbox\matlab\elmat directory to a local directory and then type the following at the DOS prompt.

```
mcc -x invhilb
```

Next, verify that invhilb is now a MEX-file by listing the invhilb files:

```
dir invhilb*
```

You will see a list containing

invhilb.c
invhilb.dll
invhilb.h
invhilb.m
invhilb\_mex.c

These are the files that the Compiler generates from the M-file, in addition to the original M-file, invhilb.m. The Compiler-generated MEX-file appears in the list as the filename followed by the extension, dll. In this example, the Compiler creates the file invhilb.dll. For more information on which files the Compiler creates for a compilation, see Chapter 5, "Controlling Code Generation."

To test the newly created MEX-file, you would start MATLAB and, at the MATLAB prompt, you could type

```
invhilb(10)
```

# Troubleshooting

This section identifies some of the more common problems that can occur when installing and configuring the MATLAB Compiler.

### mex Troubleshooting

**Out of Environment Space Running mex or mbuild.** On Windows 98 systems, the mex and mbuild scripts require more than the default amount of environment space. If you get the error, out of environment space, add this line to your config.sys file.

```
shell=c:\command.com /e:32768 /p
```

On Windows Me systems, if you encounter this problem and are using the MATLAB add-in for Visual Studio, follow the procedure in "Configuring on Windows 98 and Windows Me Systems" on page 4-25.

**Non-ANSI C Compiler on UNIX.** A common configuration problem in creating C MEX-files on UNIX involves using a non-ANSI C compiler. You must use an ANSI C compiler.

**DLLs Not on Path on Windows.** MATLAB will fail to load MEX-files if it cannot find all DLLs referenced by the MEX-file; the DLLs must be on the DOS path or in the same directory as the MEX-file. This is also true for third-party DLLs.

Segmentation Violation or Bus Error. If your MEX-file causes a segmentation violation or bus error, there is most likely a problem with the MATLAB Compiler. Contact Technical Support at The MathWorks at support@mathworks.com.

**Generates Wrong Answers.** If your program generates the wrong answer(s), there are several possible causes. There could be an error in the computational logic or there may be a defect in the MATLAB Compiler. Run your original M-file with a set of sample data and record the results. Then run the associated MEX-file with the sample data and compare the results with those from the original M-file. If the results are the same, there may be a logic problem in your original M-file. If the results differ, there may be a defect in the MATLAB Compiler. In this case, send the pertinent information via e-mail to support@mathworks.com.

#### mex Works from Shell But Not from MATLAB (UNIX). If the command

mex -x yprime.c

works from the UNIX shell prompt but does not work from the MATLAB prompt, you may have a problem with your .cshrc file. When MATLAB launches a new C shell to perform compilations, it executes the .cshrc script. If this script causes unexpected changes to the PATH, an error may occur. You can test whether this is true by performing a

```
set SHELL=/bin/sh
```

prior to launching MATLAB. If this works correctly, then you should check your .cshrc file for problems setting the PATH.

**Cannot Locate Your Compiler (PC).** If mex has difficulty locating your installed compilers, it is useful to know how it goes about finding compilers. mex automatically detects your installed compilers by first searching for locations specified in the following environment variables:

- BORLAND for Borland C++ Compiler, Version 5.3
- WATCOM for the Watcom C/C++ Compiler
- MSVCDIR for Microsoft Visual C/C++, Version 5.0, 6.0, or 7.0

Next, mex searches the Windows registry for compiler entries. Note that Watcom does not add an entry to the registry. Digital Fortran does not use an environment variable; mex only looks for it in the registry.

Internal Error When Using mex -setup (PC). Some antivirus software packages such as Cheyenne AntiVirus and Dr. Solomon may conflict with the mex -setup process. If you get an error message during mex -setup of the following form

```
mex.bat: internal error in sub get_compiler_info(): don't
recognize <string>
```

then you need to disable your antivirus software temporarily and rerun mex -setup. After you have successfully run the setup option, you can reenable your antivirus software.

**Verification of mex Fails.** If none of the previous solutions addresses your difficulty with mex, contact Technical Support at The MathWorks at support@mathworks.com.

# **Troubleshooting the Compiler**

One problem that might occur when you try to use the Compiler involves licensing.

**Licensing Problem.** If you do not have a valid license for the MATLAB Compiler, you will get an error message similar to the following when you try to access the Compiler.

```
Error: Could not check out a Compiler License:
No such feature exists.
```

If you have a licensing problem, contact The MathWorks. A list of contacts at The MathWorks is provided at the beginning of this manual.

**MATLAB Compiler Does Not Generate MEX-File.** If you experience other problems with the MATLAB Compiler, contact Technical Support at The MathWorks at support@mathworks.com.

# 3

# Working with MEX-Files

This chapter gets you started compiling M-files with the MATLAB Compiler.

| A Simple Example — The Sierpinski<br>Gasket (p. 3-2)       | Creating a MEX-file from an M-file    |
|------------------------------------------------------------|---------------------------------------|
| Compiler Options and Macros (p. 3-6)                       | Overview of options and macros        |
| Generating Simulink S-Functions<br>(p. 3-7)                | Generating Simulink C MEX S-functions |
| Converting Script M-Files to Function<br>M-Files (p. 3-10) | Converting scripts to functions       |

# A Simple Example – The Sierpinski Gasket

Consider an M-file function called gasket.m:

```
function theImage = gasket(numPoints)
%GASKET An image of a Sierpinski Gasket.
%
    IM = GASKET(NUMPOINTS)
%
%
    Example:
    x = gasket(50000);
%
%
    imagesc(x);colormap([1 1 1;0 0 0]);
%
    axis equal tight
%
    Copyright (c) 1984-98 by The MathWorks, Inc
%
    $Revision: 1.1 $ $Date: 1998/09/11 20:05:06 $
theImage = zeros(1000, 1000);
corners = [866 1;1 500;866 1000];
startPoint = [866 1];
theRand = rand(numPoints,1);
theRand = ceil(theRand*3);
for i=1:numPoints
   startPoint = floor((corners(theRand(i),:)+startPoint)/2);
   theImage(startPoint(1),startPoint(2)) = 1;
end
```

#### How the Function Works

This function determines the coordinates of a Sierpinski Gasket using an Iterated Function System algorithm. The function starts with three points that define a triangle, and starting at one of these points, chooses one of the remaining points at random. A dot is placed at the midpoint of these two points. From the new point, a dot is placed at the midpoint between the new point and a point randomly selected from the original points. This process continues and eventually leads to an approximation of a curve. The curve can be graphed in many ways. Sierpinski's method is

- Start with a triangle and from it remove a triangle that is one-half the height of the original and inverted. This leaves three triangles.
- From each of the remaining three triangles, remove a triangle that is one-fourth the height of these new triangles and inverted. This leaves nine triangles.
- The process continues and at infinity the surface area becomes zero and the length of the curve is infinite.

To achieve a reasonable approximation of the Sierpinski Gasket, set the number of points to 50,000. To invoke the M-file and compute the coordinates, you can use

```
x = gasket(50000);
```

To display the figure, you can use

```
imagesc(x); colormap([1 1 1;0 0 0]);
axis equal tight
```

### Compiling the M-File into a MEX-File

To create a MEX-file from this M-file, enter the mcc command at the MATLAB interpreter prompt.

```
mcc -x gasket
```

This mcc command generates

- A file named gasket.c containing MEX-file C source code.
- A file named gasket.h containing the public information.
- A file named gasket\_mex.c containing the MEX-function interface (MEX wrapper).
- A MEX-file named gasket.mex. (The actual filename extension of the executable MEX-file varies depending on your platform, e.g., on the PC the file is named gasket.dll.)

mcc automatically invokes mex to create gasket.mex from gasket.c and gasket\_mex.c. The mex utility encapsulates the appropriate C compiler and linker options for your system.

This example uses the -x macro option to create the MEX-file. For more information on this Compiler option, see the mcc reference page. For more information on the files that the Compiler generates, see Chapter 5, "Controlling Code Generation."

# **Invoking the MEX-File**

Invoke the MEX-file version of gasket from the MATLAB interpreter the same way you invoke the M-file version.

```
x = gasket(50000);
```

MATLAB runs the MEX-file version (gasket.mex, which is gasket.dll on the PC) rather than the M-file version (gasket.m). Given an M-file and a MEX-file with the same root name (gasket) in the same directory, the MEX-file takes precedence.

Note To verify that the MEX-file version ran, use the which command

which gasket D:\work\gasket.dll

To display the Sierpinski Gasket, use

```
imagesc(x); colormap([1 1 1;0 0 0]);
axis equal tight
```

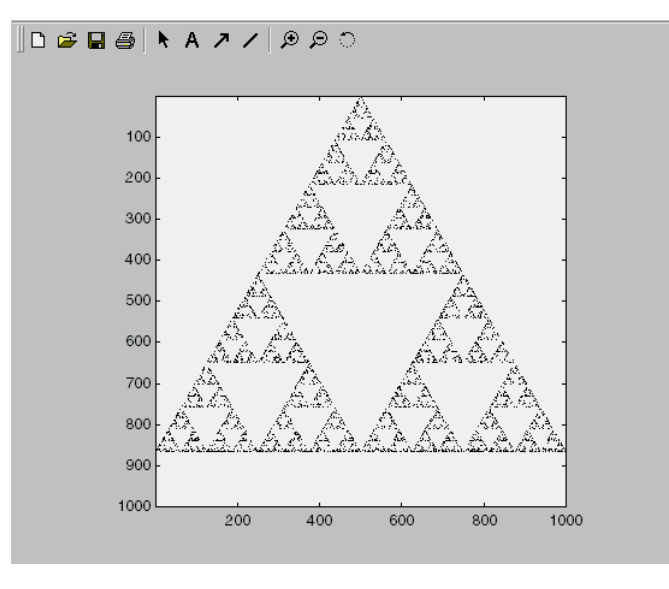

Figure 3-1, The Sierpinski Gasket for 50,000 Points, shows the results.

Figure 3-1: The Sierpinski Gasket for 50,000 Points

# **Compiler Options and Macros**

The MATLAB Compiler uses a family of options, also called option flags, to control the functionality of the Compiler. The mcc reference page includes a complete description of the Compiler options. Throughout this book you will see how these options are used with the Compiler to perform various tasks.

One particular set of Compiler options, macros, are particularly useful for performing straightforward compilations.

Macro options provide a simplified approach to compilation. Instead of manually grouping several options together to perform a particular type of compilation, you can use one simple option to quickly accomplish basic compilation tasks.

**Note** Macro options are intended to simplify the more common compilation tasks. You can always use individual options to customize the compilation process to satisfy your particular needs.

For detailed information about the macros included with the MATLAB Compiler, as well as complete information on all the other available Compiler options, see the mcc reference page.

# **Generating Simulink S-Functions**

You can use the MATLAB Compiler to generate Simulink C MEX S-functions. This allows you to speed up Simulink models that contain MATLAB M-code that is referenced from a MATLAB Fcn block.

**Note** Only the MATLAB Fcn block is supported.

For more information about Simulink in general, see the Simulink documentation. For more information about Simulink S-functions, see "Writing S-Functions" in the Simulink documentation.

# **Simulink Specific Options**

By using Simulink specific options with the MATLAB Compiler, you can generate an S-function that is compatible with the S-Function block. The Simulink specific options are -S, -u, and -y. Using any of these options with the MATLAB Compiler causes it to generate code that is compatible with Simulink.

#### Using the -S Option

The simplest S-function that the MATLAB Compiler can generate is one with a dynamically sized number of inputs and outputs. That is, you can pass any number of inputs and outputs in or out of the S-function. Both the MATLAB Fcn block and the S-Function block are single-input, single-output blocks. Only one line can be connected to the input or output of these blocks. However, each line may be a vector signal, essentially giving these blocks multi-input, multi-output capability. To generate a C language S-function of this type from an M-file, use the -S option:

```
mcc -S mfilename
```

**Note** The MATLAB Compiler option that generates a C language S-function is a capital S (-S).

The result is an S-function described in the following files:

#### Using the -u and -y Options

Using the -S option by itself will generate code suitable for most general applications. However, if you would like to exert more control over the number of valid inputs or outputs for your function, you should use the -u and/or -y options. These options specifically set the number of inputs (u) and the number of outputs (y) for your function. If either -u or -y is omitted, the respective input or output will be dynamically sized:

mcc -S -u 1 -y 2 mfilename

In the above line, the S-function will be generated with an input vector whose width is 1 and an output vector whose with is 2. If you were to connect the referencing S-Function block to signals that do not correspond to the correct number of inputs or outputs, Simulink will generate an error when the simulation starts.

**Note** The MATLAB Compiler -S option does *not* support the passing of parameters, which is normally available with Simulink S-functions.

# **Specifying S-Function Characteristics**

#### Sample Time

Similar to the MATLAB Fcn block, the automatically generated S-function has an inherited sample time.
#### Data Type

The input and output vectors for the Simulink S-function must be double-precision vectors or scalars. You must ensure that the variables you use in the M-code for input and output are also double-precision values.

**Note** Simulink S-functions that are generated via the -S option of the Compiler are not currently compatible with Real-Time Workshop<sup>®</sup>. They can, however, be used to rapidly prototype code in Simulink.

## **Converting Script M-Files to Function M-Files**

MATLAB provides two ways to package sequences of MATLAB commands:

- Function M-files
- Script M-files

These two categories of M-files differ in two important respects:

- You can pass arguments to function M-files but not to script M-files.
- Variables used inside function M-files are local to that function; you cannot access these variables from the MATLAB interpreter's workspace unless they are passed back by the function. By contrast, variables used inside script M-files are shared with the caller's workspace; you can access these variables from the MATLAB interpreter command line.

The MATLAB Compiler cannot compile script M-files nor can it compile a function M-file that calls a script.

Converting a script into a function is usually fairly simple. To convert a script to a function, simply add a function line at the top of the M-file.

For example, consider the script M-file houdini.m:

m = magic(4); % Assign 4x4 matrix to m. t = m .^ 3; % Cube each element of m. disp(t); % Display the value of t.

Running this script M-file from a MATLAB session creates variables  $\tt m$  and t in your MATLAB workspace.

The MATLAB Compiler cannot compile houdini.m because houdini.m is a script. Convert this script M-file into a function M-file by simply adding a function header line:

```
function [m,t] = houdini(sz)
m = magic(sz); % Assign matrix to m.
t = m .^ 3; % Cube each element of m.
disp(t) % Display the value of t.
```

The MATLAB Compiler can now compile houdini.m. However, because this makes houdini a function, running houdini.mex no longer creates variable m

in the MATLAB workspace. If it is important to have  $\tt m$  accessible from the MATLAB workspace, you can change the beginning of the function to

function [m,t] = houdini

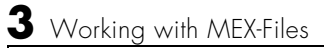

# 4

## Stand-Alone Applications

This chapter explains how to use the MATLAB Compiler to code and build stand-alone applications.

Stand-alone applications run without the help of the MATLAB interpreter. In fact, stand-alone applications run even if MATLAB is not installed on the system. However, stand-alone applications do require the run-time shared libraries, which are detailed in the corresponding sections.

| Differences Between MEX-Files and<br>Stand-Alone Applications (p. 4-2) | Overview of the differences                                  |
|------------------------------------------------------------------------|--------------------------------------------------------------|
| Building Stand-Alone C/C++<br>Applications (p. 4-4)                    | Steps to create stand-alone C/C++ applications               |
| Building Stand-Alone Applications on<br>UNIX (p. 4-7)                  | UNIX-specific steps to create stand-alone applications       |
| Building Stand-Alone Applications on<br>PCs (p. 4-15)                  | PC-specific steps to create stand-alone applications         |
| Distributing Stand-Alone Applications<br>(p. 4-27)                     | Packaging applications for users                             |
| Building Shared Libraries (p. 4-30)                                    | Steps to create C shared libraries                           |
| Building COM Objects (p. 4-31)                                         | Steps to create COM objects                                  |
| Building Excel Plug-Ins (p. 4-32)                                      | Steps to create Excel plug-ins                               |
| Troubleshooting (p. 4-33)                                              | Common problems with mbuild and the MATLAB Compiler          |
| Coding with M-Files Only (p. 4-36)                                     | Creating stand-alone applications from M-files and MEX-files |
| Alternative Ways of Compiling M-Files<br>(p. 4-40)                     | Other ways of compiling M-files                              |
| Mixing M-Files and C or C++ (p. 4-42)                                  | Creating applications from M-files and C/C++ code            |

## Differences Between MEX-Files and Stand-Alone Applications

MEX-files and stand-alone applications differ in these respects:

- MEX-files run in the same process space as the MATLAB interpreter. When you invoke a MEX-file, the MATLAB interpreter dynamically links in the MEX-file.
- Stand-alone C or C++ applications run independently of MATLAB.

#### **MEX-Files**

It is now possible to call MEX-files from Compiler-generated stand-alone applications. The Compiler will compile MEX-files whenever they are specified on the command line or are located using the -h option to find helper functions. The MEX-files will then be loaded and called by the stand-alone code.

If an M-file and a MEX-file appear in the same directory and the M-file contains at least one function, the Compiler will compile the M-file instead of the MEX-file. If the MEX-file is desired instead, you must use the %#mex pragma. For more information on this pragma, see the %#mex reference page.

**Note** The Compiler-generated code cannot invoke Compiler-generated MEX-files. Specify the M-file(s) source instead and the Compiler will compile those into the stand-alone application.

#### **Stand-Alone C Applications**

To build stand-alone C applications as described in this chapter, MATLAB, the MATLAB Compiler, a C compiler, and the MATLAB C/C++ Math Library must be installed on your system.

The source code for a stand-alone C application consists either entirely of M-files or some combination of M-files, MEX-files, and C or C++ source code files.

The MATLAB Compiler translates input M-files into C source code suitable for your own stand-alone applications. After compiling this C source code, the resulting object file is linked with the object libraries.

For more information about distributing a C application, see "Distributing Stand-Alone Applications" on page 4-27.

**Note** If you attempt to compile M-files to produce stand-alone applications and you do not have the MATLAB C/C++ Math Library installed, the system will not be able to find the appropriate libraries and the linking will fail. Also, if you do not have the MATLAB C/C++ Graphics Library installed, the MATLAB Compiler will generate run-time errors if the graphics functions are called.

## **Stand-Alone C++ Applications**

To build stand-alone C++ applications, MATLAB, the MATLAB Compiler, a C++ compiler, and the MATLAB C/C++ Math Library must be installed on your system.

The source code for a stand-alone C++ application consists either entirely of M-files or some combination of M-files, MEX-files, and C or C++ source code files.

The MATLAB Compiler, when invoked with the appropriate option flag (-p or -L Cpp), translates input M-files into C++ source code suitable for your own stand-alone applications. After compiling this C++ source code, the resulting object files are linked against the MATLAB C/C++ Math Library. For more information about distributing a C++ application, see "Distributing Stand-Alone Applications" on page 4-27.

**Note** On the PC, the MATLAB C++ Math Library is static because the different PC compiler vendors use different C++ name-mangling algorithms.

## **Building Stand-Alone C/C++ Applications**

This section explains how to build stand-alone C and C++ applications on UNIX systems and PCs running Microsoft Windows.

This section begins with a summary of the steps involved in building stand-alone C/C++ applications, including the mbuild script, which helps automate the build process, and then describes platform-specific issues for both supported platforms.

**Note** This chapter assumes that you have installed and configured the MATLAB Compiler.

#### **Overview**

On both operating systems, the steps you use to build stand-alone C and C++ applications are

- 1 Verify that mbuild can create stand-alone applications.
- **2** Verify that the MATLAB Compiler can link object files with the proper libraries to form a stand-alone application.

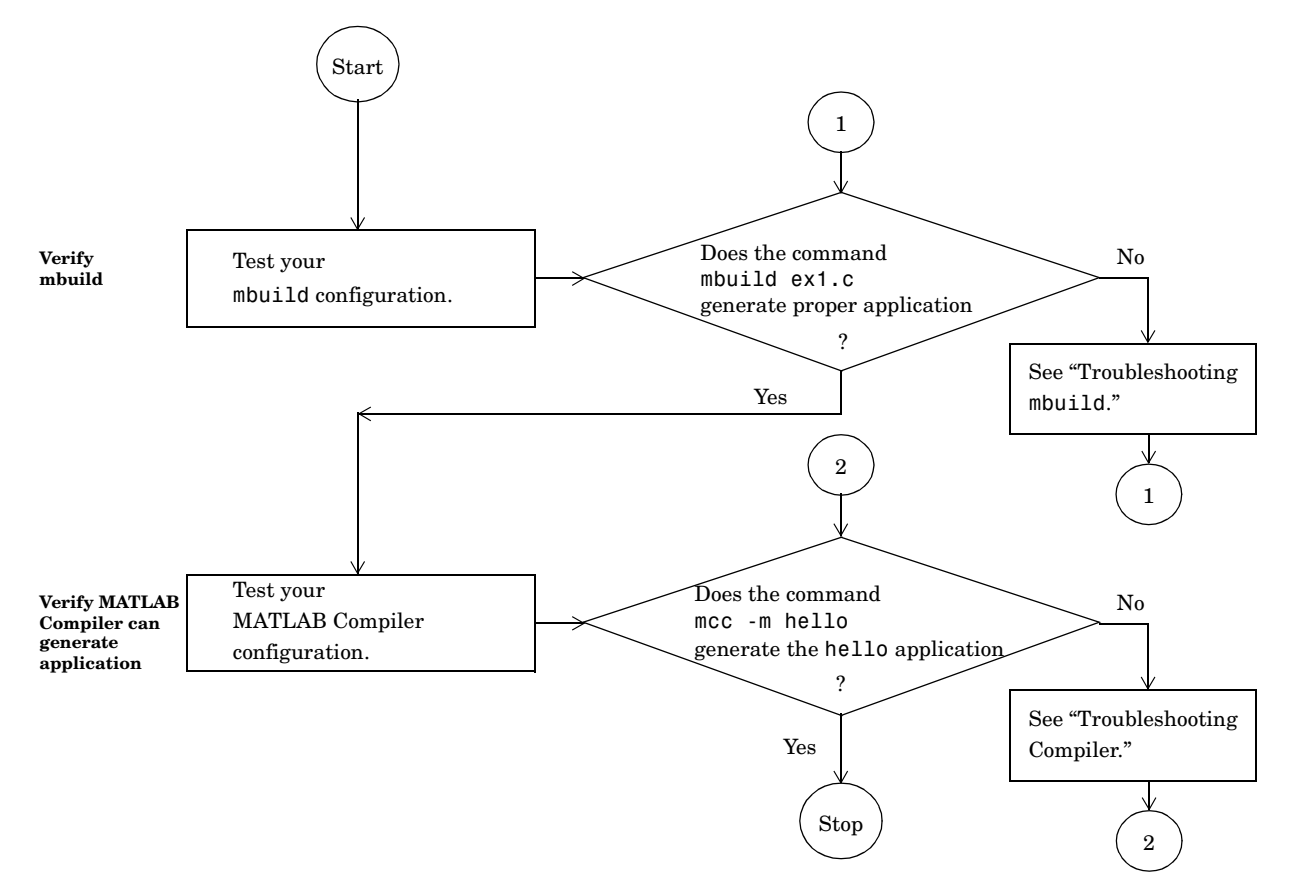

Figure 4-1, Sequence for Creating Stand-Alone C/C++ Applications, shows the sequence on both platforms. The sections following the flowchart provide more specific details for the individual platforms.

#### Figure 4-1: Sequence for Creating Stand-Alone C/C++ Applications

#### **Packaging Stand-Alone Applications**

To distribute a stand-alone application, you must include the application's executable as well as the shared libraries with which the application was linked. The necessary shared libraries vary by platform. The individual UNIX and Windows sections that follow provide more information about packaging applications.

## **Getting Started**

#### Introducing mbuild

The MathWorks utility, mbuild, lets you customize the configuration and build process. The mbuild script provides an easy way for you to specify an options file that lets you

- Set your compiler and linker settings
- Change compilers or compiler settings
- Switch between C and C++ development
- Build your application

The MATLAB Compiler (mcc) automatically invokes mbuild under certain conditions. In particular, mcc -m or mcc -p invokes mbuild to perform compilation and linking. See the mcc reference page for complete details on which Compiler options you should use in order to use the mbuild script.

If you do not want mcc to invoke mbuild automatically, you can use the -c option, for example, mcc -mc filename.

#### **Compiler Options Files**

Options files contain the required compiler and linker settings for your particular C or C++ compiler. The MathWorks provides options files for every supported C or C++ compiler. The options file for UNIX is mbuildopts.sh; Table 4-3, Compiler Options Files on the PC, contains the PC options files.

Much of the information on options files in this chapter is provided for those users who may need to modify an options file to suit their specific needs. Many users never have to be concerned with how the options files work.

**Note** If you are developing C++ applications, make sure your C++ compiler supports the templates features of the C++ language. If it does not, you may be unable to use the MATLAB C/C++ Math Library.

## **Building Stand-Alone Applications on UNIX**

This section explains how to compile and link C or C++ source code into a stand-alone UNIX application. This section includes

- "Configuring for C or C++" on page 4-7
- "Preparing to Compile" on page 4-8
- "Verifying mbuild" on page 4-11
- "Verifying the MATLAB Compiler" on page 4-12
- "About the mbuild Script" on page 4-13
- "Packaging UNIX Applications" on page 4-13

### Configuring for C or C++

The mbuild script deduces the type of files you are compiling by the file extension. If you include both C and C++ files, mbuild uses the C++ compiler and the MATLAB C++ Math Library. If mbuild cannot deduce from the file extensions whether to compile C or C++, mbuild invokes the C compiler. The MATLAB Compiler generates only .c and .cpp files. Table 4-1, UNIX File Extensions for mbuild, shows the supported file extensions.

| Language | Extension(s)              |  |
|----------|---------------------------|--|
| С        | .c                        |  |
| C++      | .cpp<br>.C<br>.cxx<br>.cc |  |

Table 4-1: UNIX File Extensions for mbuild

**Note** You can override the language choice that is determined from the extension by using the -lang option of mbuild. For more information about this option, as well as all of the other mbuild options, see the mbuild reference page.

#### **Locating Options Files**

mbuild locates your options file by searching the following:

- The current directory
- \$HOME/.matlab/R13
- <matlab>/bin

mbuild uses the first occurrence of the options file it finds. If no options file is found, mbuild displays an error message.

#### **Preparing to Compile**

**Note** Refer to "Supported ANSI C and C++ UNIX Compilers" on page 2-4 for information about supported compilers and important limitations.

#### Using the System Compiler

If the MATLAB Compiler and your supported C or C++ compiler are installed on your system, you are ready to create C or C++ stand-alone applications. To create a stand-alone C application, you can simply enter

mbuild filename.c

This simple method works for the majority of users. Assuming filename.c contains a main function, this example uses the system's compiler as your default compiler for creating your stand-alone application. If you are a user who does not need to change C or C++ compilers, or you do not need to modify your compiler options files, you can skip ahead in this section to "Verifying mbuild" on page 4-11. If you need to know how to change the options file or select a different compiler, continue with this section.

#### **Changing Compilers**

**Changing the Default Compiler.** You need to use the setup option if you want to change any options or link against different libraries. At the UNIX prompt type

```
mbuild -setup
```

The setup option creates a user-specific options file for your ANSI C or C++ compiler. Executing mbuild -setup presents a list of options files currently included in the bin subdirectory of MATLAB:

mbuild -setup

Using the 'mbuild -setup' command selects an options file that is placed in ~/.matlab/R13 and used by default for 'mbuild'. An options file in the current working directory or specified on the command line overrides the default options file in ~/.matlab/R13.

Options files control which compiler to use, the compiler and link command options, and the runtime libraries to link against.

To override the default options file, use the 'mbuild -f' command (see 'mbuild -help' for more information).

The options files available for mbuild are:

1: /matlab/bin/mbuildopts.sh : Build and link with MATLAB C/C++ Math Library

Enter the number of the options file to use as your default options file:

If there is more than one options file, you can select the one you want by entering its number and pressing **Return**. If there is only one options file available, it is automatically copied to your MATLAB directory if you do not already have an mbuild options file. If you already have an mbuild options file, you are prompted to overwrite the existing one.

**Note** The options file is stored in the .matlab/R13 subdirectory of your home directory. This allows each user to have a separate mbuild configuration.

Using the setup option sets your default compiler so that the new compiler is used everytime you use the mbuild script.

**Modifying the Options File.** Another use of the setup option is if you want to change your options file settings. For example, if you want to make a change to

the current linker settings, or you want to disable a particular set of warnings, you should use the setup option.

If you need to change the options that mbuild passes to your compiler or linker, you must first run

```
mbuild -setup
```

which copies a master options file to your local MATLAB directory, typically \$HOME/.matlab/R13/mbuildopts.sh.

If you need to see which options mbuild passes to your compiler and linker, use the verbose option, -v, as in

```
mbuild -v filename1 [filename2
```

to generate a list of all the current compiler settings. To change the options, use an editor to make changes to your options file, which is in your local matlab directory. Your local matlab directory is a user-specific, MATLAB directory in your individual home directory that is used specifically for your individual options files. You can also embed the settings obtained from the verbose option of mbuild into an integrated development environment (IDE) or makefile that you need to maintain outside of MATLAB. Often, however, it is easier to call mbuild from your makefile. See your system documentation for information on writing makefiles.

**Note** Any changes made to the local options file will be overwritten if you execute mbuild -setup. To make the changes persist through repeated uses of mbuild -setup, you must edit the master file itself, <matlab>/bin/mbuildopts.sh.

**Temporarily Changing the Compiler.** To temporarily change your C or C++ compiler, use the -f option, as in

```
mbuild -f <file>
```

The -f option tells the mbuild script to use the options file, <file>. If <file> is not in the current directory, then <file> must be the full pathname to the desired options file. Using the -f option tells the mbuild script to use the specified options file for the current execution of mbuild only; it does not reset the default compiler.

## Verifying mbuild

There is C source code for an example ex1.c included in the <matlab>/extern/examples/cmath directory, where <matlab> represents the top-level directory where MATLAB is installed on your system. To verify that mbuild is properly configured on your system to create stand-alone applications, copy ex1.c to your local directory and type cd to change to that directory. Then, at the MATLAB prompt, enter

mbuild ex1.c

This creates the file called ex1. Stand-alone applications created on UNIX systems do not have any extensions.

#### **Locating Shared Libraries**

Before you can run your stand-alone application, you must tell the system where the API and C shared libraries reside. This table provides the necessary UNIX commands depending on your system's architecture.

| Architecture                                                                                                    | Command                                                                                                    |
|----------------------------------------------------------------------------------------------------|----------------------------------------------------------------------------------------------------|
| HP700/HP-UX                                                                                                    | setenv SHLIB_PATH <matlab>/extern/lib/<arch>:\$SHLIB_PATH</arch></matlab>                                                   |
| IBM RS/6000                                                                                                    | setenv LIBPATH <matlab>/extern/lib/ibm_rs:\$LIBPATH</matlab>                                                                |
| All others                                                                                                    | setenv LD_LIBRARY_PATH <matlab>/extern/lib/<arch>:\$LD_LIBRARY_PATH</arch></matlab>                                         |
| where<br><ma<br><ar< td=""><td>e:<br/>t1ab&gt; is the MATLAB root directory<br/>ch&gt; is your architecture (i.e., a1pha, hp700, hpux, 1nx86, sgi, sgi64, or so12)</td></ar<></ma<br> | e:<br>t1ab> is the MATLAB root directory<br>ch> is your architecture (i.e., a1pha, hp700, hpux, 1nx86, sgi, sgi64, or so12) |

It is convenient to place this command in a startup script such as  $\sim$ /.cshrc. Then the system will be able to locate these shared libraries automatically, and you will not have to reissue the command at the start of each login session.

**Note** On all UNIX platforms, the Compiler library is shipped as a shared object (.so) file or shared library (.sl). Any Compiler-generated, stand-alone application must be able to locate the C/C++ libraries along the library path environment variable (SHLIB\_PATH, LIBPATH, or LD\_LIBRARY\_PATH) in order to

be found and loaded. Consequently, to share a Compiler-generated, stand-alone application with another user, you must provide all of the required shared libraries. For more information about the required shared libraries for UNIX, see "Packaging UNIX Applications" on page 4-13.

#### **Running Your Application**

To launch your application, enter its name on the command line. For example:

| ex1<br>ans | =      |     |         |        |           |
|------------|--------|-----|---------|--------|-----------|
|            |        | •   | _       |        |           |
|            | 1      | 3   | 5       |        |           |
|            | 2      | 4   | 6       |        |           |
|            |        |     |         |        |           |
|            |        |     |         |        |           |
| ans        | =      |     |         |        |           |
|            |        |     |         |        |           |
|            | 1.0000 | + : | 7.0000i | 4.0000 | +10.0000i |
| :          | 2.0000 | + 8 | 8.0000i | 5.0000 | +11.0000i |
| :          | 3.0000 | + 9 | 9.0000i | 6.0000 | +12.0000i |

#### Verifying the MATLAB Compiler

There is MATLAB code for an example, hello.m, included in the <matlab>/extern/examples/compiler directory. To verify that the MATLAB Compiler can generate stand-alone applications on your system, type the following at the MATLAB prompt:

```
mcc -m hello.m
```

This command should complete without errors. To run the stand-alone application, hello, invoke it as you would any other UNIX application, typically by typing its name at the UNIX prompt. The application should run and display the message

Hello, World

When you execute the mcc command to link files and libraries, mcc actually calls the mbuild script to perform the functions.

## About the mbuild Script

The mbuild script supports various options that allow you to customize the building and linking of your code. Many users do not need to know any additional details of the mbuild script; they use it in its simplest form. For complete information about the mbuild script and its options, see the mbuild reference page.

## **Packaging UNIX Applications**

To distribute a stand-alone UNIX application, you must create a package containing these files:

- Your application executable.
- The contents, if any, of a directory named bin, created by mbuild in the same directory as your application executable. Note: mbuild does not create a bin directory for every stand-alone application.
- Any custom MEX-files your application uses.
- All the MATLAB run-time libraries.

For specific information about packaging these files, see "Distributing Stand-Alone Applications" on page 4-27.

#### **Distribution Caveats**

**Locating Shared Libraries.** Remember to locate the shared libraries along the LD\_LIBRARY\_PATH (SHLIB\_PATH on HP) environment variable so that they can be found and loaded.

**Graphics Support on IBM\_RS.** There is no support for the MATLAB C/C++ Graphics Library on the IBM\_RS platform.

**C++ and Fortran Support on Digital UNIX.** MATLAB users require access to both the C++ and Fortran run-time shared libraries. These are usually provided as part of the operating system installation. For Digital UNIX, however, the C++ shared libraries are part of the base installation package, but the Fortran shared libraries are on a separate disk called the "Associated Products CD." MATLAB users running under Digital UNIX should install both the C++ and Fortran run-time shared libraries.

**Note** If you distribute an application created with the math libraries on Digital UNIX, your users must have both the C++ and Fortran run-time shared libraries installed on their systems.

## **Building Stand-Alone Applications on PCs**

This section explains how to compile and link the C/C++ code generated from the MATLAB Compiler into a stand-alone Windows application. This section includes

- "Configuring for C or C++" on page 4-15
- "Preparing to Compile" on page 4-16
- "Verifying mbuild" on page 4-22
- "Verifying the MATLAB Compiler" on page 4-23
- "About the mbuild Script" on page 4-23
- "Using an Integrated Development Environment" on page 4-23
- "Distributing Stand-Alone Applications" on page 4-27

## Configuring for C or C++

mbuild determines whether to compile in C or C++ by examining the type of files you are compiling. Table 4-2, Windows File Extensions for mbuild, shows the file extensions that mbuild interprets as indicating C or C++ files.

| Table 4-2: V | Windows | File | Extensions | for | mbuild |
|--------------|---------|------|------------|-----|--------|
|--------------|---------|------|------------|-----|--------|

| Language | Extension(s)        |
|----------|---------------------|
| С        | .c                  |
| C++      | .cpp<br>.cxx<br>.cc |

- If you include both C and C++ files, mbuild uses the C++ compiler and the MATLAB C++ Math Library.
- If mbuild cannot deduce from the file extensions whether to compile in C or C++, mbuild invokes the C compiler.

**Note** You can override the language choice that is determined from the extension by using the -lang option of mbuild. For more information about this option, as well as all of the other mbuild options, see the mbuild reference page.

#### **Locating Options Files**

To locate your options file, the mbuild script searches the following:

- The current directory
- The user profile directory (For more information about this directory, see "The User Profile Directory Under Windows" on page 2-16.)

mbuild uses the first occurrence of the options file it finds. If no options file is found, mbuild searches your machine for a supported C compiler and uses the factory default options file for that compiler. If multiple compilers are found, you are prompted to select one.

## **Preparing to Compile**

#### **Compiler Restrictions**

Some of the supported PC compilers have restrictions regarding their use with the MATLAB Compiler. Refer to "Supported ANSI C and C++ PC Compilers" on page 2-14 for important limitation information on the supported compilers.

Other restrictions include

- Watcom 10.6 and 11.0 are not supported for building stand-alone applications.
- The Lcc C compiler does not support C++.
- The only compilers that support the building of COM objects are Borland C++Builder (versions 3.0, 4.0, 5.0, and 6.0) and Microsoft Visual C/C++ (versions 5.0, 6.0, and 7.0).

#### **Choosing a Compiler**

**Systems with Exactly One C/C++ Compiler.** If the MATLAB Compiler and your supported C or C++ compiler are installed on your system, you are ready to create C or C++ stand-alone applications. On systems where there is exactly one C or C++ compiler available to you, the mbuild utility automatically configures itself for the appropriate compiler. So, for many users, to create a C or C++ stand-alone applications, you can simply enter

mbuild filename.c

This simple method works for the majority of users. Assuming filename.c contains a main function, this example uses your installed C or C++ compiler as your default compiler for creating your stand-alone application. If you are a user who does not need to change compilers, or you do not need to modify your compiler options files, you can skip ahead in this section to "Verifying mbuild" on page 4-22. If you need to know how to change the options file or select a different compiler, continue with this section.

**Note** On Windows 98 systems, if you get the error, out of environment space, see "Out of Environment Space Running mex or mbuild" on page 4-33 for more information.

**Systems with More than One C/C++ Compiler.** On systems where there is more than one C or C++ compiler, the mbuild utility lets you select which of the compilers you want to use. Once you choose your C or C++ compiler, that compiler becomes your default compiler and you no longer have to select one when you compile your stand-alone applications.

For example, if your system has both the Lcc and Microsoft Visual C/C++ compilers, when you enter for the first time

```
mbuild filename.c
```

you are asked to select which compiler to use:

```
Please choose your compiler for building stand-alone MATLAB applications:
```

```
Select a compiler:
```

```
[1] Lcc C version 2.4 in D:Applications\Mathworks\sys\lcc
[2] Microsoft Visual C/C++ version 6.0 in
D:\Applications\Microsoft Visual Studio
```

[0] None

Compiler:

Select the desired compiler by entering its number and pressing **Return**. You are then asked to verify your information.

#### **Changing Compilers**

**Changing the Default Compiler.** To change your default C or C++ compiler, you select a different options file. You can do this at anytime by using the setup command.

This example shows the process of changing your default compiler to the Microsoft Visual C/C++ Version 6.0 compiler:

```
mbuild -setup
Please choose your compiler for building stand-alone MATLAB
applications.
Would you like mbuild to locate installed compilers [y]/n? n
Select a compiler:
[1] Borland C++Builder version 6.0
[2] Borland C++Builder version 5.0
[3] Borland C++Builder version 4.0
[4] Borland C++Builder version 3.0
[5] Borland C/C++ version 5.02
[6] Borland C/C++ version 5.0
[7] Borland C/C++ (free command line tools) version 5.5
[8] Lcc C version 2.4
[9] Microsoft Visual C/C++ version 7.0
[10] Microsoft Visual C/C++ version 6.0
[11] Microsoft Visual C/C++ version 5.0
```

[0] None

Compiler: 10

Your machine has a Microsoft Visual C/C++ compiler located at D:\Applications\Microsoft Visual Studio. Do you want to use this compiler [y]/n? y

Please verify your choices:

Compiler: Microsoft Visual C/C++ 6.0 Location: D:\Applications\Microsoft Visual Studio

Are these correct?([y]/n): y

The default options file:
 "C:\WINNT\Profiles\username\
Application Data\MathWorks\MATLAB\R13\compopts.bat"
 is being updated...

Installing the MATLAB Visual Studio add-in ...

Updated ...

If the specified compiler cannot be located, you are given the message

The default location for <compiler-name> is <directory-name>, but that directory does not exist on this machine.

Use <directory-name> anyway [y]/n?

Using the setup option sets your default compiler so that the new compiler is used everytime you use the mbuild script.

**Modifying the Options File.** Another use of the setup option is if you want to change your options file settings. For example, if you want to make a change to the current linker settings, or you want to disable a particular set of warnings, you should use the setup option.

The setup option copies the appropriate options file to your user profile directory. To make your user-specific changes to the options file, you edit your copy of the options file in your user profile directory to correspond to your specific needs and save the modified file. This sets your default compiler's options file to your specific version. Table 4-3, Compiler Options Files on the PC, lists the names of the PC options files included in this release of MATLAB.

If you need to see which options mbuild passes to your compiler and linker, use the verbose option, -v, as in

```
mbuild -v filename1 [filename2 ...]
```

to generate a list of all the current compiler settings used by mbuild. To change the options, use an editor to make changes to your options file that corresponds to your compiler. You can also embed the settings obtained from the verbose option into an integrated development environment (IDE) or makefile that you need to maintain outside of MATLAB. Often, however, it is easier to call mbuild from your makefile. See your system documentation for information on writing makefiles.

**Note** Any changes that you make to the local options file compopts.bat will be overwritten the next time you run mbuild -setup. If you want to make your edits persist through repeated uses of mbuild -setup, you must edit the master file itself. The master options files are also located in <matlab>\bin.

| able 4-3: | Compiler ( | Options | Files c | on the | РС |
|-----------|------------|---------|---------|--------|----|
|           |            |         |         |        |    |

| Compiler                            | Master Options File |
|-------------------------------------|---------------------|
| Borland C++Builder, Version 3.0     | bcc53compp.bat      |
| Borland C++Builder, Version 4.0     | bcc54compp.bat      |
| Borland C++Builder, Version 5.0     | bcc55compp.bat      |
| Borland C++Builder, Version 6.0     | bcc56compp.bat      |
| Lcc C, Version 2.4                  | lccopts.bat         |
| Microsoft Visual C/C++, Version 5.0 | msvc50compp.bat     |

| Compiler                            | Master Options File |
|-------------------------------------|---------------------|
| Microsoft Visual C/C++, Version 6.0 | msvc60compp.bat     |
| Microsoft Visual C/C++, Version 7.0 | msvc70compp.bat     |

Table 4-3: Compiler Options Files on the PC (Continued)

**Combining Customized C and C++ Options Files.** The options files for mbuild have changed as of MATLAB 5.3 (Release 11) so that the same options file can be used to create both C and C++ stand-alone applications. If you have modified your own separate options files to create C and C++ applications, you can combine them into one options file.

To combine your existing options files into one universal C and C++ options file:

- **1** Copy from the C++ options file to the C options file all lines that set the variables COMPFLAGS, OPTIMFLAGS, DEBUGFLAGS, and LINKFLAGS.
- **2** In the C options file, within just those copied lines from step 1, replace all occurrences of:
  - COMPFLAGS with CPPCOMPFLAGS
  - OPTIMFLAGS with CPPOPTIMFLAGS
  - DEBUGFLAGS with CPPDEBUGFLAGS
  - LINKFLAGS with CPPLINKFLAGS.

This process modifies your C options file to be a universal C/C++ options file.

Temporarily Changing the Compiler. To temporarily change your C or C++ compiler, use the -f option, as in

```
mbuild -f <file>
```

The -f option tells the mbuild script to use the options file, <file>. If <file> is not in the current directory, then <file> must be the full pathname to the desired options file. Using the -f option tells the mbuild script to use the specified options file for the current execution of mbuild only; it does not reset the default compiler.

## Verifying mbuild

There is C source code for an example, ex1.c, included in the <matlab>\extern\examples\cmath directory, where <matlab> represents the top-level directory where MATLAB is installed on your system. To verify that mbuild is properly configured on your system to create stand-alone applications, enter at the MATLAB prompt

```
mbuild ex1.c
```

This creates the file called ex1.exe. Stand-alone applications created on Windows 98/2000/Me or Windows NT always have the extension exe. The created application is a 32-bit MS-DOS console application.

#### **Shared Libraries**

All the libraries (WIN32 Dynamic Link Libraries, or DLLs) for MATLAB, the MATLAB Compiler, and the MATLAB Math Library are in the directory

```
<matlab>\bin\win32
```

The .DEF files for the Microsoft and Borland compilers are in the <matlab>\extern\include directory. All of the relevant libraries for building stand-alone applications are WIN32 Dynamic Link Libraries. Before running a stand-alone application, you must ensure that the directory containing the DLLs is on your path. The directory must be on your operating system \$PATH environment variable. On Windows NT, use the Control Panel to set the value.

#### **Running Your Application**

You can now run your stand-alone application by launching it from the DOS command line. For example:

| ex1 |   |   |   |
|-----|---|---|---|
| ans | = |   |   |
|     |   |   |   |
|     | 1 | 3 | 5 |
|     | 2 | 4 | 6 |
|     |   |   |   |
|     |   |   |   |
|     |   |   |   |

ans =

| 1.0000 - | + | 7.0000i | 4.0000 | +10.0000i |
|----------|---|---------|--------|-----------|
| 2.0000 · | + | 8.0000i | 5.0000 | +11.0000i |
| 3.0000 - | + | 9.0000i | 6.0000 | +12.0000i |

## Verifying the MATLAB Compiler

There is MATLAB code for an example, hello.m, included in the <matlab>\extern\examples\compiler directory. To verify that the MATLAB Compiler can generate stand-alone applications on your system, type the following at the MATLAB prompt.

mcc -m hello.m

This command should complete without errors. To run the stand-alone application, hello, invoke it as you would any other Windows console application, by typing its name on the MS-DOS command line. The application should run and display the message Hello, World.

When you execute the mcc command to link files and libraries, mcc actually calls the mbuild script to perform the functions.

### About the mbuild Script

The mbuild script supports various options that allow you to customize the building and linking of your code. Many users do not need to know any additional details of the mbuild script; they use it in its simplest form. For complete information about the mbuild script and its options, see the mbuild reference page.

### Using an Integrated Development Environment

The MathWorks provides a MATLAB add-in for the Visual Studio development system that lets you work easily within the Microsoft Visual C/C++ (MSVC) integrated development environment (IDE). The MATLAB add-in for Visual Studio greatly simplifies using M-files in the MSVC environment. The add-in automates the integration of M-files into Visual C++ projects. It is fully integrated with the MSVC environment.

**Note** The MATLAB add-in for Visual Studio does not currently work with Microsoft Visual C/C++, Version 7.0.

The add-in for Visual Studio is automatically installed on your system when you run either mbuild -setup or mex -setup and select Microsoft Visual C/C++ version 5 or 6. However, there are several steps you must follow in order to use the add-in:

**1** To build MEX-files with the add-in for Visual Studio, run the following command at the MATLAB command prompt:

mex -setup

Follow the menus and choose either Microsoft Visual C/C++ 5.0 or 6.0. This configures mex to use the selected Microsoft compiler and also installs the necessary add-in files in your Microsoft Visual C/C++ directories.

**2** To build stand-alone applications with the MATLAB add-in for Visual Studio (requires the MATLAB Compiler and the MATLAB C/C++ Math Libraries), run the following command at the MATLAB command prompt:

mbuild -setup

Follow the menus and choose either Microsoft Visual C/C++ 5.0 or 6.0. This configures mbuild to use the selected Microsoft compiler and also installs the necessary add-in files into your Microsoft Visual C/C++ directories. (It is not a problem if these overlap with the files installed by the mex -setup command.)

**3** For either mex or stand-alone support, you should also run the following commands at the MATLAB prompt:

```
cd(prefdir); mccsavepath;
```

These commands save your current MATLAB path to a file named mccpath in your user preferences directory. (Type prefdir to see the name of your user preferences directory.)

This step is necessary because the MATLAB add-in for Visual Studio runs outside of the MATLAB environment, so it would have no way to determine your MATLAB path. If you add directories to your MATLAB path and want them to be visible to the MATLAB add-in, rerun the cd and mccsavepath commands shown in this step and replace prefdir with the desired pathname.

- **4** To configure the MATLAB add-in for Visual Studio to work with Microsoft Visual C/C++:
  - a Select Tools -> Customize from the MSVC menu.
  - **b** Click on the **Add-ins and Macro Files** tab.
  - c Select MATLAB for Visual Studio on the Add-ins and Macro Files list and click Close. The floating MATLAB add-in for Visual Studio toolbar appears. Selecting MATLAB for Visual Studio directs MSVC to automatically load the add-in when you start MSVC again.

#### Configuring on Windows 98 and Windows Me Systems

**Windows 98.** To run the MATLAB add-in for Visual Studio on Windows 98 systems, add this line to your config.sys file:

```
shell=c:\command.com /e:32768 /p
```

**Windows Me.** To run the MATLAB add-in for Visual Studio on Windows Me systems, do the following:

- 1 Find C:\windows\system\conagent.exe in the Windows Explorer.
- 2 Right-click on the conagent.exe icon.
- **3** Select **Properties** from the context menu. This brings up the **CONAGENT.EXE Properties** window.
- 4 Select the Memory tab in the CONAGENT.EXE Properties window.
- 5 Set the Initial Environment field to 4096.
- 6 Click Apply.
- 7 Click OK.

For additional information on the MATLAB add-in for Visual Studio:

- See the MATLABAddin.hlp file in the <matlab>\bin\win32 directory, or
- Click on the Help icon in the MATLAB add-in for Visual Studio toolbar

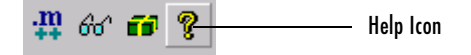

## **Packaging Windows Applications for Distribution**

To distribute a stand-alone Windows application, you must create a package containing these files:

- Your application executable.
- The contents, if any, of a directory named bin, created by mbuild in the same directory as your application executable. Note: mbuild does not create a bin directory for every stand-alone application.
- Any custom MEX-files your application uses.
- All the MATLAB run-time libraries.

For specific information about packaging these files, see "Distributing Stand-Alone Applications" on page 4-27.

## **Distributing Stand-Alone Applications**

To make packaging an application easier, all the necessary MATLAB run-time libraries are prepackaged into a single, self-extracting archive file. For more information about how you can use this archive, see "Packaging the MATLAB Run-Time Libraries". For information about how customers who receive your application can use this archive, see "Installing Your Application" on page 4-27.

## **Packaging the MATLAB Run-Time Libraries**

All the MATLAB run-time libraries required by stand-alone applications are prepackaged into a single, self-extracting archive file, called the MATLAB Compiler Run-Time Library Installer. Instead of including all the run-time libraries individually in your stand-alone application distribution package, you can simply include this archive file.

The following table lists the name of the archive file for both UNIX and PC systems. In the table <MATLAB> represents your MATLAB installation directory and <ARCH> represents your UNIX platform.

| Platform     | MATLAB Compiler Run-Time Library Installer              |
|--------------|---------------------------------------------------------|
| UNIX systems | <matlab>/extern/lib/<arch>/mglinstaller</arch></matlab> |
| PCs          | <matlab>\extern\lib\win32\mglinstaller.exe</matlab>     |

## **Installing Your Application**

To install your application, your customers must

- Run the MATLAB Compiler Run-Time Library Installer. This program extracts the libraries from the archive and installs them in subdirectories of a directory specified by the user.
- Add the bin/<ARCH> subdirectory to their path. This is the only MATLAB Compiler Run-Time Library subdirectory that needs to be added to the path.

**Note** If customers already have the MATLAB math and graphics run-time libraries installed on their system, they do not need to reinstall them. They only need to ensure that the library search path is configured correctly.

#### **On UNIX Systems**

On UNIX systems, your customers run the MATLAB Compiler Run-Time Library Installer by executing the mglinstaller command at the system prompt. Your customers can specify the name of the directory into which they want to install the libraries. By default, the installer puts the files in the current directory.

After the installer unpacks and uncompresses the libraries, your customers must add the name of the bin/<ARCH> subdirectory to the LD\_LIBRARY\_PATH environment variable. (The equivalent variable on HP-UX systems is the SHLIB\_PATH and LIBPATH on IBM AIX systems.)

For example, if customers working on a Linux system specify the installation directory mgl\_runtime\_dir, then they must add mgl runtime dir/bin/glnx86 to the LD LIBRARY PATH environment variable.

#### On PCs

On PCs, your customers run the MATLAB Compiler Run-Time Library Installer by double-clicking on the mglinstaller.exe file. Your customers can specify the name of the directory into which they want to install the libraries. By default, the installer puts the files in the current directory.

After the installer unpacks and uncompresses the libraries, your customers must add the bin\win32 subdirectory to the system path variable (PATH).

For example, if your customers specify the installation directory mgl\_runtime\_dir, then they must add mgl\_runtime\_dir\bin\win32 to PATH.

#### **Problem Starting Stand-Alone Application**

Your application may compile successfully but fail when you or one of your customers tries to start it. If you run the application from a DOS command window, you or one of your customers may see an error message such as:

The ordinal #### could not be located in the dynamic-link library dforrt.dll.

To fix this problem, locate dforrt.dll or dformd.dll in your Windows system directory and replace them with the corresponding files in the <MATLAB>\bin\win32 directory, where <MATLAB> represents the name of your MATLAB installation directory.

This same solution works for customers of your application who encounter the same problem. Your customers can replace these files in the Windows system directory with the corresponding versions in the <modelment of the <modelment of the statement of the stateme

the name of the directory in which they installed the MATLAB Compiler Run-Time Libraries.

## **Building Shared Libraries**

You can use mbuild to build C shared libraries on both UNIX and the PC. All of the mbuild options that pertain to creating stand-alone applications also pertain to creating C shared libraries.

To create a C shared library, specify one or more files with the .exports extension. The .exports files are text files that contain the names of the functions to export from the shared library, one per line. You can include comments in your code by beginning a line (first column) with # or a \*. mbuild treats these lines as comments and ignores them. mbuild merges multiple .exports files into one master exports list.

For example, given file1.exports as

```
times2
times3
and file1.c as
int times2(int x)
{
    return 2 * x;
}
int times3(int x)
{
    return 3 * x;
}
```

The command

mbuild file1.c file1.exports

creates a shared library named file1.ext, where ext is the platform-dependent shared library extension. For example, on the PC, it would be called file1.dll. The shared library exports the symbols times2 and times3.

## **Building COM Objects**

**Note** To create COM components from the MATLAB Compiler, you must have the MATLAB COM Builder installed on your system.

You can use mbuild to create Component Object Model (COM) objects from MATLAB M-files. The collection of M-files is translated into a single COM class. MATLAB COM Builder supports multiple classes per component.

The interface to the COM class is the same set of functions that are exported from a C shared library, but the Compiler supports both C and C++ code generation in producing COM objects.

mbuild automatically:

- Invokes the Microsoft Interface Definition Language (MIDL) compiler
- Invokes the resource compiler
- Specifies the .DEF files

Using mbuild options you can enable auto registration of the COM-compatible DLL.

**Note** Creating COM objects from MATLAB M-files is available on Windows only. The only compilers that support the building of COM objects with the MATLAB Compiler are Borland C++Builder (versions 3.0, 4.0, and 5.0) and Microsoft Visual C/C++ (versions 5.0, 6.0, and 7.0).

For example, to compile plus1.m into a COM object, use

```
mcc -B 'ccom:addin,addin,1.0' plus1.m
```

For more information, see the MATLAB COM Builder documentation.

## **Building Excel Plug-Ins**

**Note** To create Excel plug-ins from the MATLAB Compiler, you must have the MATLAB Excel Builder installed on your system.

You can use mbuild to create a COM object from MATLAB M-files that can be used as an Excel plug-in. The collection of M-files is translated into a single Excel plug-in. MATLAB Excel Builder supports one class per component.

The interface to the COM class is the same set of functions that are exported from a C shared library, but the Compiler supports both C and C++ code generation in producing COM objects.

mbuild automatically:

- Invokes the Microsoft Interface Definition Language (MIDL) compiler
- Invokes the resource compiler
- Specifies the .DEF files

Using mbuild options you can enable auto registration of the COM-compatible DLL.

**Note** Creating Excel plug-ins from MATLAB M-files is available on Windows only. The only compilers that support the building of Excel plug-ins with the MATLAB Compiler are Borland C++Builder (versions 3.0, 4.0, and 5.0) and Microsoft Visual C/C++ (versions 5.0, 6.0, and 7.0).

For example, to compile plus1.m into an Excel plug-in, use

```
mcc -B 'cexcel:addin,addin,1.0' plus1.m
```

For more information, see the MATLAB Excel Builder documentation.
# Troubleshooting

# **Troubleshooting mbuild**

This section identifies some of the more common problems that might occur when configuring mbuild to create stand-alone applications.

**Options File Not Writeable.** When you run mbuild -setup, mbuild makes a copy of the appropriate options file and writes some information to it. If the options file is not writeable, you are asked if you want to overwrite the existing options file. If you choose to do so, the existing options file is copied to a new location and a new options file is created.

**Out of Environment Space Running mex or mbuild.** On Windows 98 systems, the mex and mbuild scripts require more than the default amount of environment space. If you get the error, out of environment space, add this line to your config.sys file:

shell=c:\command.com /e:32768 /p

On Windows Me systems, if you encounter this problem and are using the MATLAB add-in for Visual Studio, follow the procedure in "Configuring on Windows 98 and Windows Me Systems" on page 4-25.

**Directory or File Not Writeable.** If a destination directory or file is not writeable, ensure that the permissions are properly set. In certain cases, make sure that the file is not in use.

**mbuild Generates Errors.** On UNIX, if you run mbuild filename and get errors, it may be because you are not using the proper options file. Run mbuild -setup to ensure proper compiler and linker settings.

**Compiler and/or Linker Not Found.** On PCs running Windows, if you get errors such as unrecognized command or file not found, make sure the command line tools are installed and the path and other environment variables are set correctly in the options file.

**mbuild Not a Recognized Command.** If mbuild is not recognized, verify that <MATLAB>\bin is on your path. On UNIX, it may be necessary to rehash.

#### mbuild Works from Shell but Not from MATLAB (UNIX). If the command

mbuild ex1.c

works from the UNIX command prompt but does not work from the MATLAB prompt, you may have a problem with your .cshrc file. When MATLAB launches a new C shell to perform compilations, it executes the .cshrc script. If this script causes unexpected changes to the PATH environment variable, an error may occur. You can test this by performing a

set SHELL=/bin/sh

prior to launching MATLAB. If this works correctly, then you should check your .cshrc file for problems setting the PATH environment variable.

**Cannot Locate Your Compiler (PC).** If mbuild has difficulty locating your installed compilers, it is useful to know how it goes about finding compilers. mbuild automatically detects your installed compilers by first searching for locations specified in the following environment variables:

- BORLAND for Borland C/C++, Version 5.3
- MSVCDIR for Microsoft Visual C/C++, Version 5.0, 6.0, or 7.0

Next, mbuild searches the Windows registry for compiler entries.

Internal Error When Using mbuild -setup (PC). Some antivirus software packages such as Cheyenne AntiVirus and Dr. Solomon may conflict with the mbuild -setup process. If you get an error message during mbuild -setup of the following form

```
mex.bat: internal error in sub get_compiler_info(): don't
recognize <string>
```

then you need to disable your antivirus software temporarily and rerun mbuild -setup. After you have successfully run the setup option, you can reenable your antivirus software.

**Verification of mbuild Fails.** If none of the previous solutions addresses your difficulty with mbuild, contact Technical Support at The MathWorks at support@mathworks.com.

# **Troubleshooting the Compiler**

Typically, problems that occur when building stand-alone C and C++ applications involve mbuild. However, it is possible that you may run into some difficulty with the MATLAB Compiler. One problem that might occur when you try to generate a stand-alone application involves licensing.

**Licensing Problem.** If you do not have a valid license for the MATLAB Compiler, you will get an error message similar to the following when you try to access the Compiler:

Error: Could not check out a Compiler License: No such feature exists.

If you have a licensing problem, contact The MathWorks. A list of contacts at The MathWorks is provided at the beginning of this manual.

**MATLAB Compiler Does Not Generate Application.** If you experience other problems with the MATLAB Compiler, contact Technical Support at The MathWorks at support@mathworks.com.

**Missing Functions In Callbacks.** If your application includes a call to a function in a callback string or in a string passed as an argument to the feval function or an ODE solver, and this is the only place in your M-file this function is called, the Compiler will not compile the function. The Compiler does not look in these text strings for the names of functions to compile. See "Fixing Callback Problems: Missing Functions" on page 1-20 for more information.

# **Coding with M-Files Only**

One way to create a stand-alone application is to write all the source code in one or more M-files or MEX-files. Coding an application in M-files allows you to take advantage of the MATLAB interpretive development environment. Then, after getting the M-file version of your program working properly, compile the code and build it into a stand-alone application.

**Note** It is good practice to avoid manually modifying the C or C++ code that the MATLAB Compiler generates. If the generated C or C++ code is not to your liking, modify the M-file (and/or the compiler options) and then recompile. If you do edit the generated C or C++ code, remember that your changes will be erased the next time you recompile the M-file. For more information, see "Compiling MATLAB Provided M-Files Separately" on page 4-40 and "Interfacing M-Code to C/C++ Code" on page 5-46.

Consider a very simple application whose source code consists of two M-files, mrank.m and main.m. This example involves C code; you use a similar process (described below) for C++ code. In this example, the line r = zeros(n,1) preallocates memory to help the performance of the Compiler.

mrank.m returns a vector of integers, r. Each element of r represents the rank of a magic square. For example, after the function completes, r(3) contains the rank of a 3-by-3 magic square:

```
function r = mrank(n)
r = zeros(n,1);
for k = 1:n
    r(k) = rank(magic(k));
end
```

main.m contains a "main routine" that calls mrank and then prints the results:

```
function main
r = mrank(5)
```

To compile these into code that can be built into a stand-alone application, invoke the MATLAB Compiler:

mcc -mc main mrank

The -m option flag causes the MATLAB Compiler to generate C source code suitable for stand-alone applications. For example, the MATLAB Compiler generates C source code files main.c, main\_main.c, and mrank.c.main\_main.c contains a C function named main; main.c and mrank.c contain a C functions named mlfMain and mlfMrank. (The -c option flag inhibits invocation of mbuild.)

To build an executable application, you can use mbuild to compile and link these files. Or, you can automate the entire build process (invoke the MATLAB Compiler twice, use mbuild to compile the files with your ANSI C compiler, and link the code) by using the command

mcc -m main mrank

Figure 4-2, Building Two M-Files into a Stand-Alone C Application, illustrates the process of building a stand-alone C application from two M-files. The commands to compile and link depend on the operating system being used. See "Building Stand-Alone C/C++ Applications" on page 4-4 for details.

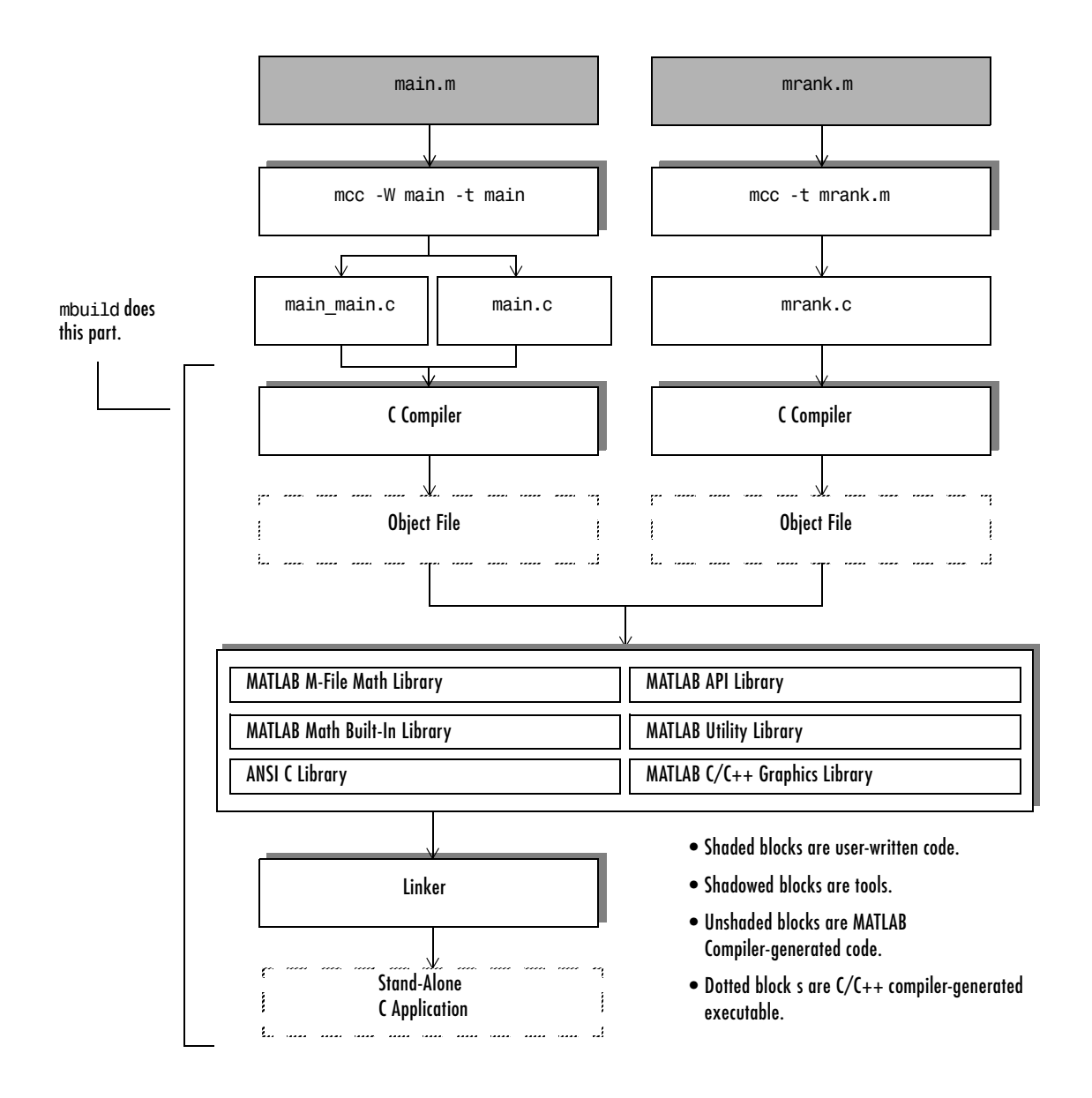

Figure 4-2: Building Two M-Files into a Stand-Alone C Application

For C++ code, add -L  $\ \mbox{cpp}$  to the previous commands and use a C++ compiler instead of a C compiler.

# **Alternative Ways of Compiling M-Files**

The previous section showed how to compile main.m and mrank.m separately. This section explores two other ways of compiling M-files.

**Note** These two alternative ways of compiling M-files apply to C++ as well as to C code; the only difference is that you add -L cpp for C++.

# **Compiling MATLAB Provided M-Files Separately**

The M-file mrank.m contains a call to rank. The MATLAB Compiler translates the call to rank into a C call to mlfRank. The mlfRank routine is part of the MATLAB M-File Math Library. The mlfRank routine behaves in stand-alone applications exactly as the rank function behaves in the MATLAB interpreter. However, if this default behavior is not desirable, you can create your own version of rank or mlfRank.

One way to create a new version of rank is to copy the MATLAB source code for rank and then to edit this copy. MATLAB implements rank as the M-file rank.m rather than as a built-in command. To see the MATLAB code for rank.m, enter

type rank

Copy this code into a file named rank.m located in the same directory as mrank.m and main.m. Then, modify your version of rank.m. After completing the modifications, compile rank.m:

mcc -t rank

Compiling rank.m generates file rank.c, which contains a function named mlfRank. Then, compile the other M-files composing the stand-alone application.

| mcc | - t | main.m                 | (produces main.c)                 |
|-----|-----|------------------------|-----------------------------------|
| mcc | - t | mrank.m                | (produces mrank.c)                |
| mcc | - W | main main mrank rank.m | <pre>(produces main_main.c)</pre> |

To compile and link all four C source code files (main.c, rank.c, mrank.c, and main\_main.c) into a stand-alone application, use

mcc -m main\_main.c main.c rank.c mrank.c

The resulting stand-alone application uses your customized version of mlfRank rather than the default version of mlfRank stored in the MATLAB M-File Math Library.

**Note** On PCs running Windows, as well as SGI, SGI64, and IBM, if a function in the MATLAB M-File Math Library calls mlfRank, it will call the one found in the Library and *not* your customized version. We recommend that you call your version of rank something else, for example, myrank.m.

## Compiling mrank.m and rank.m as Helper Functions

Another way of building the mrank stand-alone application is to compile rank.m and mrank.m as helper functions to main.m. In other words, instead of invoking the MATLAB Compiler three separate times, invoke the MATLAB Compiler only once. For C

```
mcc -m main rank
For C++
mcc -p main rank
```

These commands create files containing the C or C++ source code. The macro options -m and -p automatically compile all helper functions.

# Mixing M-Files and C or C++

The examples in this section illustrate how to mix M-files and C or C++ source code files:

- The first example is a simple application that mixes M-files and C code.
- The second example illustrates how to write C code that calls a compiled M-file.

One way to create a stand-alone application is to code some of it as one or more function M-files and to code other parts directly in C or C++. To write a stand-alone application this way, you must know how to

- Call the external C or C++ functions generated by the MATLAB Compiler.
- Handle the results these C or C++ functions return.

**Note** If you include compiled M code into a larger application, you must produce a library wrapper file even if you do not actually create a separate library. For more information on creating libraries, see the library sections in "Supported Executable Types" on page 5-21.

## Simple Example

This example involves mixing M-files and C code. Consider a simple application whose source code consists of mrank.m and mrankp.c.

#### mrank.m

<code>mrank.m</code> contains a function that returns a vector of the ranks of the magic squares from 1 to n:

```
function r = mrank(n)
r = zeros(n,1);
for k = 1:n
    r(k) = rank(magic(k));
end
```

#### The Build Process

The steps needed to build this stand-alone application are

- **1** Compile the M-code.
- **2** Generate the library wrapper file.

To perform these steps, use

mcc -t -W lib:Pkg -T link:exe -h mrank mrankp.c libmmfile.mlib

The MATLAB Compiler generates C source code files named mrank.c, Pkg.c, and Pkg.h. This command invokes mbuild to compile the resulting Compiler-generated source files (mrank.c, Pkg.c, Pkg.h) with the existing C source file (mrankp.c) and links against the required libraries. For details, see "Building Stand-Alone C/C++ Applications" on page 4-4.

The MATLAB Compiler provides two different versions of mrankp.c in the <matlab>/extern/examples/compiler directory:

- mrankp.c contains a POSIX-compliant main function. mrankp.c sends its output to the standard output stream and gathers its input from the standard input stream.
- mrankwin.c contains a Windows version of mrankp.c.

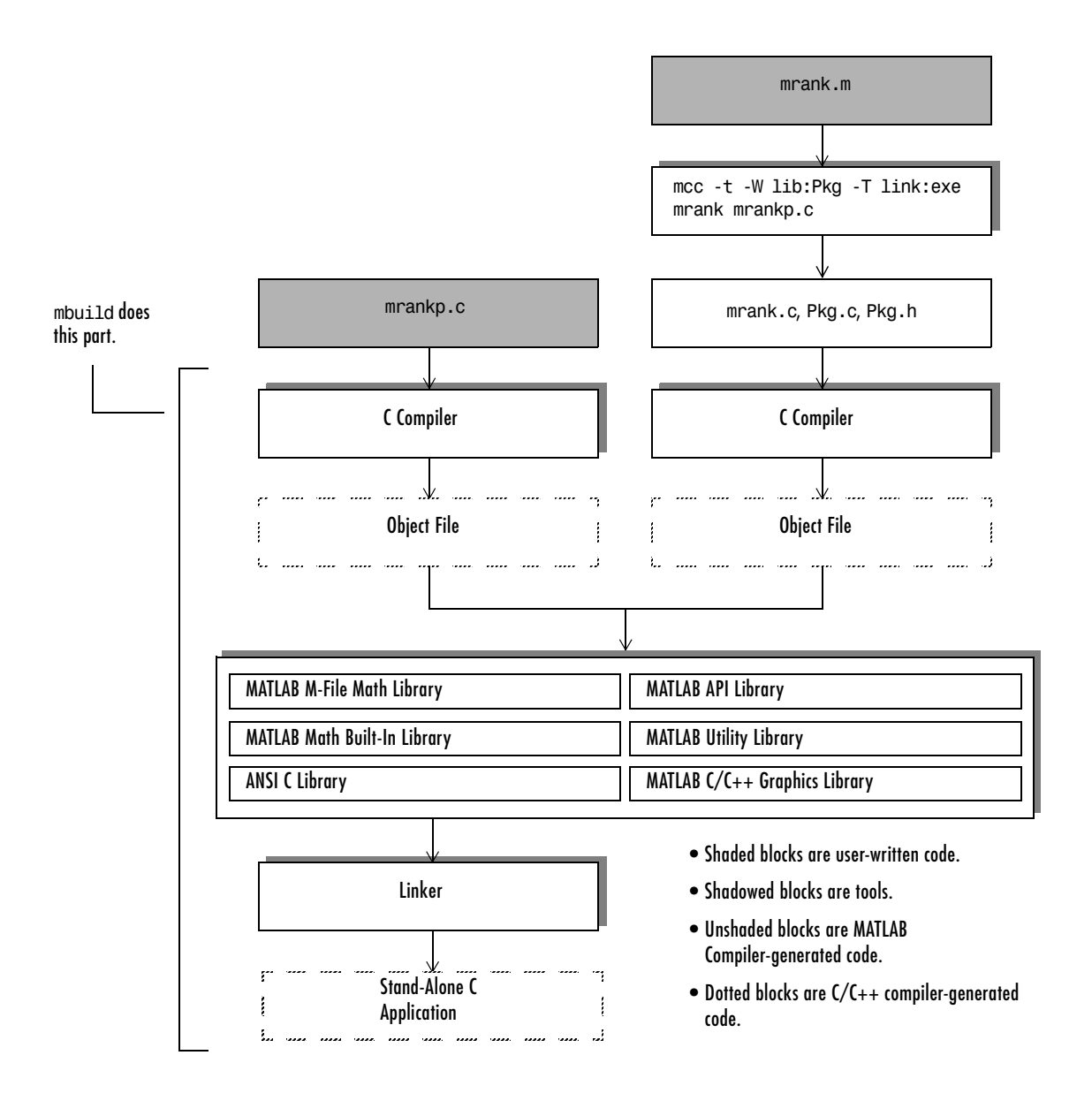

Figure 4-3: Mixing M-Files and C Code to Form a Stand-Alone Application

#### mrankp.c

The code in mrankp.c calls mrank and outputs the values that mrank returns:

```
/*
 * MRANKP.C
 * "Posix" C main program illustrating the use of the MATLAB Math
 * Library.
 * Calls mlfMrank, obtained by using MCC to compile mrank.m.
 * $Revision: 1.3 $
 */
#include <stdio.h>
#include <math.h>
#include "matlab.h"
/* Prototype for mlfMrank */
extern mxArray *mlfMrank( mxArray * );
main( int argc, char **argv )
{
    mxArray *N;
                  /* Matrix containing n. */
    mxArray *R;
                  /* Result matrix. */
    int
             n;
                   /* Integer parameter from command line. */
    /* Get any command line parameter. */
    if (argc >= 2) {
        n = atoi(argv[1]);
    } else {
        n = 12;
   PkgInitialize(); /* Initialize the library of M-Functions */
    /* Create a 1-by-1 matrix containing n. */
    N = mlfScalar(n);
    /* Call mlfMrank, the compiled version of mrank.m. */
    R = mlfMrank(N);
```

```
/* Print the results. */
mlfPrintMatrix(R);
/* Free the matrices allocated during this computation. */
mxDestroyArray(N);
mxDestroyArray(R);
PkgTerminate(); /* Terminate the library of M-functions */
```

#### An Explanation of mrankp.c

}

The heart of mrankp.c is a call to the mlfMrank function. Most of what comes before this call is code that creates an input argument to mlfMrank. Most of what comes after this call is code that displays the vector that mlfMrank returns. First, the code must call the Compiler-generated library initialization function.

```
PkgInitialize();/* Initialize the library of M-Functions */
```

To understand how to call mlfMrank, examine its C function header, which is

mxArray \*mlfMrank(mxArray \*n\_rhs\_)

According to the function header, mlfMrank expects one input parameter and returns one value. All input and output parameters are pointers to the mxArray data type. (See "External Interfaces/API" in the MATLAB online documentation for details on the mxArray data type.) To create and manipulate mxArray \* variables in your C code, you can call the mx routines described in the "External Interfaces/API" or any routine in the MATLAB C/C++ Math Library. For example, to create a 1-by-1 mxArray \* variable named N with real data, mrankp calls mlfScalar:

N = mlfScalar(n);

mrankp can now call mlfMrank, passing the initialized N as the sole input argument.

R = mlfMrank(N);

mlfMrank returns a pointer to an mxArray \* variable named R. The easiest way to display the contents of R is to call the mlfPrintMatrix convenience function:

```
mlfPrintMatrix(R);
```

mlfPrintMatrix is one of the many routines in the MATLAB Math Built-In Library, which is part of the MATLAB Math Library.

Finally, mrankp must free the heap memory allocated to hold matrices and call the Compiler-generated termination function:

```
mxDestroyArray(N);
mxDestroyArray(R);
PkgTerminate();/* Terminate the library of M-functions */
```

# **Advanced C Example**

This section illustrates an advanced example of how to write C code that calls a compiled M-file. Consider a stand-alone application whose source code consists of two files:

- multarg.m, which contains a function named multarg
- multargp.c, which contains a C function named main

multarg.m specifies two input parameters and returns two output parameters:

```
function [a,b] = multarg(x,y)
a = (x + y) * pi;
b = svd(svd(a));
```

The code in multargp.c calls mlfMultarg and then displays the two values that mlfMultarg returns.

```
#include <stdio.h>
#include <string.h>
#include <math.h>
#include "matlab.h"
#include "multpkg.h"/* Include Compiler-generated header file */
static void PrintHandler( const char *text )
{
    printf(text);
}
int main( )
              /* Programmer written coded to call mlfMultarg */
{
#define ROWS
              З
#define COLS
              3
```

```
mxArray *a, *b, *x, *y;
double x pr[ROWS * COLS] = \{1, 2, 3, 4, 5, 6, 7, 8, 9\};
double x_pi[ROWS * COLS] = {9, 2, 3, 4, 5, 6, 7, 8, 1};
double y_pr[ROWS * COLS] = {1, 2, 3, 4, 5, 6, 7, 8, 9};
double y pi[ROWS * COLS] = {2, 9, 3, 4, 5, 6, 7, 1, 8};
double *a pr, *a pi, value of scalar b;
multpkgInitialize();/* Call multpkg initialization */
/* Install a print handler to tell mlfPrintMatrix how to
 * display its output.
 */
mlfSetPrintHandler(PrintHandler);
/* Create input matrix "x" */
x = mxCreateDoubleMatrix(ROWS, COLS, mxCOMPLEX);
memcpy(mxGetPr(x), x pr, ROWS * COLS * sizeof(double));
memcpy(mxGetPi(x), x pi, ROWS * COLS * sizeof(double));
/* Create input matrix "v" */
y = mxCreateDoubleMatrix(ROWS, COLS, mxCOMPLEX);
memcpy(mxGetPr(y), y pr, ROWS * COLS * sizeof(double));
memcpy(mxGetPi(y), y pi, ROWS * COLS * sizeof(double));
/* Call the mlfMultarg function. */
a = (mxArray *)mlfMultarg(&b, x, y);
/* Display the entire contents of output matrix "a". */
mlfPrintMatrix(a);
/* Display the entire contents of output scalar "b" */
mlfPrintMatrix(b);
/* Deallocate temporary matrices. */
mxDestroyArray(a);
mxDestroyArray(b);
multpkgTerminate();/* Call multpkg termination */
return(0);
```

}

You can build this program into a stand-alone application by using the command

```
mcc -t -W lib:multpkg -T link:exe multarg multargp.c
libmmfile.mlib
```

The program first displays the contents of a 3-by-3 matrix a and then displays the contents of scalar b:

```
6.2832 +34.5575i 25.1327 +25.1327i 43.9823 +43.9823i
12.5664 +34.5575i 31.4159 +31.4159i 50.2655 +28.2743i
18.8496 +18.8496i 37.6991 +37.6991i 56.5487 +28.2743i
```

143.4164

#### An Explanation of This C Code

Invoking the MATLAB Compiler on multarg.m generates the C function prototype:

```
extern mxArray * mlfMultarg(mxArray * * b, mxArray * x,
mxArray * y);
extern void mlxMultarg(int nlhs, mxArray * plhs[], int nrhs,
mxArray * prhs[]);
```

This C function header shows two input arguments (mxArray \*x and mxArray \*y) and two output arguments (the return value and mxArray \*\*b).

Use mxCreateDoubleMatrix to create the two input matrices (x and y). Both x and y contain real and imaginary components. The memcpy function initializes the components, for example:

```
x = mxCreateDoubleMatrix(ROWS, COLS, COMPLEX);
memcpy(mxGetPr(x), x_pr, ROWS * COLS * sizeof(double));
memcpy(mxGetPi(y), y_pi, ROWS * COLS * sizeof(double));
```

The code in this example initializes variable x from two arrays  $(x_pr \text{ and } x_pi)$  of predefined constants. A more realistic example would read the array values from a data file or a database.

After creating the input matrices, main calls mlfMultarg:

a = (mxArray \*)mlfMultarg(&b, x, y);

The mlfMultarg function returns matrices a and b. a has both real and imaginary components; b is a scalar having only a real component. The program uses mlfPrintMatrix to output the matrices, for example:

mlfPrintMatrix(a);

# 5

# Controlling Code Generation

This chapter describes the code generated by the MATLAB Compiler and the options that you can use to control code generation.

| Code Generation Overview (p. 5-2)                            | Sample source files and generated filenames    |
|--------------------------------------------------------------|------------------------------------------------|
| Compiling Private and Method<br>Functions (p. 5-5)           | Working with private and method functions      |
| The Generated Header Files (p. 5-8)                          | Generated C and C++ header files               |
| Internal Interface Functions (p. 5-11)                       | Generated C and C++ interface functions        |
| Supported Executable Types (p. 5-21)                         | Generated wrapper functions                    |
| Formatting Compiler-Generated Code<br>(p. 5-35)              | Controlling the look of generated C/C++ code   |
| Including M-File Information in<br>Compiler Output (p. 5-40) | Controlling annotation in generated C/C++ code |
| Interfacing M-Code to C/C++ Code<br>(p. 5-46)                | Calling C/C++ functions from M-code            |

# **Code Generation Overview**

# **Example M-Files**

To generate the various files created by the Compiler, this chapter uses several different M-files — gasket.m, foo.m, fun.m, and sample.m.

#### Sierpinski Gasket M-File

```
function theImage = gasket(numPoints)
%GASKET An image of a Sierpinski Gasket.
%
    IM = GASKET(NUMPOINTS)
%
%
   Example:
%
   x = gasket(50000);
%
   imagesc(x);colormap([0 0 0;1 1 1]);
%
    axis equal tight
%
   Copyright (c) 1984-98 by The MathWorks, Inc
%
    $Revision: 1.1 $ $Date: 1998/09/11 20:05:06 $
theImage = zeros(1000, 1000);
corners = [866 1;1 500;866 1000];
startPoint = [866 1];
theRand = rand(numPoints,1);
theRand = ceil(theRand*3);
for i=1:numPoints
    startPoint = floor((corners(theRand(i),:)+startPoint)/2);
    theImage(startPoint(1),startPoint(2)) = 1;
end
```

#### foo M-File

```
function [a, b] = foo(x, y)
if nargout == 0
elseif nargout == 1
        a = x;
elseif nargout == 2
        a = x;
```

b = y; end

#### fun M-File

function a = fun(b)
a(1) = b(1) .\* b(1);
a(2) = b(1) + b(2);
a(3) = b(2) / 4;

#### sample M-File

```
function y = sample( varargin )
varargin{:}
y = 0;
```

# **Generated Code**

This chapter investigates the generated header files, interface functions, and wrapper functions for the C MEX, stand-alone C and C++ targets, and C and C++ libraries.

When you use the MATLAB Compiler to compile an M-file, it generates these files:

- $\bullet$  C or C++ code, depending on your target language (-L) specification
- Header file
- Wrapper file, depending on the -W option

The C or C++ code that is generated by the Compiler and the header file are independent of the final target type and target platform. That is, the C or C++ code and header file are identical no matter what the desired final output. The wrapper file provides the code necessary to support the output executable type. So, the wrapper file is different for each executable type.

Table 5-1, Compiler-Generated Files, shows the names of the files generated when you compile a generic M-file Table 5-1(file.m) for the MEX and stand-alone targets. The table also shows the files generated when you compile a set of files (filelist) for the library target and the COM target.

| Table 5-1: Compiler-Generated Fi | les |
|----------------------------------|-----|
|----------------------------------|-----|

|                                                                                                    | C                                                                                                    | C++                                                                                                    |
|----------------------------------------------------------------------------------------------------|----------------------------------------------------------------------------------------------------|----------------------------------------------------------------------------------------------------|
| Header                                                                                                    | file.h                                                                                                  | file.hpp                                                                                                |
| Code                                                                                                    | file.c                                                                                                  | file.cpp                                                                                                |
| Main Wrapper<br>(-W main)                                                                                     | file_main.c                                                                                             | file_main.cpp                                                                                           |
| MEX Wrapper<br>(-W mex)                                                                                       | file_mex.c                                                                                              | N/A (C++<br>MEX-files are not<br>supported.)                                                            |
| Simulink Wrapper<br>(-W simulink)                                                                             | file_simulink.c                                                                                         | N/A (C++<br>MEX-files are not<br>supported.)                                                            |
| Library<br>(-W lib:filelist)                                                                                  | filelist.c<br>filelist.h<br>filelist.exports<br>filelist.mlib                                           | filelist.cpp<br>filelist.hpp<br>filelist.mlib                                                           |
| COM Component<br>(-W com:compname[,classname[,major.minor]])<br>(-W comHG:compname[,classname[,major.minor]]) | <pre>compname_idl.idl compname_com.hpp compname_com.cpp compname_dll.cpp compname.def compname.rc</pre> | <pre>compname_idl.idl compname_com.hpp compname_com.cpp compname_dll.cpp compname.def compname.rc</pre> |

**Note** Many of the code snippets generated by the MATLAB Compiler that are used in this chapter use the -F page-width option to produce readable code that fits nicely on the book's printed page. For more information about the page-width option, see "Formatting Compiler-Generated Code" on page 5-35.

# **Compiling Private and Method Functions**

Private functions are functions that reside in subdirectories with the special name private, and are visible only to functions in the parent directory. Since private functions are invisible outside of the parent directory, they can use the same names as functions in other directories. Because MATLAB looks for private functions before standard M-file functions, it will find a private function before a nonprivate one.

Method functions are implementations specific to a particular MATLAB type or user-defined object. Method functions are only invoked when the argument list contains an object of the correct class.

In order to compile a method function, you must specify the name of the method along with the classname so that the Compiler can differentiate the method function from a nonmethod (normal) function.

**Note** Although MATLAB Compiler 3.0 can currently compile method functions, it does not support overloading of methods as implemented in MATLAB. This feature is provided in anticipation of support of overloaded methods being added.

Method directories can contain private directories. Private functions are found only when executing a method from the parent method directory. Taking all of this into account, the Compiler command line needs to be able to differentiate between these various functions that have the same name. A file called foo.m that contains a function called foo can appear in all of these locations at the same time. The conventions used on the Compiler command line are documented in this table.

| Name              | Description                        |
|-------------------|------------------------------------|
| foo.m             | Default version of foo.m           |
| xxx/private/foo.m | foo.m private to the xxx directory |

| Name                | Description                                          |
|---------------------|------------------------------------------------------|
| @cell/foo.m         | foo.m method to operate on cell arrays               |
| @cell/private/foo.m | foo.m private to methods that operate on cell arrays |

This table lists the functions you can specify on the command line and their corresponding function and filenames.

| Function          | C Function                                                                                                    | C++ Function                                                                          | Filename                                                                                     |
|-------------------|----------------------------------------------------------------------------------------------------|---------------------------------------------------------------------------------------|----------------------------------------------------------------------------------------------|
| foo               | mlfFoo<br>mlxFoo<br>mlNFoo<br>mlfNFoo<br>mlfVFoo                                                                 | foo<br>Nfoo<br>Vfoo<br>mlxFoo                                                         | foo.c<br>foo.h<br>foo.cpp<br>foo.hpp                                                         |
| @cell/foo         | <pre>mlf_cell_foo mlx_cell_foo mlN_cell_foo mlfN_cell_foo mlfV_cell_foo</pre>                                    | _cell_foo<br>N_cell_foo<br>V_cell_foo<br>mlx_cell_foo                                 | _cell_foo.c<br>_cell_foo.h<br>_cell_foo.cpp<br>_cell_foo.hpp                                 |
| xxx/private/foo   | <pre>mlfXXX_private_foo mlxXXX_private_foo mlNXXX_private_foo mlfNXXX_private_foo mlfVXXX_private_foo</pre>      | XXX_private_foo<br>NXXX_private_foo<br>VXXX_private_foo<br>mlxXXX_private_foo         | _XXX_private_foo.c<br>_XXX_private_foo.h<br>_XXX_private_foo.cpp<br>_XXX_private_foo.hpp     |
| @cell/private/foo | <pre>mlfcell_private_foo mlxcell_private_Foo mlNcell_private_Foo mlfNcell_private_Foo mlfVcell_private_Foo</pre> | _cell_private_foo<br>N_cell_private_foo<br>V_cell_private_foo<br>mlx_cell_private_foo | _cell_private_foo.c<br>_cell_private_foo.h<br>_cell_private_foo.cpp<br>_cell_private_foo.hpp |

For private functions, the name given in the table above may be ambiguous. The MATLAB Compiler generates a warning when it cannot distinguish which private function to use. For example, given these two foo.m private functions and their locations

```
/Z/X/private/foo.m
/Y/X/private/foo.m
```

the Compiler searches up only one level and determines the path to the file as

X/private/foo.m

Since it is ambiguous which foo.m you are requesting, it generates the warning

Warning: The specified private directory is not unique. Both /Z/X/private and /Y/X/private are found on the path for this private directory.

# **The Generated Header Files**

This section highlights the two header files that the Compiler can generate for the Sierpinski Gasket (gasket.m) example.

# **C** Header File

If the target language is C, the Compiler generates the header file, gasket.h. This example uses the Compiler command

```
mcc -t -L C -T codegen -F page-width:60 gasket
```

to generate the associated files. The C header file, gasket.h, is

```
/*
 * MATLAB Compiler: 3.0
 * Date: Wed Jan 23 14:51:45 2002
 * Arguments: "-B" "macro default" "-O" "all" "-O"
 * "fold scalar mxarrays:on" "-0"
 * "fold non scalar mxarrays:on" "-0"
* "optimize integer for loops:on" "-0" "array indexing:on"
* "-O" "optimize conditionals:on" "-t" "-L" "C" "-T"
 * "codegen" "-F" "page-width:60" "gasket"
 */
#ifndef MLF V2
#define MLF V2 1
#endif
#ifndef __gasket_h
#define gasket h 1
#ifdef cplusplus
extern "C" {
#endif
#include "libmatlb.h"
extern void InitializeModule_gasket(void);
extern void TerminateModule gasket(void);
extern _mexLocalFunctionTable _local_function_table_gasket;
```

# C++ Header File

If the target language is C++, the Compiler generates the header file, gasket.hpp. This example uses the Compiler command

mcc -t -L Cpp -T codegen -F page-width:60 gasket

to generate the associated files. The C++ header file, gasket.hpp, is

```
11
// MATLAB Compiler: 3.0
// Date: Wed Jan 23 14:54:22 2002
// Arguments: "-B" "macro default" "-0" "all" "-0"
// "fold scalar mxarrays:on" "-0"
// "fold non_scalar_mxarrays:on" "-0"
// "optimize_integer_for_loops:on" "-0" "array_indexing:on"
// "-0" "optimize conditionals:on" "-t" "-L" "Cpp" "-T"
// "codegen" "-F" "page-width:60" "gasket"
11
#ifndef __gasket_hpp
#define gasket hpp 1
#include "libmatlb.hpp"
extern void InitializeModule gasket();
extern void TerminateModule gasket();
extern mexLocalFunctionTable local function table gasket;
```

#endif

# **Internal Interface Functions**

This section uses the Sierpinski Gasket example (gasket.m) to show several of the generated interface functions for the C and C++ cases. The remaining interface functions are generated by the example foo.m as described earlier in this chapter.

Interface functions perform argument translation between the standard calling conventions and the Compiler-generated code.

# **C** Interface Functions

The C interface functions process any input arguments and pass them to the implementation version of the function, Mf.

#### mlxF Interface Function

The Compiler always generates the mlxF interface function, which is used by feval. At times, the Compiler needs to use feval to perform argument matching even if the user does not specifically call feval. For example,

x = cell(1,5); y = {1 2 3 4 5}; [x{:}] = deal(y{:});

would use the feval interface. The following C code is the corresponding feval interface (mlxGasket) from the Sierpinski Gasket example. This function calls the C Mgasket function.

**Note** Comments have been added to the generated code to highlight where the input and output arguments are processed and where functions are called.

/\*

- \* The function "mlxGasket" contains the feval interface
- \* for the "gasket" M-function from file
- \* "<matlab>\extern\examples\compiler\gasket.m" (lines 1-23).
- \* The feval function calls the implementation version of
- \* gasket through this function. This function processes
- \* any input arguments and passes them to the
- \* implementation version of the function, appearing above.

```
*/
void mlxGasket(int nlhs,
              mxArray * plhs[],
              int nrhs,
              mxArray * prhs[]) {
   mxArray * mprhs[1];
   mxArray * mplhs[1];
   int i;
/* ----- Input Argument Processing ----- */
   if (nlhs > 1) {
       mlfError(
         mxCreateString(
           "Run-time Error: File: gasket Line: 1 Column: "
           "1 The function \"gasket\" was called with mor"
           "e than the declared number of outputs (1)."),
         NULL);
   }
   if (nrhs > 1) {
       mlfError(
         mxCreateString(
           "Run-time Error: File: gasket Line: 1 Column: "
           "1 The function \"gasket\" was called with mor"
           "e than the declared number of inputs (1)."),
         NULL);
   }
   for (i = 0; i < 1; ++i) {
       mplhs[i] = NULL;
   }
   for (i = 0; i < 1 && i < nrhs; ++i) {
       mprhs[i] = prhs[i];
   }
   for (; i < 1; ++i) {
       mprhs[i] = NULL;
   }
/* -----
                                   ---- */
   mlfEnterNewContext(0, 1, mprhs[0]);
/* ----- Call to C Implementation Function ----- */
   mplhs[0] = Mgasket(nlhs, mprhs[0]);
```

```
/* ----- Output Argument Processing ----- */
    mlfRestorePreviousContext(0, 1, mprhs[0]);
    plhs[0] = mplhs[0];
}
```

#### mlfF Interface Function

The Compiler always generates the mlfF interface function, which contains the "normal" C interface to the function. This code is the corresponding C interface function (mlfGasket) from the Sierpinski Gasket example. This function calls the C mgasket function:

```
/*
 * The function "mlfGasket" contains the normal interface
 * for the "gasket" M-function from file
 * "<matlab>\extern\examples\compiler\gasket.m" (lines 1-23).
 * This function processes any input arguments and passes
 * them to the implementation version of the function,
 * appearing above.
 */
mxArray * mlfGasket(mxArray * numPoints) {
   int nargout = 1;
/* ----- Input Argument Processing ----- */
   mxArray * theImage = NULL;
   mlfEnterNewContext(0, 1, numPoints);
/* ----- Call M-Function ----- */
   theImage = Mgasket(nargout, numPoints);
/* ----- Output Argument Processing ----- */
   mlfRestorePreviousContext(0, 1, numPoints);
   return mlfReturnValue(theImage);
}
```

#### mlfNF Interface Function

The Compiler produces this interface function only when the M-function uses the variable nargout.The nargout interface allows you to specify the number of requested outputs via the int nargout argument, as opposed to the normal interface that dynamically calculates the number of outputs based on the number of non-NULL inputs it receives. This is the corresponding mlfNF interface function (mlfNFoo) for the foo.m example described earlier in this chapter. This function calls the Mfoo function that appears in foo.c:

```
/*
 * The function "mlfNFoo" contains the nargout interface
 * for the "foo" M-function from file
 * "<matlab>\extern\examples\compiler\foo.m" (lines 1-8).
 * This interface is only produced if the M-function uses
 * the special variable "nargout". The nargout interface
 * allows the number of requested outputs to be specified
 * via the nargout argument, as opposed to the normal
 * interface, which dynamically calculates the number of
 * outputs based on the number of non-NULL inputs it
 * receives. This function processes any input arguments
 * and passes them to the implementation version of the
 * function, appearing above.
 */
mxArray * mlfNFoo(int nargout,
                 mxArray * * b,
                 mxArray * x,
                 mxArray * y) {
/* ------ Input Argument Processing ------ */
   mxArray * a = NULL;
   mxArray * b___ = NULL;
   mlfEnterNewContext(1, 2, b, x, y);
/* ----- Call M-Function ----- */
    a = Mfoo(&b_, nargout, x, y);
/* ----- Output Argument Processing ----- */
   mlfRestorePreviousContext(1, 2, b, x, y);
   if (b != NULL) {
       mclCopyOutputArg(b, b );
    } else {
       mxDestroyArray(b__);
    }
   return mlfReturnValue(a);
}
```

#### mlfVF Interface Function

The Compiler produces this interface function only when the M-function uses the variable nargout and has at least one output. This void interface function specifies zero output arguments to the implementation version of the function, and in the event that the implementation version still returns an output (which, in MATLAB, would be assigned to the ans variable), it deallocates the output.

This is the corresponding mlfVF interface function (mlfVFoo) for the foo.m example described at the beginning of this section. This function calls the C Mfoo implementation function that appears in foo.c:

```
/*
* The function "mlfVFoo" contains the void interface for
* the "foo" M-function from file
 * "<matlab>\extern\examples\compiler\foo.m" (lines 1-8). The
 * void interface is only produced if the M-function uses
 * the special variable "nargout", and has at least one
 * output. The void interface function specifies zero
 * output arguments to the implementation version of the
 * function, and in the event that the implementation
 * version still returns an output (which, in MATLAB, would
 * be assigned to the "ans" variable), it deallocates the
 * output. This function processes any input arguments and
 * passes them to the implementation version of the
 * function, appearing above.
 */
void mlfVFoo(mxArray * x, mxArray * y) {
/* ----- Input Argument Processing ----- */
   mxArray * a = NULL;
   mxArray * b = NULL;
   mlfEnterNewContext(0, 2, x, y);
/* ----- Call M-Function ----- */
   a = Mfoo(\&b, 0, x, y);
/* ----- Output Argument Processing ----- */
   mlfRestorePreviousContext(0, 2, x, y);
   mxDestroyArray(a);
   mxDestroyArray(b);
}
```

# **C++ Interface Functions**

The C++ interface functions process any input arguments and pass them to the implementation version of the function.

**Note** In C++, the mlx*F* interface functions are also C functions in order to allow the feval interface to be uniform between C and C++.

#### mlxF Interface Function

The Compiler always generates the mlxF interface function, which is used by feval. At times, the Compiler needs to use feval to perform argument matching even if the user does not specifically call feval. For example,

x = cell(1,5); y = {1 2 3 4 5}; [x{:}] = deal(y{:});

would use the feval interface. The following C++ code is the corresponding feval interface (mlxGasket) from the Sierpinski Gasket example. This function calls the C++ Mgasket function:

```
11
// The function "mlxGasket" contains the feval interface
// for the "gasket" M-function from file
// "<matlab>\extern\examples\compiler\gasket.m" (lines 1-23).
// The feval function calls the implementation version of
// gasket through this function. This function processes
// any input arguments and passes them to the
// implementation version of the function, appearing above.
11
void mlxGasket(int nlhs,
              mxArray * plhs[],
               int nrhs,
              mxArray * prhs[]) {
    MW_BEGIN_MLX();
    {
// ------ Input Argument Processing ------
       mwArray mprhs[1];
       mwArray mplhs[1];
```

```
int i;
       mclCppUndefineArrays(1, mplhs);
       if (nlhs > 1) {
           error(
             mwVarargin(
               mwArray(
                 "Run-time Error: File: gasket Line:"
                 " 1 Column: 1 The function \"gasket"
                 "\" was called with more than the d"
                 "eclared number of outputs (1).")));
       }
       if (nrhs > 1) {
           error(
             mwVarargin(
               mwArray(
                 "Run-time Error: File: gasket Line:"
                 " 1 Column: 1 The function \"gasket"
                 "\" was called with more than the d"
                 "eclared number of inputs (1).")));
       }
       for (i = 0; i < 1 \&\& i < nrhs; ++i) {
           mprhs[i] = mwArray(prhs[i], 0);
       }
       for (; i < 1; ++i) {
           mprhs[i].MakeDIN();
       }
// -----
          ----- Call M-Function -----
       mplhs[0] = Mgasket(nlhs, mprhs[0]);
// ----- Output Argument Processing ------
       plhs[0] = mplhs[0].FreezeData();
   }
   MW_END_MLX();
}
```

#### **F** Interface Function

The Compiler always generates the *F* interface function, which contains the "normal" C++ interface to the function. This code is the corresponding C++ interface function (gasket) from the Sierpinski Gasket example. This function calls the C++ code:

```
11
// The function "gasket" contains the normal interface for
// the "gasket" M-function from file
// "<matlab>\extern\examples\compiler\gasket.m" (lines 1-23).
// This function processes any input arguments and passes
// them to the implementation version of the function,
// appearing above.
11
mwArray gasket(mwArray numPoints) {
   int nargout = 1;
   mwArray theImage = mwArray::UNDEFINED;
// ------ Call M-Function ------
   theImage = Mgasket(nargout, numPoints);
// ----- Output Argument Processing -----
   return theImage;
}
```

#### NF Interface Function

The Compiler produces this interface function only when the M-function uses the variable nargout. The nargout interface allows the number of requested outputs to be specified via the nargout argument, as opposed to the normal interface that dynamically calculates the number of outputs based on the number of non-NULL inputs it receives.

This is the corresponding NF interface function (NFoo) for the foo.m example described earlier in this chapter. This function calls the Mfoo function appearing in foo.cpp:

```
//
// The function "Nfoo" contains the nargout interface for
// the "foo" M-function from file
// "<matlab>\extern\examples\compiler\foo.m" (lines 1-8).
// This interface is only produced if the M-function uses
// the special variable "nargout". The nargout interface
// allows the number of requested outputs to be specified
// via the nargout argument, as opposed to the normal
// interface, which dynamically calculates the number of
// outputs based on the number of non-NULL inputs it
// receives. This function processes any input arguments
// and passes them to the implementation version of the
```
```
// function, appearing above.
11
mwArray Nfoo(int nargout,
          mwArray * b,
          mwArray x,
          mwArray y) {
// ----- Input Argument Processing -----
   mwArray a = mwArray::UNDEFINED;
   mwArray b___ = mwArray::UNDEFINED;
// ----- Call M-Function -----
   a = Mfoo(&b_, nargout, x, y);
// ----- Input Argument Processing ------
   if (b != NULL) {
      *b = b__;
   }
// ----- Output Argument Processing ------
   return a;
}
```

#### **VF** Interface Function

The Compiler produces this interface function only when the M-function uses the variable nargout and has at least one output. The void interface function specifies zero output arguments to the implementation version of the function, and in the event that the implementation version still returns an output (which, in MATLAB, would be assigned to the ans variable), it deallocates the output.

This is the corresponding VF interface function (VFoo) for the foo.m example described earlier in this chapter. This function calls the Mfoo function appearing in foo.cpp:

```
11
// The function "Vfoo" contains the void interface for the
// "foo" M-function from file
// "<matlab>\extern\examples\compiler\foo.m" (lines 1-8).
// The void interface is only produced if the M-function
// uses the special variable "nargout", and has at least
// one output. The void interface function specifies zero
// output arguments to the implementation version of the
// function, and in the event that the implementation
// version still returns an output (which, in MATLAB, would
// be assigned to the "ans" variable), it deallocates the
// output. This function processes any input arguments and
// passes them to the implementation version of the
// function, appearing above.
11
void Vfoo(mwArray x, mwArray y) {
// ----- Input Argument Processing ------
   mwArray a = mwArray::UNDEFINED;
   mwArray b = mwArray::UNDEFINED;
// ----- Call M-Function -----
    a = Mfoo(\&b, 0, x, y);
}
```

# Supported Executable Types

Wrapper functions create a link between the Compiler-generated code and a supported executable type by providing the required interface that allows the code to operate in the desired execution environment.

The wrapper functions differ depending on the execution environment, whereas the C and C++ header files and code that are generated by the Compiler are the same for MEX-functions, stand-alone applications, and libraries.

To provide the required interface, the wrapper

- Defines persistent/global variables
- Initializes the feval function table for run-time feval support
- Performs wrapper-specific initialization and termination
- Initializes the constant pools generated by optimization

This section discusses the various wrappers that can be generated using the MATLAB Compiler.

**Note** When the Compiler generates a wrapper function, it must examine all of the .m files that will be included into the executable. If you do not include all the files, the Compiler may not define all of the global variables. Optimized code will not run at all without initialization.

## **Generating Files**

You can use the -t option of the Compiler to generate source files in addition to wrapper files. For example,

```
mcc -W main -h x.m
```

examines x.m and all M-files referenced by x.m, but generates only the  $x_main.c$  wrapper file. However, including the -t option in

```
mcc -W main -h -t x.m
```

generates x\_main.c, x.c, and all M-files referenced by x.m.

## **MEX-Files**

The -W mex -L C options produce the MEX-file wrapper, which includes the mexFunction interface that is standard to all MATLAB plug-ins. For more information about the requirements of the mex interface, see External Interfaces/API in the MATLAB documentation.

In addition to declaring globals and initializing the feval function table, the MEX-file wrapper function includes interface and definition functions for all M-files not included into the set of compiled files. These functions are implemented as callbacks to MATLAB.

**Note** By default, the -x option does not include any functions that do not appear on the command line. Functions that do not appear on the command line would generate a callback to MATLAB. Specify -h if you want all functions called to be compiled into your MEX-file.

## **Main Files**

You can generate C or C++ application wrappers that are suitable for building C or C++ stand-alone applications, respectively. These POSIX-compliant main wrappers accept strings from the POSIX shell and return a status code. They are meant to translate "command-like" M-files into POSIX main applications.

#### **POSIX Main Wrapper**

The POSIX main() function wrapper behaves exactly the same as the command/function duality mode of MATLAB. That is, any command of the form

command argument

can also be written in the functional form

```
command('argument')
```

If you write a function that accepts strings in MATLAB, that function will compile to a POSIX main wrapper in such a way that it behaves the same from the DOS/UNIX command line as it does from within MATLAB.

The Compiler processes the string arguments passed to the main() function and sends them into the compiled M-function as strings.

For example, consider this M-file, sample.m.

```
function y = sample( varargin )
varargin{:}
y = 0;
```

You can compile sample.m into a POSIX main application. If you call sample from MATLAB, you get

```
sample hello world
ans =
hello
ans =
world
ans =
0
```

If you compile sample.m and call it from the DOS shell, you get

```
C:\> sample hello world
ans =
hello
ans =
world
C:\>
```

The difference between the MATLAB and DOS/UNIX environments is the handling of the return value. In MATLAB, the return value is handled by printing its value; in the DOS/UNIX shell, the return value is handled as the return status code. When you compile a function into a POSIX main application, the first return value from the function is coerced to a scalar and is returned to the POSIX shell.

## **Simulink S-Functions**

The -W simulink -L C options produce a Simulink S-function wrapper. Simulink S-function wrappers conform to the Simulink C S-function conventions. The wrappers initialize

- The sizes structure
- The S-function's sample times array
- The S-function's states and work vectors
- The global variables and constant pool

For more information about Simulink S-function requirements, see "Writing S-Functions" in the Simulink documentation.

**Note** By default, the -S command does not include any functions that do not appear on the command line. Functions that do not appear on the command line would generate a callback to MATLAB. Specify -h if you want all functions called to be compiled into your MEX-file.

## **C** Libraries

The intent of the C library wrapper files is to allow the inclusion of an arbitrary set of M-files into a static library or shared library. The header file contains all of the entry points for all of the compiled M functions. The export list contains the set of symbols that are exported from a C shared library.

Another benefit of creating a library is that you can compile a common set of functions once. You can then compile other M-functions that depend on them without recompiling the original functions. You can accomplish this using mlib files, which are automatically generated when you generate the library. For more information about mlib files, see "mlib Files" on page 5-26.

**Note** Even if you are not producing a shared library, you must generate a library wrapper file when including any Compiler-generated code into a larger application.

This example uses several functions from the toolbox\matlab\timefun directory (weekday, date, tic, calendar, toc) to create a library wrapper. The -W lib:libtimefun -L C options produce the files shown in this table.

| File               | Description    |
|--------------------|----------------|
| libtimefun.c       | C wrapper file |
| libtimefun.h       | C header file  |
| libtimefun.exports | C export list  |
| libtimefun.mlib    | M-file library |

#### libtimefun.c

The C wrapper file (libtimefun.c) contains the initialization (libtimefunInitialize) and termination (libtimefunTerminate) functions for the library. You must call libtimefunInitialize before you call any Compiler-generated code. This function initializes the state of Compiler-generated functions so that those functions can be called from C code not generated by the Compiler. You must also call libtimefunTerminate before you unload the library.

The library files in this example are produced from the command

mcc -W lib:libtimefun -L C weekday date tic calendar toc

## **C** Shared Library

The MATLAB Compiler allows you to build a shared library from the files created in the previous section, "C Libraries." To build the shared library, libtimefun.ext, in one step, use

mcc -B csharedlib:libtimefun weekday data tic calendar toc

This example uses the csharedlib bundle file

-t -W lib:filename -T link:lib -h libmmfile.mlib

The bundle file option, -B <filename>:[<a1>,<a2>,...,<an>], replaces the entire expression on the mcc command line with the contents of the specified file and it allows you to use replacement parameters. This example uses the csharedlib bundle file and replaces the expression

```
-B csharedlib:libtimefun
```

with

```
-t -W lib:libtimefun -T link:lib -h libmmfile.mlib
```

giving the new statement

mcc -t -W lib:libtimefun -T link:lib -h libmmfile.mlib weekday data tic calendar toc

The -t option tells the Compiler to generate C code from each of the listed M-files. The -T link:lib option tells the Compiler to compile and link a shared library. The -h option tells the Compiler to include any other M-functions called from those listed on the mcc command line, i.e., helper functions.

**Note** You can use the -B option with a replacement expression as is at the DOS or UNIX prompt. To use -B with a replacement expression at the MATLAB prompt, you must enclose the expression that follows the -B in single quotes when there is more than one parameter passed. For example,

>>mcc -B csharedlib:libtimefun weekday data tic calendar toc

can be used as is at the MATLAB prompt because libtimefun is the only parameter being passed. If the example had two or more parameters, then the quotes would be necessary as in

>>mcc -B 'cexcel:component,class,1.0' weekday data tic calendar toc

#### mlib Files

Shared libraries, like libraries, let you compile a common set of functions once and then compile other M-functions that depend on them without compiling them again. You accomplish this using mlib files, which are automatically generated when you generate the shared library.

**Creating an mlib File.** When you create a library wrapper file, you also get a .mlib file with the same base name. For example,

```
mcc -W lib:libtimefun -L C -t -T link:lib -h weekday date tic calendar toc
creates
```

```
libtimefun.c
libtimefun.h
libtimefun.exports
libtimefun.mlib
libtimefun.ext
```

The last file, libtimefun.ext, is the shared library file for your platform. For example, on the PC, the shared library is

libtimefun.dll

Using an mlib File. This example uses two functions, tic and toc, that are in the shared library. Consider a new function, timer, defined as

```
function timer
   tic
        x = fft(1:1000);
   toc
```

Prior to mlib files, if you compiled timer using

mcc -m timer

both tic and toc would be recompiled due to the implicit - h option included in the -m macro. Using mlib files, you would use

```
mcc -m timer libtimefun.mlib
```

At compile time, function definitions for tic and toc are located in the libtimefun.mlib file, indicating that all future references to tic and toc should come from the mlib files's corresponding shared library. When the executable is created, it is linked against the shared library. For example, on the PC, the executable timer.exe is created and it is linked against libtimefun.dll.

An advantage of using mlib files is that the generated code is smaller because some of the code is now located in the shared library.

**Note** On the mcc command line, you can access any mlib file by including the full path to the file. For example:

mcc -m timer /pathname/libtimefun.mlib

#### **Restrictions.**

- (UNIX) The first three characters of the filename must be lib.
- (PC and UNIX) You cannot rename the file.
- (PC and UNIX) Both the shared library and the mlib file must be in the same directory at compile time.
- (PC and UNIX) At run time, the path to the shared library must be on the system's search path. For more information about setting the path on the PC, see "Shared Libraries" on page 4-22. For UNIX information, see "Locating Shared Libraries" on page 4-11. You do not need the mlib file present when running the executable that links to the shared library.

## **C++ Libraries**

The intent of the C++ library wrapper files is to allow the inclusion of an arbitrary set of M-files into a library. The header file contains all of the entry points for all of the compiled M functions.

**Note** Even if you are not producing a separate library, you must generate a library wrapper file when including any Compiler-generated code into a larger application.

This example uses several functions from the toolbox\matlab\timefun directory (weekday, date, tic, calendar, toc) to create a C++ library called libtimefun. The -W lib:libtimefun -L Cpp options produce the C++ library files shown in this table.

| File           | Description      |
|----------------|------------------|
| libtimefun.cpp | C++ wrapper file |
| libtimefun.hpp | C++ header file  |

**Note** On some platforms, including Microsoft Windows NT, support for C++ shared libraries is limited and the C++ mangled function names must be exported. Refer to your vendor-supplied documentation for details on creating C++ shared libraries.

#### libtimefun.cpp

The C++ wrapper file (libtimefun.cpp) initializes the state of Compiler-generated functions so that those functions can be called from C++ code not generated by the Compiler. These files are produced from the command

```
mcc -W lib:libtimefun -L Cpp weekday date tic calendar toc
```

or using the cpplib bundle file

mcc -B cpplib:libtimefun weekday date tic calendar toc

#### **COM Components**

The COM wrapper file allows you to create COM components from MATLAB M-files. The Compiler options that generate the COM wrappers are

```
-W com:<component name>[,<class name>[,<major>.<minor>]]
```

```
-W comhg:<component_name>[,<class_name>[,<major>.<minor>]]
```

```
-W excel:<component_name>[,<class_name>[,<major>.<minor>]]
```

```
-W excelhg:<component_name>[,<class_name>[,<major>.<minor>]]
```

The COM wrapper options create a superset of the files created when producing a C or C++ library wrapper. In addition to the C or C++ library files, the COM wrapper creates the files shown in the following table.

| File                                      | Description                        |
|-------------------------------------------|------------------------------------|
| <component_name>_idl.idl</component_name> | Interface description file for COM |
| <component_name>_com.hpp</component_name> | C++ header file for the COM class  |
| <component_name>_com.cpp</component_name> | C++ source file for the COM class  |
| <component_name>_dll.cpp</component_name> | DLL interface for the COM object   |
| <component_name>.def</component_name>     | Definition file for the COM DLL    |
| <component_name>.rc</component_name>      | Resource file for the COM DLL      |

If the <class\_name> is not specified, it defaults to <component\_name>. If the version number is not specified, it defaults to the latest version built or 1.0, if there is no previous version.

The COM wrapper option creates all the required code and files to create a single COM object that contains all of the compiler-generated interfaces. It creates a single COM class with the same name as the specified <class\_name> and a corresponding interface class called I<class\_name>. It uses the major and minor version numbers to control the major and minor version numbers of the COM interface that is produced.

The Compiler can generate either C or C++ code for the compiler M-files, but the created COM interface will always require C++. This is a requirement of COM and not particular to the MATLAB Compiler.

All of the extra files generated by the MATLAB Compiler that are required for producing the COM objects are added to the mbuild command line. The details of how mbuild processes the new file types (.def, .rc, and .idl) are specified in "How mbuild Processes the File Types" on page 5-32.

If the major and minor version numbers are specified, the Compiler replaces any existing type library with the specified new version number. If no version numbers are specified and there is an existing type library, the Compiler replaces the current version. When calling mbuild to link a library, the .dll file will be <component\_name>\_<major>\_<minor>.dll. This will prevent new versions from conflicting with each other. The user never uses the DLL name. It is not necessary to specify this name to the system because COM locates component DLLs using the Window's registry.

The MATLAB Compiler uses the -b option to generate a Visual Basic (.bas) file that contains the Microsoft Excel Formula Function interface to the compiler-generated COM object. When imported into the workbook, this Visual Basic code allows the MATLAB function to be seen as a cell formula function.

The -i option causes the Compiler to include only the M-files that are specified on the command line as exported interfaces. If additional M-files are compiled as a result of being located by the -h option, they are not included in the exported interface that is produced by the MATLAB Compiler.

The bundle option (-B) provides a means to replace its expression on the mcc command line with the contents of the specified file. Also, it lets you include replacement parameters so that any Compiler options that accept names and version numbers will be expanded properly.

For more information on the bundle option including the available bundle files, see "-B <filename>:[<a1>,<a2>,...,<an>] (Bundle of Compiler Settings)" on page 7-41.

**Note** You can use the -B option with a replacement expression as is at the DOS or UNIX prompt. To use -B with a replacement expression at the MATLAB prompt, you must enclose the expression that follows the -B in single quotes when there is more than one parameter passed. For example,

```
>>mcc -B csharedlib:libtimefun weekday data tic calendar toc
```

can be used as is at the MATLAB prompt because libtimefun is the only parameter being passed. If the example had two or more parameters, then the quotes would be necessary as in

>>mcc -B 'cexcel:component,class,1.0' weekday data tic calendar toc

#### How mbuild Processes the File Types

The mbuild option, -regsvr, uses the mwregsvr32 program to register the resulting shared library at the end of compilation. The Compiler uses this option whenever it produces a COM wrapper file.

<filename>.idl. You can specify IDL source files on the mbuild command line.
These files are compiled using the MIDL Compiler. The compiler adds any
generated .idl files to the mbuild command line.

<filename>.def. You can specify DEF files on the mbuild command line to
indicate the symbols exported from a given shared library. It is an error to have
more than one .def file specified on the command line.

<filename>.rc. You can specify an RC file on the MATLAB Compiler command line and it is added into the DLL as required. It is an error to have more than one .rc file specified on the command line.

#### **COM Signature**

When using the MATLAB Compiler and its COM wrapper option with an M-file, the Compiler produces and registers a COM-compatible DLL.

The Compiler produces the necessary function calls in accordance with these signatures.

#### **M-Function Signature.**

```
[Y1, Y2, , Varargout] = f(X1, X2, , Varargin)
```

C Signature.

```
void mlxF(int nlhs, mxArray* plhs[],
      int nrhs, const mxArray* prhs[]);
     mxArray *mlfNF( int nargout,
                  mxArray ** y1,
                  mxArray **y2,
                  .
                  mxArray *x1,
                  mxArray *x2,
                  .
                  .
                  ...);
COM/IDL Signature.
  HRESULT f([in] long nargout,
             [in,out] VARIANT* Y1,
             [in,out] VARIANT* Y2,
             [in,out] VARIANT* varargout,
             [in] VARIANT X1,
             [in] VARIANT X2,
             .
```

[in] VARIANT varargin);

The COM run-time performs all of the conversion between the COM types and MATLAB arrays. For details on this conversion, see the MATLAB Excel Builder or MATLAB COM Builder documentation.

## Porting Generated Code to a Different Platform

The code generated by the MATLAB Compiler is portable among platforms. However, if you build an executable from foo.m on a PC running Windows, that same file will not run on a UNIX system.

For example, you cannot simply copy foo.*mex* (where the *mex* extension varies by platform) from a PC to a Sun system and expect the code to work, because binary formats are different on different platforms (all supported executable types are binary). However, you could copy either all of the generated C code or foo.m from the PC to the Sun system. Then, on the Sun platform you could use mex or mcc to produce a foo.*mex* that would work on the Sun system.

**Note** Stand-alone applications require that the MATLAB C/C++ Math Library be purchased for each platform where the Compiler-generated code will be executed.

# **Formatting Compiler-Generated Code**

The formatting options allow you to control the look of the Compiler-generated C or C++ code. These options let you set the width of the generated code and the indentation levels for statements and expressions. To control code formatting, use

-F <option>

The remaining sections focus on the different choices you can use.

**Note** To improve the readability of your generated code, turn off optimizations with -0 none or -g. The examples in this section have optimizations off.

## **Listing All Formatting Options**

To view a list of all available formatting options, use

```
mcc -F list
```

## **Setting Page Width**

Use the page-width:n option to set the maximum width of the generated code to n, an integer. The default is 80 columns wide, so not selecting any page width formatting option will automatically limit your columns to 80 characters.

Setting the page width to a desired value does not guarantee that all generated lines of code will not exceed that value. There are cases where, due to indentation perhaps, a variable name may not fit within the width limit. Since variable names cannot be split, they may extend beyond the set limit. Also, to maintain the syntactic integrity of the original M source, annotations included from the M source file are not wrapped.

**Note** When using -A line:on, which is the default with the MATLAB add-in for Visual Studio, the page width is set as large as possible to support source-level debugging and this setting is ignored.

#### **Default Width**

Not specifying a page width formatting option uses the default of 80. Using

```
mcc -xg gasket
```

generates this code segment:

```
for (mclForStart(
       &viter__, mlfScalar(1), mclVa(numPoints, "numPoints"), NULL);
     mclForNext(&viter_, &i);
     ) {
    /*
     * startPoint = floor((corners(theRand(i),:)+startPoint)/2);
     */
   mclMline(21);
   mlfAssign(
      &startPoint,
      mlfFloor(
       mclMrdivide(
          mclPlus(
            mlfIndexRef(
              mclVv(corners, "corners"),
              "(?,?)",
              mlfIndexRef(
                mclVv(theRand, "theRand"), "(?)", mclVv(i, "i")),
              mlfCreateColonIndex()),
            mclVv(startPoint, "startPoint")),
          mlfScalar(2))));
```

#### Page Width = 40

This example specifies a page width of 40:

mcc -xg -F page-width:40 gasket

The segment of generated code is

```
mclMline(13);
mlfAssign(
   &theImage,
   mlfZeros(
      mlfScalar(1000),
      mlfScalar(1000),
```

```
NULL));
/*
 *
* corners = [866 1;1 500;866 1000];
*/
mclMline(15);
mlfAssign(
  &corners,
  mlfDoubleMatrix(
    З,
    2,
    _array0_,
    (double *)NULL));
/*
 * startPoint = [866 1];
*/
mclMline(16);
mlfAssign(
  &startPoint,
  mlfDoubleMatrix(
    1,
    2,
    array1_,
    (double *)NULL));
/*
 * theRand = rand(numPoints,1);
 */
mclMline(17);
mlfAssign(
  &theRand,
  mlfNRand(
    1,
    mclVa(numPoints, "numPoints"),
    mlfScalar(1),
    NULL));
```

## **Setting Indentation Spacing**

Use the statement-indent:n option to set the indentation of all statements to n, an integer. The default is 4 spaces of indentation. To set the indentation for expressions, use expression-indent:n. This sets the number of spaces of indentation to n, an integer, and defaults to two spaces of indentation.

#### **Default Indentation**

Not specifying indent formatting options uses the default of four spaces for statements and two spaces for expressions. For example, using

mcc -xg gasket

generates the following code segment:

```
void mlxGasket(int nlhs, mxArray * plhs[], int nrhs, mxArray * prhs[]) {
   mxArray * mprhs[1];
   mxArray * mplhs[1];
   int i;
   if (nlhs > 1) {
       mlfError(
         mxCreateString(
           "Run-time Error: File: gasket Line: 1 Column: "
           "1 The function \"gasket\" was called with mor"
           "e than the declared number of outputs (1)."),
         NULL);
   }
   if (nrhs > 1) {
       mlfError(
         mxCreateString(
           "Run-time Error: File: gasket Line: 1 Column: "
           "1 The function \"gasket\" was called with mor"
           "e than the declared number of inputs (1)."),
         NULL);
   }
   for (i = 0; i < 1; ++i) {
       mplhs[i] = NULL;
   }
   for (i = 0; i < 1 && i < nrhs; ++i) {</pre>
       mprhs[i] = prhs[i];
   }
   for (; i < 1; ++i) {
       mprhs[i] = NULL;
   }
   mlfEnterNewContext(0, 1, mprhs[0]);
   mplhs[0] = Mgasket(nlhs, mprhs[0]);
   mlfRestorePreviousContext(0, 1, mprhs[0]);
   plhs[0] = mplhs[0];
}
```

#### **Modified Indentation**

This example shows the same segment of code using a statement indentation of two and an expression indentation of one:

```
mcc -F statement-indent:2 -F expression-indent:1 -xg gasket
```

generates the following code segment:

```
0
        1
                 2
                          3
                                    4
                                             5
                                                      6
                                                                7
                                                                         8
void mlxGasket(int nlhs, mxArray * plhs[], int nrhs, mxArray * prhs[]) {
 mxArray * mprhs[1];
 mxArray * mplhs[1];
 int i;
 if (nlhs > 1) {
   mlfError(
    mxCreateString(
     "Run-time Error: File: gasket Line: 1 Column: 1 The function \"gaske"
     "t\" was called with more than the declared number of outputs (1)."),
    NULL);
 }
 if (nrhs > 1) {
   mlfError(
    mxCreateString(
     "Run-time Error: File: gasket Line: 1 Column: 1 The function \"gaske"
     "t\" was called with more than the declared number of inputs (1)."),
    NULL);
 }
 for (i = 0; i < 1; ++i) {
   mplhs[i] = NULL;
 }
 for (i = 0; i < 1 && i < nrhs; ++i) {
   mprhs[i] = prhs[i];
 }
 for (; i < 1; ++i) {
   mprhs[i] = NULL;
 }
 mlfEnterNewContext(0, 1, mprhs[0]);
 mplhs[0] = Mgasket(nlhs, mprhs[0]);
 mlfRestorePreviousContext(0, 1, mprhs[0]);
 plhs[0] = mplhs[0];
}
```

# **Including M-File Information in Compiler Output**

The annotation options allow you to control the type of annotation in the Compiler-generated C or C++ code. These options let you include the comments and/or source code from the initial M-file(s) as well as #line preprocessor directives. You can also use an annotation option to generate source file and line number information when you receive run-time error messages. To control code annotation, use

-A <option>

You can combine annotation options, for example, selecting both comments and #line directives. The remaining sections focus on the different choices you can use.

## **Controlling Comments in Output Code**

Use the annotation: *type* option to include your initial M-file comments and code in your generated C or C++ output. The possible values for *type* are

- all
- comments
- none

Not specifying any annotation type uses the default of all, which includes the complete source of the M-file (comments and code) interleaved with the generated C/C++ source.

The following sections show segments of the generated code from this simple Hello, World example:

**Note** To improve the readability of your generated code, turn off optimizations with -0 none or -g. The examples in this section have optimizations off.

#### **Comments Annotation**

To include only comments from the source M-file in the generated output, use

```
mcc -A annotation:comments
```

This code snippet shows the generated code containing only the comments ("This is the hello ...") in the middle of the routine:

```
static void Mhello(void) {
   mclMlineEnterFunction("D:\\work\\hello.m", "hello")
   mexLocalFunctionTable save local function table
      = mclSetCurrentLocalFunctionTable(& local function table hello);
   mxArray * ans = NULL;
    /*
     * This is the hello, world function written in M code
    */
   mclMline(3);
   mclAssignAns(
     &ans,
     mlfNFprintf(0, mlfScalar(1), mxCreateString("Hello, World\\n"), NULL));
   mxDestroyArray(ans);
   mclSetCurrentLocalFunctionTable(save local function table );
   mclMlineExitFunction();
}
```

#### All Annotation

To include both comments and source code from the source M-file in the generated output, use

mcc -A annotation:all

or do not stipulate the annotation option, thus using the default of all.

This code snippet contains both comments and source code:

```
static void Mhello(void) {
    mclMlineEnterFunction("D:\\work\\hello.m", "hello")
    mexLocalFunctionTable save_local_function_table_
        = mclSetCurrentLocalFunctionTable(&_local_function_table_hello);
    mxArray * ans = NULL;
    /*
     * % This is the hello, world function written in M code
     * fprintf(1,'Hello, World\n');
     */
     mclMline(3);
    mclAssignAns(
     &ans,
        mlfNFprintf(0, mlfScalar(1), mxCreateString("Hello, World\\n"), NULL));
```

```
mxDestroyArray(ans);
mclSetCurrentLocalFunctionTable(save_local_function_table_);
mclMlineExitFunction();
}
```

#### No Annotation

To include no source from the initial M-file in the generated output, use

mcc -A annotation:none

This code snippet shows the generated code without comments and source code:

```
static void Mhello(void) {
    mclMlineEnterFunction("D:\\work\\hello.m", "hello")
    mexLocalFunctionTable save_local_function_table_
        = mclSetCurrentLocalFunctionTable(&_local_function_table_hello);
    mxArray * ans = NULL;
    mclMline(3);
    mclAssignAns(
        &ans,
        mlfNFprintf(0, mlfScalar(1), mxCreateString("Hello, World\\n"), NULL));
    mxDestroyArray(ans);
    mclSetCurrentLocalFunctionTable(save_local_function_table_);
    mclMlineExitFunction();
}
```

## **Controlling #line Directives in Output Code**

#line preprocessing directives inform a C/C++ compiler that the C/C++ code was generated by another tool (MATLAB Compiler) and they identify the correspondence between the generated code and the original source code (M-file). You can use the #line directives to help debug your M-file(s). Most C language debuggers can display your M-file source code. These debuggers allow you to set breakpoints, single step, and so on at the M-file code level when you use the #line directives.

Use the line: *setting* option to include #line preprocessor directives in your generated C or C++ output. The possible values for *setting* are

- on
- off

Not specifying any line setting uses the default of off, which does not include any #line preprocessor directives in the generated C/C++ source.

**Note** When using the #line directive, the page-width directive is disabled in order to make the code work properly with the C debugger.

#### **Include #line Directives**

To include #line directives in your generated C or C++ code, use

```
mcc -A line:on
```

The Hello, World example produces the following code segment when this option is selected. (Note that several lines have been truncated for readability.)

```
#line 1 "D:\\work\\hello.m"
                                                               /* Line 1 */
static void Mhello(void) {
   #line 1 "D:\\work\\hello.m"
                                                               /* Line 1 */
   mclMlineEnterFunction("D:\\work\\hello.m", "hello")
   #line 1 "D:\\work\\hello.m"
                                                               /* Line 1 */
   mexLocalFunctionTable save_local_function table = -->
   #line 1 "D:\\work\\hello.m"
                                                               /* Line 1 */
   mxArray * ans = NULL;
    /*
    * % This is the hello, world function written in M code
    * fprintf(1, 'Hello, World\n' );
    */
   #line 3 "D:\\work\\hello.m"
                                                               /* Line 3 */
   mclMline(3);
   #line 3 "D:\\work\\hello.m"
                                                               /* Line 3 */
   mclAssignAns(&ans, mlfNFprintf(0, mlfScalar(1), mxCreateString("Hello,-->
                                                               /* Line 3 */
   #line 3 "D:\\work\\hello.m"
   mxDestroyArray(ans);
   #line 3 "D:\\work\\hello.m"
                                                               /* Line 3 */
   mclSetCurrentLocalFunctionTable(save local function table );
                                                               /* Line 3 */
   #line 3 "D:\\work\\hello.m"
   mclMlineExitFunction();
                                                               /* Line 3 */
   #line 3 "D:\\work\\hello.m"
}
```

In this example, Line 1 points to lines in the generated C code that were produced by line 1 from the M-file, that is

function hello

Line 3 points to lines in the C code that were produced by line 3 of the M-file, or

```
fprintf(1, 'Hello, World\n' );
```

## **Controlling Information in Run-Time Errors**

Use the debugline: setting option to include source filenames and line numbers in run-time error messages. The possible values for setting are

- on
- off

Not specifying any debugline setting uses the default of off, which does not include filenames and line numbers in the generated run-time error messages.

For example, given the M-file, tmmult.m, which in MATLAB would produce the error message Inner matrix dimensions must agree:

```
function tmmult
    a = ones(2,3);
    b = ones(4,5);
    y = mmult(a,b)
function y = mmult(a,b)
    y = a*b;
```

If you create a Compiler-generated MEX-file with the command

```
mcc -x tmmult
```

and run it, your results are

```
tmmult
??? Error using ==> *
Inner matrix dimensions must agree.
Error in ==> <matlab>\toolbox\compiler\mmult.m
On line 2 ==> y = a*b;
??? Error using ==> *
Inner matrix dimensions must agree.
Error in ==> <matlab>\toolbox\compiler\tmmult.dll
```

The information about where the error occurred is not available. However, if you compile tmmult.m and use the -A debugline:on option as in

mcc -x -A debugline:on tmmult

your results are

```
??? Error using ==> tmmult
Error using ==> *
Inner matrix dimensions must agree.
Error in File: "<matlab>\extern\examples\compiler\tmmult.m",
Function: "tmmult", Line: 4.
```

**Note** When using the -A debugline: on option, the lasterr function returns a string that includes the line number information. If, in your M-code, you compare against the string value of lasterr, you will get different behavior when using this option.

Since try catch end is not available in g++, do not use the -A debugline:on option on Linux when generating a C++ application.

# Interfacing M-Code to C/C++ Code

The MATLAB Compiler supports calling arbitrary C/C++ functions from your M-code. You simply provide an M-function stub that determines how the code will behave in M, and then provide an implementation of the body of the function in C or C++.

# C Example

Suppose you have a C function that reads data from a measurement device. In M-code, you want to simulate the device by providing a sine wave output. In production, you want to provide a function that returns the measurement obtained from the device. You have a C function called measure\_from\_device() that returns a double, which is the current measurement.

collect.m contains the M-code for the simulation of your application:

```
function collect
y = zeros(1, 100); %Pre-allocate the matrix
for i = 1:100
    y(i) = collect_one;
end
function y = collect_one
persistent t;
if (isempty(t))
    t = 0;
end
t = t + 0.05;
y = sin(t);
```

The next step is to replace the implementation of the collect\_one function with a C implementation that provides the correct value from the device each time it is requested. This is accomplished by using the %#external pragma.

The #external pragma informs the MATLAB Compiler that the implementation version of the function (Mf) will be hand written and will not be generated from the M-code. This pragma affects only the single function in which it appears. Any M-function may contain this pragma (local, global,

private, or method). When using this pragma, the Compiler will generate an additional header file called file\_external.h or file\_external.hpp, where file is the name of the initial M-file containing the %#external pragma. This header file will contain the extern declaration of the function that the user must provide. This function must conform to the same interface as the Compiler-generated code.

The Compiler will still generate a .c or .cpp file from the .m file in question. The Compiler will generate the feval table, which includes the function and all of the required interface functions for the M-function, but the body of M-code from that function will be ignored. It will be replaced by the hand-written code. The Compiler will generate the interface for any functions that contain the %#external pragma into a separate file called file\_external.h or file\_external.hpp. The Compiler-generated C or C++ file will include this header file to get the declaration of the function being provided.

In this example, place the pragma in the collect\_one local function:

```
function collect
y = zeros(1, 100); % pre-allocate the matrix
for i = 1:100
    y(i) = collect_one;
end
function y = collect_one
%#external
persistent t;
if (isempty(t))
    t = 0;
end
t = t + 0.05;
end
y = sin(t);
```

When this file is compiled, the Compiler creates the additional header file collect\_external.h, which contains the interface between the Compiler-generated code and your code. In this example, it would contain

extern mxArray \* Mcollect\_collect\_one(int nargout\_);

We recommend that you include this header file when defining the function. This function could be implemented in this C file, measure.c, using the measure\_from\_device() function.

```
#include "matlab.h"
#include "collect_external.h"
#include <math.h>
extern double measure_from_device(void);
mxArray * Mcollect_collect_one(int nargout_);
{
    return( mlfScalar( measure_from_device() ));
}
double measure_from_device(void)
{
    static double t = 0.0;
    t = t + 0.05;
    return sin(t);
}
```

In general, the Compiler will use the same interface for this function as it would generate. To generate the C code and header file, use

mcc -mc collect.m

By examining the Compiler-generated C code, you should easily be able to determine how to implement this interface. To compile collect.m to a MEX-file, use

mcc -x collect.m measure.c

### **Using Pragmas**

#### Using feval

In stand-alone C and C++ modes, the pragma

```
%#function <function name-list>
```

informs the MATLAB Compiler that the specified function(s) will be called through an feval call or through a MATLAB function that accepts a function to feval as an argument or contains an eval string or Handle Graphics callback that references the specified function. Without this pragma, the -h option will not be able to locate and compile all M-files used in your application.

If you are using the %#function pragma to define functions that are not available in M-code, you must write a dummy M-function that identifies the number of input and output parameters to the M-file function with the same name used on the %#function line. For example:

%#function myfunctionwritteninc

This implies that myfunctionwritteninc is an M-function that will be called using feval. The Compiler will look up this function to determine the correct number of input and output variables.

#### **Compiling MEX-Files**

If the Compiler finds both a function M-file and a .mex file in the same directory, it will assume that the .mex file is the compiled version of the M-file. In those cases, if the M-file version is not desired, use the #mex pragma to force the Compiler to use the MEX-file. For example:

```
function y = gamma(x)
%#mex
error('gamma MEX-file is missing');
```

# **Optimizing Performance**

The MATLAB Compiler can perform various optimizations on your M-file source code that can make the performance of the generated C/C++ code much faster than the performance of the M-code in the MATLAB interpreter.

MATLAB Compiler 3.0 provides a series of optimizations that can help speed up your compiled code. This chapter describes the optimization options.

The only times you would choose not to optimize are if you are debugging your code or you want to maintain the readability of your code.

| Optimization Bundles (p. 6-2)      | Bundles that allow you to select the most common optimization options                 |
|------------------------------------|---------------------------------------------------------------------------------------|
| Optimizing Arrays (p. 6-4)         | Improving the performance of code that manipulates scalar arrays                      |
| Optimizing Loops (p. 6-6)          | Improviing the performance of simple one- and two-dimensional array index expressions |
| Optimizing Conditionals (p. 6-9)   | Reducing the MATLAB conditional operators to scalar C conditional operators           |
| Optimizing MATLAB Arrays (p. 6-10) | Accelerates scalar math operations                                                    |

# **Optimization Bundles**

All optimizations are controlled separately, and you can enable or disable any of the optimizations. To simplify the process, you can use the provided bundles of Compiler settings that allow you to select the most common optimization options. For more information on bundles, see "-B <filename>:[<a1>,<a2>,...,<an>] (Bundle of Compiler Settings)" on page 7-41.

#### **Turn On All Optimizations**

To turn on all optimizations, use

-0 all

This bundle is stored in

<matlab>/toolbox/compiler/bundles/opt\_bundle\_all. By default, all optimizations, except speculate, are on unless you specifically disable them or use the -g option for debugging. The -g option disables all optimizations.

#### **Turn Off All Optimizations**

To turn off all optimizations, use

-0 none

This bundle is stored in

<matlab>/toolbox/compiler/bundles/opt\_bundle\_none. This optimization setting is used whenever you use -g for debugging.

#### **Turn On Individual Optimizations**

You can enable or disable each individual optimization. To enable/disable an optimization, use

-0 <optimization option>:[on|off]

where <optimization option> is

- array\_indexing
- fold\_mxarrays
- fold\_non\_scalar\_mxarrays
- fold\_scalar\_mxarrays
- optimize\_conditionals

- optimize\_integer\_for\_loops
- percolate\_simple\_types
- speculate

#### **List All Optimizations**

To list all available optimizations, use

-0 list

# **Optimizing Arrays**

## **Scalar Arrays**

(fold\_scalar\_mxarrays) When this optimization is enabled, all constant, scalar-valued array operations are *folded* at compile time and are stored in a constant pool that is created once at program initialization time. Folding reduces the number of computations that are performed at run-time, thus improving run-time performance.

Scalar folding can dramatically improve the performance of code that is manipulating scalar arrays, but it makes the code less readable. For example:

```
function y = foo(x)
y = 2*pi*x;
```

If you compile this with the -O none option, you get

In the optimized case, this code uses \_mxarray0\_, which is initialized at program start-up to hold the correct value. All constants with the same value use the same mxArray variable in the constant pool.

## **Nonscalar Arrays**

(fold\_non\_scalar\_mxarrays) This optimization is very similar to fold\_scalar\_mxarrays. It folds nonscalar mxArray values into compile-time arrays that are initialized at program start-up. This can have a large performance impact if you are constructing arrays that use [] or {} within a loop. This optimization makes the code less readable. For example:

```
function y = test
y = [ 1 0; 0 1] * [ pi pi/2; -pi -pi/2 ];
```
If you compile this with the -O none option, you get

```
...
mlfAssign(
    &y,
    mclMtimes(
        mlfDoubleMatrix(2, 2, _array0_, (double *)NULL),
        mlfDoubleMatrix(2, 2, _array1_, (double *)NULL)));
...
Compiling with -0 none -0 fold_non_scalar_mxarrays:on gives
...
mlfAssign(&y, _mxarray4_);
```

```
Scalars
```

. . .

(fold\_mxarrays) This option is equivalent to using both fold\_scalar\_mxarrays and fold\_non\_scalar\_mxarrays. It is included for compatibility with P-code generation.

#### **Optimizing Loops**

#### **Simple Indexing**

(array\_indexing) This optimization improves the performance of simple oneand two-dimensional array index expressions. Without this optimization, all array indexing uses the fully general array indexing function, which is not optimized for one- and two-dimensional indexing. With this optimization enabled, indexing uses faster routines that are optimized for simple indexing. For example:

```
function y = test(x,i1,i2);
y = x(i1,i2);
```

If you compile this with the -O none option, you get

The mclArrayRef2 function is optimized for two-dimensional indexing. mclArrayRef1 is used for one-dimensional indexing.

#### **Loop Simplification**

(optimize\_integer\_for\_loops) This optimization detects when a loop starts and increments with integers. It replaces the loop with a much simpler loop that uses C integer variables instead of array-valued variables. The performance improvements with this optimization can be dramatic. **Note** This optimization causes the variable names in the resulting C program to differ from those in the M-file. Therefore, we recommend that you do not use this option when debugging.

For example:

```
function test(x)
for i = 1:length(x)-1
    x(i) = x(i) + x(i+1)
end
```

If you compile this with the -O none option, you get

```
. . .
  {
       mclForLoopIterator viter__;
       for (mclForStart(
              &viter__,
              mlfScalar(1),
              mclMinus(mlfLength(mclVa(x, "x")),
              mlfScalar(1)), NULL);
            mclForNext(&viter__, &i);
            ) {
            . . .
       }
       mclDestroyForLoopIterator(viter );
  }
  . . .
Compiling with -O none -O optimize integer for loops:on gives
  . . .
  {
       int v_ = mclForIntStart(1);
       int e_ = mclLengthInt(mclVa(x, "x")) - 1;
       if (v_ > e_) {
           mlfAssign(&i, _mxarray0_);
       } else {
  . . .
```

```
for (; ; ) {
    ...
    if (v_ == e_) {
        break;
     }
     ++v_;
}
mlfAssign(&i, mlfScalar(v_));
}
```

. . .

#### **Optimizing Conditionals**

(optimize\_conditionals) This optimization reduces the MATLAB conditional operators to scalar C conditional operators when both operands are known to be integer scalars. The Compiler "knows" that nargin, nargout, and for-loop control variables (when using the above optimization) are integer scalars. For example:

```
function test(a,b,c,d)
    if (nargin < 4)
        d = 0.0;
end</pre>
```

If you compile this with the -O none option, you get

```
...
if (mlfTobool(mclLt(mlfScalar(nargin_), mlfScalar(4)))) {
...
```

Compiling with -O none -O optimize\_conditionals:on gives

```
....
if (nargin_ < 4) {
....
```

#### **Optimizing MATLAB Arrays**

#### **Scalars**

(percolate\_simple\_types) This optimization reduces the strength of operations on simple types (scalars) by reducing operations to scalar double operations whenever possible. For example, if your code uses sin(v) and v is known to be double and scalar, this optimization uses the scalar double sin function. This optimization is always on when compiling to C/C++ and cannot be disabled. It is provided for compatibility with P-code generation.

#### **Scalar Doubles**

(speculate) This optimization is similar to the technology used by MATLAB to accelerate scalar double math operations. It makes educated guesses about the type of MATLAB arrays, and optimizes the code accordingly. This optimization can have dramatic impact on scalar double MATLAB code and more modest impact on small array operations. This optimization is off by default.

# 7

## Reference

## Functions – By Category

#### Pragmas

| %#external | Call arbitrary C/C++ functions.             |
|------------|---------------------------------------------|
| %#function | feval pragma.                               |
| %#mex      | Prefer the MEX-file over an existing M-file |

#### **Compiler Functions**

| mbchar       | Impute char matrix.      |
|--------------|--------------------------|
| mbcharscalar | Impute character scalar. |
| mbcharvector | Impute char vector.      |
| mbint        | Impute integer.          |
| mbintscalar  | Impute integer scalar.   |
| mbintvector  | Impute integer vector.   |
| mbreal       | Impute real.             |
| mbrealscalar | Impute real scalar.      |
| mbrealvector | Impute real vector.      |
| mbscalar     | Impute scalar.           |
| mbvector     | Impute vector.           |

#### **Command Line Tools**

| mbuild                           | Customize building and linking.   |
|----------------------------------|-----------------------------------|
| mcc                              | Invoke MATLAB Compiler.           |
| MATLAB Compiler<br>Options Flags | Overview of Compiler options.     |
| Macro Options                    | Simplify basic compilation tasks. |

| Code Generation<br>Options          | Control Compiler output.                             |
|-------------------------------------|------------------------------------------------------|
| Optimization Options                | Improve the performance of the generated C/C++ code. |
| Compiler and<br>Environment Options | Control Compiler behavior.                           |
| mbuild/mex Options                  | Control mbuild and mex.                              |

## Functions – By Name

| %#external   | -5 |
|--------------|----|
| %#function   | -6 |
| %#mex        | -7 |
| mbchar       | -8 |
| mbcharscalar | -9 |
| mbcharvector | 10 |
| mbint        | 11 |
| mbintscalar  | 13 |
| mbintvector  | 14 |
| mbreal       | 15 |
| mbrealscalar | 16 |
| mbrealvector | 17 |
| mbscalar     | 18 |
| mbvector     | 19 |
| mbuild       | 20 |
| mcc          | 25 |

#### Purpose Pragma to call arbitrary C/C++ functions from your M-code

Syntax %#external

**Description** The %#external pragma informs the Compiler that the implementation version of the function (Mf) will be hand written and will not be generated from the M-code. This pragma affects only the single function in which it appears, and any M-function may contain this pragma (local, global, private, or method).

When using this pragma, the Compiler will generate an additional header file called file\_external.h or file\_external.hpp, where file is the name of the initial M-file containing the %#external pragma. This header file will contain the extern declaration of the function that the user must provide. This function must conform to the same interface as the Compiler-generated code. For more information on the %#external pragma, see "Interfacing M-Code to C/C++ Code" on page 5-46.

#### %#function

Purpose feval pragma

Syntax %#function <function\_name-list>

**Description** This pragma informs the MATLAB Compiler that the specified function(s) will be called through an feval, eval, or Handle Graphics callback. You need to specify this pragma only to assist the Compiler in locating and automatically compiling the set of functions when using the -h option.

If you are using the %#function pragma to define functions that are not available in M-code, you should use the %#external pragma to define the function. For example:

%#function myfunctionwritteninc

This implies that myfunctionwritteninc is an M-function that will be called using feval. The Compiler will look up this function to determine the correct number of input and output variables. Therefore, you need to provide a dummy M-function that contains a function line and a %#external pragma, such as

```
function y = myfunctionwritteninc( a, b, c );
%#external
```

The function statement indicates that the function takes three inputs (a, b, c) and returns a single output variable (y). No additional lines need to be present in the M-file.

#### Purpose mex pragma

Syntax %#mex

## **Description** This pragma informs the MATLAB Compiler to select the MEX-file over an existing M-file.

If you are using the %#function pragma to define functions that are not available in M-code, you should use the %#external pragma to define the function. For example:

```
function y = gamma(x)
%#mex
error('gamma MEX-file is missing');
```

#### mbchar

| Purpose     | Assert variable is a MATLAB character string                                                                                                    |
|-------------|----------------------------------------------------------------------------------------------------|
| Syntax      | mbchar(x)                                                                                                    |
| Description | The statement<br>mbchar(x)                                                                                                    |
|             | causes the MATLAB Compiler to impute that x is a char matrix. At run-time, if mbchar determines that x does not hold a char matrix, mbchar issues an error message and halts execution of the MEX-file.                                                                       |
|             | mbchar tells the MATLAB interpreter to check whether x holds a char matrix. If x does not, mbchar issues an error message and halts execution of the M-file. The MATLAB interpreter does not use mbchar to impute x.                                                          |
|             | Note that mbchar only tests x at the point in an M-file or MEX-file where an mbchar call appears. In other words, an mbchar call tests the value of x only once. If x becomes something other than a char matrix after the mbchar test, mbchar cannot issue an error message. |
|             | A char matrix is any scalar, vector, or matrix that contains only the char data type.                                                                                                    |
| Example     | This code in MATLAB causes mbchar to generate an error message because n does not contain a char matrix:                                                                                                    |
|             | n = 17;<br>mbchar(n);<br>??? Error using ==> mbchar<br>Argument to mbchar must be of class 'char'.                                                                                                    |
| See Also    | mbcharvector, mbcharscalar, mbreal, mbscalar, mbvector, mbintscalar,<br>mbintvector, mcc                                                                                                    |

## mbcharscalar

| Purpose     | Assert variable is a character scalar                                                                                                    |
|-------------|----------------------------------------------------------------------------------------------------|
| Syntax      | mbcharscalar(x)                                                                                                    |
| Description | The statement<br>mbcharscalar(x)                                                                                                    |
|             | causes the MATLAB Compiler to impute that x is a character scalar, i.e., an unsigned short variable. At run-time, if mbcharscalar determines that x holds a value other than a character scalar, mbcharscalar issues an error message and halts execution of the MEX-file.                 |
|             | mbcharscalar tells the MATLAB interpreter to check whether x holds a character scalar value. If x does not, mbcharscalar issues an error message and halts execution of the M-file. The MATLAB interpreter does not use mbcharscalar to impute x.                                          |
|             | Note that mbcharscalar only tests x at the point in an M-file or MEX-file where<br>an mbcharscalar call appears. In other words, an mbcharscalar call tests the<br>value of x only once. If x becomes a vector after the mbcharscalar test,<br>mbcharscalar cannot issue an error message. |
|             | mbcharscalar defines a character scalar as any value that meets the criteria of both mbchar and mbscalar.                                                                                                    |
| Example     | This code in MATLAB generates an error message:<br>n = ['hello' 'world'];<br>mbcharscalar(n)<br>??? Error using ==> mbscalar<br>Argument of mbscalar must be scalar.                                                                                                    |
| See Also    | mbchar, mbcharvector, mbreal, mbscalar, mbvector, mbintscalar,<br>mbintvector, mcc                                                                                                    |

#### mbcharvector

| Purpose     | Assert variable is a character vector, i.e., a MATLAB string                                                                                                    |
|-------------|----------------------------------------------------------------------------------------------------|
| Syntax      | mbcharvector(x)                                                                                                    |
| Description | The statement                                                                                                    |
|             | mbcharvector(x)                                                                                                    |
|             | causes the MATLAB Compiler to impute that x is a char vector. At run-time, if mbcharvector determines that x holds a value other than a char vector, mbcharvector issues an error message and halts execution of the MEX-file.                                                                                       |
|             | mbcharvector tells the MATLAB interpreter to check whether x holds a char<br>vector value. If x does not, mbcharvector issues an error message and halts<br>execution of the M-file. The MATLAB interpreter does not use mbcharvector<br>to impute x.                                                                |
|             | Note that mbcharvector only tests x at the point in an M-file or MEX-file where<br>an mbcharvector call appears. In other words, an mbcharvector call tests the<br>value of x only once. If x becomes something other than a char vector after the<br>mbcharvector test, mbcharvector cannot issue an error message. |
|             | mbcharvector defines a char vector as any value that meets the criteria of both mbchar and mbvector. Note that mbcharvector considers char scalars as char vectors as well.                                                                                                    |
| Example     | <pre>This code in MATLAB causes mbcharvector to generate an error message<br/>because, although n is a vector, n contains one value that is not a char:<br/>n = [1:5];<br/>mbcharvector(n)<br/>??? Error using ==&gt; mbchar<br/>Argument to mbchar must be of class 'char'.</pre>                                   |
| See Also    | mbchar, mbcharscalar, mbreal, mbscalar, mbvector, mbintscalar,<br>mbintvector, mcc                                                                                                    |

#### mbint

Syntax mbint(n)

**Description** The statement

mbint(x)

causes the MATLAB Compiler to impute that x is an integer. At run-time, if mbint determines that x holds a noninteger value, the generated code issues an error message and halts execution of the MEX-file.

mbint tells the MATLAB interpreter to check whether x holds an integer value. If x does not, mbint issues an error message and halts execution of the M-file. The MATLAB interpreter does not use mbint to impute a data type to x.

Note that mbint only tests x at the point in an M-file or MEX-file where an mbint call appears. In other words, an mbint call tests the value of x only once. If x becomes a noninteger after the mbint test, mbint cannot issue an error message.

mbint defines an integer as any scalar, vector, or matrix that contains only integer or string values. For example, mbint considers n to be an integer because all elements in n are integers.

n = [5 7 9];

If even one element of n contains a fractional component, for example,

n = [5 7 9.2];

then mbint assumes that n is not an integer.

mbint considers all strings to be integers.

If n is a complex number, then mbint considers n to be an integer if both its real and imaginary parts are integers. For example, mbint considers the value of n an integer.

n = 4 + 7i

mbint does not consider the value of x an integer because one of the parts (the imaginary) has a fractional component:

## mbint

|          | x = 4 + 7.5i;                                                                                           |
|----------|----------------------------------------------------------------------------------------------------|
| Example  | This code in MATLAB causes mbint to generate an error message because n does not hold an integer value: |
|          | n = 17.4;<br>mbint(n);<br>??? Error using ==> mbint<br>Argument to mbint must be integer.               |
| See Also | mbintscalar, mbintvector, mcc                                                                           |

## mbintscalar

| Purpose     | Assert variable is integer scalar                                                                                                    |
|-------------|----------------------------------------------------------------------------------------------------|
| Syntax      | mbintscalar(n)                                                                                                    |
| Description | The statement<br>mbintscalar(x)<br>causes the MATLAB Compiler to impute that x is an integer scalar. At                                                                                                    |
|             | run-time, if mbintscalar determines that x holds a value other than an integer scalar, mbintscalar issues an error message and halts execution of the MEX-file.                                                                                                    |
|             | mbintscalar tells the MATLAB interpreter to check whether x holds an integer scalar value. If x does not, mbintscalar issues an error message and halts execution of the M-file. The MATLAB interpreter does not use mbintscalar to impute x.                                         |
|             | Note that mbintscalar only tests x at the point in an M-file or MEX-file where<br>an mbintscalar call appears. In other words, an mbintscalar call tests the<br>value of x only once. If x becomes a vector after the mbintscalar test,<br>mbintscalar cannot issue an error message. |
|             | mbintscalar defines an integer scalar as any value that meets the criteria of both mbint and mbscalar.                                                                                                    |
| Example     | This code in MATLAB causes mbintscalar to generate an error message<br>because, although n is a scalar, n does not hold an integer value:<br>n = 4.2;<br>mbintscalar(n)<br>??? Error using ==> mbint                                                                                  |
| See Also    | Argument to mbint must be integer.<br>mbint, mbscalar, mcc                                                                                                    |

### mbintvector

| Purpose     | Assert variable is integer vector                                                                                                    |
|-------------|----------------------------------------------------------------------------------------------------|
| Syntax      | mbintvector(n)                                                                                                    |
| Description | The statement<br>mbintvector(x)                                                                                                    |
|             | causes the MATLAB Compiler to impute that x is an integer vector. At run-time, if mbintvector determines that x holds a value other than an integer vector, mbintvector issues an error message and halts execution of the MEX-file.                                                                  |
|             | mbintvector tells the MATLAB interpreter to check whether x holds an<br>integer vector value. If x does not, mbintvector issues an error message and<br>halts execution of the M-file. The MATLAB interpreter does not use<br>mbintvector to impute x.                                                |
|             | Note that mbintvector only tests x at the point in an M-file or MEX-file where<br>an mbintvector call appears. In other words, an mbintvector call tests the<br>value of x only once. If x becomes a two-dimensional matrix after the<br>mbintvector test, mbintvector cannot issue an error message. |
|             | mbintvector defines an integer vector as any value that meets the criteria of both mbint and mbvector. Note that mbintvector considers integer scalars to be integer vectors as well.                                                                                                    |
| Example     | This code in MATLAB causes mbintvector to generate an error message because, although all the values of n are integers, n is a matrix rather than a vector:                                                                                                    |
|             | <pre>n = magic(2) n =</pre>                                                                                                    |
| See Also    | mbint, mbvector, mbintscalar, mcc                                                                                                    |

## mbreal

| Purpose     | Assert variable is real                                                                                                    |  |
|-------------|----------------------------------------------------------------------------------------------------|--|
| Syntax      | mbreal(n)                                                                                                    |  |
| Description | The statement<br>mbreal(x)                                                                                                    |  |
|             | causes the MATLAB Compiler to impute that x is real (not complex). At run-time, if mbreal determines that x holds a complex value, mbreal issues an error message and halts execution of the MEX-file.                                             |  |
|             | mbreal tells the MATLAB interpreter to check whether x holds a real value. If x does not, mbreal issues an error message and halts execution of the M-file. The MATLAB interpreter does not use mbreal to impute x.                                |  |
|             | Note that mbreal only tests x at the point in an M-file or MEX-file where an mbreal call appears. In other words, an mbreal call tests the value of x only once. If x becomes complex after the mbreal test, mbreal cannot issue an error message. |  |
|             | A real value is any scalar, vector, or matrix that contains no imaginary components.                                                                                                    |  |
| Example     | This code in MATLAB causes mbreal to generate an error message because n contains an imaginary component:                                                                                                    |  |
|             | n = 17 + 5i;<br>mbreal(n);<br>??? Error using ==> mbreal<br>Argument to mbreal must be real.                                                                                                    |  |
| See Also    | mbrealscalar, mbrealvector, mcc                                                                                                    |  |

## mbrealscalar

| Purpose     | Assert variable is real scalar                                                                                                    |  |
|-------------|----------------------------------------------------------------------------------------------------|--|
| Syntax      | mbrealscalar(n)                                                                                                    |  |
| Description | The statement<br>mbrealscalar(x)                                                                                                    |  |
|             | causes the MATLAB Compiler to impute that x is a real scalar. At run-time, if mbrealscalar determines that x holds a value other than a real scalar, mbrealscalar issues an error message and halts execution of the MEX-file.                                                             |  |
|             | mbrealscalar tells the MATLAB interpreter to check whether x holds a real scalar value. If x does not, mbrealscalar issues an error message and halts execution of the M-file. The MATLAB interpreter does not use mbrealscalar to impute x.                                               |  |
|             | Note that mbrealscalar only tests x at the point in an M-file or MEX-file where<br>an mbrealscalar call appears. In other words, an mbrealscalar call tests the<br>value of x only once. If x becomes a vector after the mbrealscalar test,<br>mbrealscalar cannot issue an error message. |  |
|             | mbrealscalar defines a real scalar as any value that meets the criteria of both mbreal and mbscalar.                                                                                                    |  |
| Example     | This code in MATLAB causes mbrealscalar to generate an error message<br>because, although n contains only real numbers, n is not a scalar:<br>n = [17.2 15.3];<br>mbrealscalar(n)<br>??? Error using ==> mbscalar<br>Argument of mbscalar must be scalar.                                  |  |
| See Also    | mbreal, mbscalar, mbrealvector, mcc                                                                                                    |  |

## mbrealvector

| Purpose     | Assert variable is a real vector                                                                                                    |  |
|-------------|----------------------------------------------------------------------------------------------------|--|
| Syntax      | mbrealvector(n)                                                                                                    |  |
| Description | The statement                                                                                                    |  |
|             | mbrealvector(x)                                                                                                    |  |
|             | causes the MATLAB Compiler to impute that x is a real vector. At run-time, if mbrealvector determines that x holds a value other than a real vector, mbrealvector issues an error message and halts execution of the MEX-file.                                                            |  |
|             | mbrealvector tells the MATLAB interpreter to check whether x holds a real vector value. If x does not, mbrealvector issues an error message and halts execution of the M-file. The MATLAB interpreter does not use mbrealvector to impute x.                                              |  |
|             | Note that mbrealvector only tests x at the point in an M-file or MEX-file where<br>an mbrealvector call appears. In other words, an mbrealvector call tests the<br>value of x only once. If x becomes complex after the mbrealvector test,<br>mbrealvector cannot issue an error message. |  |
|             | mbrealvector defines a real vector as any value that meets the criteria of both mbreal and mbvector. Note that mbrealvector considers real scalars to be real vectors as well.                                                                                                    |  |
| Example     | This code in MATLAB causes mbrealvector to generate an error message because, although n is a vector, n contains one imaginary number:                                                                                                    |  |
|             | n = [5 2+3i];<br>mbrealvector(n)<br>??? Error using ==> mbreal<br>Argument to mbreal must be real.                                                                                                    |  |
| See Also    | mbreal, mbrealscalar, mbvector, mcc                                                                                                    |  |

## mbscalar

| Purpose     | Assert variable is scalar                                                                                                    |  |
|-------------|----------------------------------------------------------------------------------------------------|--|
| Syntax      | mbscalar(n)                                                                                                    |  |
| Description | The statement                                                                                                    |  |
|             | mbscalar(x)                                                                                                    |  |
|             | causes the MATLAB Compiler to impute that x is a scalar. At run-time, if mbscalar determines that x holds a nonscalar value, mbscalar issues an error message and halts execution of the MEX-file.                                                             |  |
|             | mbscalar tells the MATLAB interpreter to check whether x holds a scalar value. If x does not, mbscalar issues an error message and halts execution of the M-file. The MATLAB interpreter does not use mbscalar to impute x.                                    |  |
|             | Note that mbscalar only tests x at the point in an M-file or MEX-file where an mbscalar call appears. In other words, an mbscalar call tests the value of x only once. If x becomes nonscalar after the mbscalar test, mbscalar cannot issue an error message. |  |
|             | mbscalar defines a scalar as a matrix whose dimensions are 1-by-1.                                                                                                    |  |
| Example     | This code in MATLAB causes mbscalar to generate an error message because n does not hold a scalar:                                                                                                    |  |
|             | n = [1 2 3];<br>mbscalar(n);<br>??? Error using ==> mbscalar<br>Argument of mbscalar must be scalar.                                                                                                    |  |
| See Also    | mbint, mbintscalar, mbintvector, mbreal, mbrealscalar, mbrealvector,<br>mbvector, mcc                                                                                                    |  |

#### mbvector

| Purpose     | Assert variable is vector                                                                                                    |  |  |
|-------------|----------------------------------------------------------------------------------------------------|--|--|
| Syntax      | mbvector(n)                                                                                                    |  |  |
| Description | The statement                                                                                                    |  |  |
|             | mbvector(x)                                                                                                    |  |  |
|             | causes the MATLAB Compiler to impute that x is a vector. At run-time, if mbvector determines that x holds a nonvector value, mbvector issues an error message and halts execution of the MEX-file.                                                               |  |  |
|             | mbvector causes the MATLAB interpreter to check whether x holds a vector value. If x does not, mbvector issues an error message and halts execution of the M-file. The MATLAB interpreter does not use mbvector to impute x.                                     |  |  |
|             | Note that mbvector only tests x at the point in an M-file or MEX-file where an mbvector call appears. In other words, an mbvector call tests the value of x only once. If x becomes a nonvector after the mbvector test, mbvector cannot issue an error message. |  |  |
|             | mbvector defines a vector as any matrix whose dimensions are 1-by-n or n-by-1.<br>All scalars are also vectors (though most vectors are not scalars).                                                                                                    |  |  |
| Example     | This code in MATLAB causes mbvector to generate an error message because the dimensions of n are 2-by-2:                                                                                                    |  |  |
|             | n = magic(2)                                                                                                    |  |  |
|             | n =                                                                                                    |  |  |
|             | 1 3                                                                                                    |  |  |
|             | 4 2                                                                                                    |  |  |
|             | mbvector(n)                                                                                                    |  |  |
|             | ??? Error using ==> mbvector                                                                                                    |  |  |
|             | Argument to movector must be a vector.                                                                                                    |  |  |
| See Also    | mbint, mbintscalar, mbintvector, mbreal, mbrealscalar, mbscalar,<br>mbrealvector, mcc                                                                                                    |  |  |

#### mbuild

| Purpose | Compile and link source files that call functions in the MATLAB C/C++ Math<br>Library or MATLAB C/C++ Graphics Library into a stand-alone executable or<br>shared library                                                                                                    |
|---------|----------------------------------------------------------------------------------------------------|
| Syntax  | <pre>mbuild [option1 optionN] sourcefile1 [ sourcefileN] [objectfile1 objectfileN] [libraryfile1 libraryfileN] [exportfile1 exportfileN]</pre>                                                                                                    |
|         | <b>Note</b> Supported types of source files are: .c, .cpp, .idl, .rc. To specify IDL source files to be compiled with the MIDL Compiler, add <filename>.idl to the mbuild command line; to specify a DEF file, add <filename>.def to the command line; to specify an RC file, add <filename>.rc to the command line. Source files that are not one of the supported types are passed to the linker.</filename></filename></filename> |

# **Description** mbuild is a script that supports various options that allow you to customize the building and linking of your code. Table 7-1, mbuild Options, lists the mbuild options. If no platform is listed, the option is available on both UNIX and Microsoft Windows.

| Option                            | Description                                                                                                    |
|-----------------------------------|----------------------------------------------------------------------------------------------------|
| - <arch></arch>                   | (UNIX) Assume local host has architecture < <i>arch</i> >. Possible values for < <i>arch</i> > include sol2, hpux, hp700, alpha, ibm_rs, sgi, and glnx86. |
| @ <response_file></response_file> | (Windows) Replace @ <response_file> on the mbuild command line with the contents of the text file, response_file.</response_file>                         |
| - C                               | Compile only. Do not link. Creates an object file<br>but not an executable.                                                                               |
| -D <name></name>                  | Define a symbol name to the C/C++<br>preprocessor. Equivalent to a #define <name><br/>directive in the source.</name>                                     |

Table 7-1: mbuild Options

| Option                               | Description                                                                                                    |
|--------------------------------------|----------------------------------------------------------------------------------------------------|
| -D <name>#<value></value></name>     | Define a symbol name and value to the C/C++<br>preprocessor. Equivalent to a<br>#define <name> <value> directive in the<br/>source.</value></name>                                                                                                    |
| -D <name>=<value></value></name>     | (UNIX) Define a symbol name and value to the<br>C preprocessor. Equivalent to a<br>#define <name> <value> directive in the<br/>source.</value></name>                                                                                                    |
| -f < <optionsfile>&gt;</optionsfile> | Specify location and name of options file to use.<br>Overrides the mbuild default options file search<br>mechanism.                                                                                                    |
| - g                                  | Create a debuggable executable. If this option is<br>specified, mbuild appends the value of options<br>file variables ending in DEBUGFLAGS with their<br>corresponding base variable. This option also<br>disables the mbuild default behavior of<br>optimizing built object code. |
| -h[elp]                              | Help; prints a description of mbuild and the list of options.                                                                                                    |
| -I <pathname></pathname>             | Add <pathname> to the list of directories to search for #include files.</pathname>                                                                                                    |
| -inline                              | Inline matrix accessor functions (mx*). The generated executable may not be compatible with future versions of the MATLAB C/C++ Math Library or MATLAB C/C++ Graphics Library.                                                                                                    |
| -l <name></name>                     | (UNIX) Link with object library lib <name>.</name>                                                                                                    |
| -L <directory></directory>           | (UNIX) Add <directory> to the list of directories containing object-library routines.</directory>                                                                                                    |

Table 7-1: mbuild Options (Continued)

| Option                                        | Description                                                                                                    |
|-----------------------------------------------|----------------------------------------------------------------------------------------------------|
| -lang <i><language< i="">&gt;</language<></i> | Specify compiler language. < <i>language</i> > can be c<br>or cpp. By default, mbuild determines which<br>compiler (C or C++) to use by inspection of the<br>source file's extension. This option overrides<br>that mechanism. This option is necessary when<br>you use an unsupported file extension, or when<br>you pass in all .o files and libraries.          |
| - N                                           | No execute mode. Print out any commands that mbuild would execute, but do not actually execute any of them.                                                                                                    |
| - nohg                                        | Do not link against the MATLAB C/C++<br>Graphics Library (Handle Graphics).                                                                                                    |
| -0                                            | Optimize the object code by including the<br>optimization flags listed in the options file. If<br>this option is specified, mbuild appends the<br>value of options file variables ending in<br>OPTIMFLAGS with their corresponding base<br>variable. Note that optimizations are enabled by<br>default, are disabled by the -g option, but are<br>reenabled by -0. |
| -outdir <dirname></dirname>                   | Place any generated object, resource, or<br>executable files in the directory <dirname>. Do<br/>not combine this option with -output if the<br/>-output option gives a full pathname.</dirname>                                                                                                    |
| -output <resultname></resultname>             | Create an executable named <resultname>. An<br/>appropriate executable extension is<br/>automatically appended. Overrides the mbuild<br/>default executable naming mechanism.</resultname>                                                                                                    |

| Table 7-1: mbuild Options (Continued) | Table 7-1: | mbuild | Options | (Continued) |
|---------------------------------------|------------|--------|---------|-------------|
|---------------------------------------|------------|--------|---------|-------------|

| Option           | Description                                                                                                    |
|------------------|----------------------------------------------------------------------------------------------------|
| -regsvr          | (Windows) Use the regsvr32 program to<br>register the resulting shared library at the end<br>of compilation. The Compiler uses this option<br>whenever it produces a COM wrapper file.                                                                                                    |
| -setup           | Interactively specify the compiler options file to<br>use as default for future invocations of mbuild<br>by placing it in<br><userprofile>\Application Data\MathWorks\<br/>MATLAB\R13 (Windows) or \$HOME/.matlab/R13<br/>(UNIX). When this option is specified, no other<br/>command line input is accepted.</userprofile> |
| -U <name></name> | Remove any initial definition of the C<br>preprocessor symbol <name>. (Inverse of the -D<br/>option.)</name>                                                                                                    |
| - V              | Verbose; Print the values for important internal<br>variables after the options file is processed and<br>all command line arguments are considered.<br>Prints each compile step and final link step fully<br>evaluated to see which options and files were<br>used. Very useful for debugging.                              |

Table 7-1: mbuild Options (Continued)

| Option                        | Description                                                                                                    |
|-------------------------------|----------------------------------------------------------------------------------------------------|
| <name>=<value></value></name> | (UNIX) Override an options file variable for<br>variable <name>. If <value> contains spaces,<br/>enclose it in single quotes, e.g., CFLAGS='opt1<br/>opt2'. The definition, <def>, can reference<br/>other variables defined in the options file. To<br/>reference a variable in the options file, prepend<br/>the variable name with a \$, e.g.,<br/>CFLAGS='\$CFLAGS opt2'.</def></value></name> |
| <name>#<value></value></name> | Override an options file variable for variable<br><name>. If <def> contains spaces, enclose it in<br/>single quotes, e.g., CFLAGS='opt1 opt2'. The<br/>definition, <def>, can reference other variables<br/>defined in the options file. To reference a<br/>variable in the options file, prepend the variable<br/>name with a \$, e.g., CFLAGS='\$CFLAGS opt2'.</def></def></name>                |

 Table 7-1:
 mbuild Options (Continued)

**Note** Some of these options (-f, -g, and -v) are available on the mcc command line and are passed along to mbuild. Others can be passed along using the -M option to mcc. For details on the -M option, see the mcc reference page.

| Purpose     | Invoke MATLAB Compiler                                                                                                    |                                                                  |  |
|-------------|----------------------------------------------------------------------------------------------------|------------------------------------------------------------------|--|
| Syntax      | mcc [-options] mfile1                                                                                                    | [mfile2 mfileN]<br>[C/C++file1 C/C++fileN]                       |  |
| Description | mcc is the MATLAB command that invokes the MATLAB Compiler. You can issue the mcc command either from the MATLAB command prompt (MATLAB mode) or the DOS or UNIX command line (stand-alone mode).                                  |                                                                  |  |
|             | Command Line Syntax                                                                                                    |                                                                  |  |
|             | You may specify one or more MATLAB Compiler option flags to mcc. No option flags have a one-letter name. You can list options separately on command line, for example:                                                             |                                                                  |  |
|             | mcc -m -g myfun                                                                                                    |                                                                  |  |
|             | You can group options that do not take arguments by preceding the list option flags with a single dash (-), for example:                                                                                                    |                                                                  |  |
|             | mcc -mg myfun                                                                                                    |                                                                  |  |
|             | Options that take arguments cannot be combined unless you place the option with its arguments last in the list. For example, these formats are valid:                                                                              |                                                                  |  |
|             | mcc -m -A full myfun<br>mcc -mA full myfun                                                                                                    | % Options listed separately<br>% Options combined, A option last |  |
|             | This format is <i>not</i> valid:                                                                                                    |                                                                  |  |
|             | mcc -Am full myfun                                                                                                    | % Options combined, A option not last                            |  |
|             | In cases where you have more than one option that takes arguments, you can<br>only include one of those options in a combined list and that option must be<br>last. You can place multiple combined lists on the mcc command line. |                                                                  |  |
|             |                                                                                                    |                                                                  |  |

If you include any C or C++ filenames on the mcc command line, the files are passed directly to mex or mbuild, along with any Compiler-generated C or C++ files.

#### **Using Macros to Simplify Compilation**

The MATLAB Compiler, through its exhaustive set of options, gives you access to the tools you need to do your job. If you want a simplified approach to

compilation, you can use one simple option, i.e., *macro*, that allows you to quickly accomplish basic compilation tasks. If you want to take advantage of the power of the Compiler, you can do whatever you desire to do by choosing various Compiler options.

Table 7-2, Macro Options, shows the relationship between the macro approach to accomplish a standard compilation and the multioption alternative.

| Table 1 | 7-2: | Macro | <b>Options</b> |
|---------|------|-------|----------------|
|---------|------|-------|----------------|

| Macro<br>Option | Bundle File    | Creates                           | Option Equivalence                                                                                                    |
|-----------------|----------------|-----------------------------------|----------------------------------------------------------------------------------------------------|
|                 |                |                                   | Translate M to C/C++<br>  Function Wrapper<br>    Target Language<br>      Output Stage<br>        Helper Functions<br>          Helper Functions<br>            H-File Library<br> |
| - m             | macro_option_m | Stand-alone C application         | -t -W main -L C -T link:exe -h libmmfile.mlib                                                                                                    |
| - p             | macro_option_p | Stand-alone<br>C++<br>application | -t -W main -L Cpp -T link:exe -h libmmfile.mlib                                                                                                    |
| - x             | macro_option_x | MEX-function                      | -t -W mex -L C -T link:mexlibrary libmatlbmx.mlib                                                                                                    |
| - S             | macro_option_S | Simulink<br>S-function            | -t -W simulink -L C -T link:mex libmatlbmx.mlib                                                                                                    |
| - g             | macro_option_g | Enable debug                      | -G -A debugline:on -O none                                                                                                    |

**Understanding a Macro Option.** The -m option tells the Compiler to produce a stand-alone C application. The -m macro is equivalent to the series of options

-t -W main -L C -T link:exe -h libmmfile.mlib

Table 7-3, -m Macro, shows the options that compose the -m macro and the information that they provide to the Compiler.

| Option         | Function                                                                        |  |
|----------------|---------------------------------------------------------------------------------|--|
| -t             | Translate M code to C/C++ code.                                                 |  |
| -W main        | Produce a wrapper file suitable for a stand-alone application.                  |  |
| -L C           | Generate C code as the target language.                                         |  |
| -T link:exe    | Create an executable as the output.                                             |  |
| - h            | Automatically, find and compile helper functions included in the source M-file. |  |
| libmmfile.mlib | Link to this shared library whenever necessary.                                 |  |

Table 7-3: -m Macro

**Changing Macro Options.** You can change the meaning of a macro option by editing the corresponding macro\_option file bundle file in <matlab>/toolbox/compiler/bundles. For example, to change the -x macro, edit the file macro\_option\_x in the bundles directory.

#### **Setting Up Default Options**

If you have some command line options that you wish always to pass to mcc, you can do so by setting up an mccstartup file. Create a text file containing the desired command line options and name the file mccstartup. Place this file in one of two directories:

- The current working directory, or
- Your preferences directory (\$HOME/.matlab/R13 on UNIX, <system root>\profiles\<user>\application data\mathworks\matlab\ R13 on PC)

mcc searches for the mccstartup file in these two directories in the order shown above. If it finds an mccstartup file, it reads it and processes the options within the file as if they had appeared on the mcc command line before any actual command line options. Both the  $\tt mccstartup$  file and the  $\tt -B$  option are processed the same way.

**Note** If you need to change the meaning of a macro to satisfy your individual requirements, you should create or modify your mccstartup file in the preferences directory. Changing the file macro\_option\_x in the bundles directory changes the option for all Compiler users. To see the name of your preferences directory, type prefdir at the command prompt.

#### Setting a MATLAB Path in the Stand-Alone MATLAB Compiler

Unlike the MATLAB version of the Compiler, which inherits a MATLAB path from MATLAB, the stand-alone version has no initial path. If you want to set up a default path, you can do so by making an mccpath file. To do this:

- 1 Create a text file containing the text -I <your\_directory\_here> for each directory you want on the default path, and name this file mccpath. (Alternately, you can call the mccsavepath M-function from MATLAB to create an mccpath file.)
- 2 Place this file in your preferences directory. To do so, run the following commands at the MATLAB prompt:

```
cd(prefdir); mccsavepath;
```

These commands save your current MATLAB path to a file named mccpath in your user preferences directory. (Type prefdir to see the name of your preferences directory.)

The stand-alone version of the MATLAB Compiler searches for the mccpath file in your current directory and then your preferences directory. If it finds an mccpath file, it processes the directories specified within the file and uses them to initialize its search path. Note that you may still use the -I option on the command line or in mccstartup files to add other directories to the search path. Directories specified this way are searched after those directories specified in the mccpath file.

#### **Conflicting Options on Command Line**

If you use conflicting options, the Compiler resolves them from left to right, with the rightmost option taking precedence. For example, using the equivalencies in Table 7-2, Macro Options,

mcc -m -W none test.m

is equivalent to

mcc -t -W main -L C -T link:exe -h -W none test.m

In this example, there are two conflicting -W options. After working from left to right, the Compiler determines that the rightmost option takes precedence, namely, -W none, and the Compiler does not generate a wrapper.

**Note** Macros and regular options may both affect the same settings and may therefore override each other depending on their order in the command line.

#### Handling Full Pathnames

If you specify a full pathname to an M-file on the mcc command line, the Compiler:

- Breaks the full name into the corresponding path- and filenames (<path> and <file>).
- 2 Replaces the full pathname in the argument list with "-I <path> <file>". For example,

mcc -m /home/user/myfile.m
would be treated as

mcc -m -I /home/user myfile.m

In rare situations, this behavior can lead to a potential source of confusion. For example, suppose you have two different M-files that are both named myfile.m and they reside in /home/user/dir1 and /home/user/dir2. The command

mcc -m -I /home/user/dir1 /home/user/dir2/myfile.m

would be equivalent to

```
mcc -m -I /home/user/dir1 -I /home/user/dir2 myfile.m
```

The Compiler finds the myfile.m in dir1 and compiles it instead of the one in dir2 because of the behavior of the -I option. If you are concerned that this might be happening, you can specify the -v option and then see which M-file the Compiler parses. The -v option prints the full pathname to the M-file.

**Note** The Compiler produces a warning (specified\_file\_mismatch) if a file with a full pathname is included on the command line and it finds it somewhere else.

#### **Compiling Embedded M-Files**

If the M-file you are compiling calls other M-files, you can list the called M-files on the command line. Doing so causes the MATLAB Compiler to build all the M-files into a single MEX-file, which usually executes faster than separate MEX-files. Note, however, that the single MEX-file has only one entry point regardless of the number of input M-files. The entry point is the first M-file on the command line. For example, suppose that bell.m calls watson.m. Compiling with

mcc -x bell watson

creates bell.mex. The entry point of bell.mex is the compiled code from bell.m. The compiled version of bell.m can call the compiled version of watson.m. However, compiling as

```
mcc -x watson bell
```

creates watson.mex. The entry point of watson.mex is the compiled code from watson.m. The code from bell.m never gets executed.

As another example, suppose that x.m calls y.m and that y.m calls z.m. In this case, make sure that x.m is the first M-file on the command line. After x.m, it does not matter which order you specify y.m and z.m.
# **MATLAB Compiler Option Flags**

The MATLAB Compiler option flags perform various functions that affect the generated code and how the Compiler behaves. Table 7-4, Compiler Option Categories, shows the categories of options.

| Category                 | Purpose                                                                                                    |
|--------------------------|----------------------------------------------------------------------------------------------------|
| Macros                   | The macro options simplify the compilation<br>process by combining the most common<br>compilation tasks into single options.          |
| Code Generation          | These options affect the actual code that the Compiler generates. For example, $-L$ specifies the target language as either C or C++. |
| Compiler and Environment | These options provide information to the<br>Compiler such as where to put (-d) and find<br>(-I) particular files.                     |
| mbuild/mex               | These options provide information for the mbuild and/or mex scripts.                                                                  |

**Table 7-4: Compiler Option Categories** 

The remainder of this reference page is subdivided into sections that correspond to the Compiler option categories. Each section provides a full description of all of the options in the category.

## **Macro Options**

The macro options provide a simplified way to accomplish basic compilation tasks.

-g (Debug). This option is a macro that is equivalent to

```
-G -A debugline:on -O none
```

or

```
-B macro_option_g
```

In addition to the -G option, the -g option includes the -A debugline:on option. This will have an impact on performance of the generated code. If you want to have debugging information, but do not want the performance degradation associated with the debug line information, use -g -A debugline:off. The -g option also includes the -O none option, causing all compiler optimizations to be turned off. If you want to have some optimizations on, you may specify them after the debug option.

-m (Stand-Alone C). Produce a stand-alone C application. It includes helper functions by default (-h), and then generates a stand-alone C wrapper (-W main). In the final stage, this option compiles your code into a stand-alone executable and links it to the MATLAB C/C++ Math Library (-T link:exe). For example, to translate an M-file named mymfile.m into C and to create a stand-alone executable that can be run without MATLAB, use

```
mcc -m mymfile
```

The -m option is equivalent to the series of options

-W main -L C -t -T link:exe -h libmmfile.mlib

or

-B macro\_option\_m

-p (Stand-Alone C++). Produce a stand-alone C++ application. It includes helper functions by default (-h), and then generates a stand-alone C++ wrapper (-W main). In the final stage, this option compiles your code into a stand-alone executable and links it to the MATLAB C/C++ Math Library (-T link:exe). For example, to translate an M-file named mymfile.m into C++ and to create a stand-alone executable that can be run without MATLAB, use

```
mcc -p mymfile
```

The -p option is equivalent to the series of options

```
-W main -L Cpp -t -T link:exe -h libmmfile.mlib
or
-B macro option p
```

-S (Simulink S-Function). Produce a Simulink S-function that is compatible with the Simulink S-Function block. For example, to translate an M-file named mymfile.m into C and to create the corresponding Simulink S-function using dynamically sized inputs and outputs, use

mcc -S mymfile

The -S option is equivalent to the series of options

-W simulink -L C -t -T link:mex libmatlbmx.mlib

or

```
-B macro_option_s
```

-x (MEX-Function). Produce a MEX-function. For example, to translate an M-file named mymfile.m into C and to create the corresponding MEX-file that can be called directly from MATLAB, use

mcc -x mymfile

The -x option is equivalent to the series of options

-W mex -L C -t -T link:mexlibrary libmatlbmx.mlib

or

```
-B macro_option_x
```

### **Bundle Files**

-B ccom (C COM Object). Produce a C COM object. The -B ccom option is equivalent to the series of options

```
-t -W com:<component_name>,<class_name>,<version> -T link:lib
-h libmmfile.mlib -i
```

-B cexcel (C Excel COM Object). Produce a C Excel COM object. The -B cexcel option is equivalent to the series of options

```
-B excel:<component_name>,<class_name>,<version> -T link:lib
-h libmmfile.mlib -b -i
```

-B csglcom (C Handle Graphics COM Object). Produce a C COM object that uses Handle Graphics. The -B csglcom option is equivalent to the series of options

```
-B sgl -t -W comhg:<component_name>,<class_name>,<version>
-T link:lib -h libmmfile.mlib -i
```

-B csglexcel (C Handle Graphics Excel COM Object). Produce a C Excel COM object that uses Handle Graphics. The -B csglexcel option is equivalent to the series of options

```
-B sgl -t -W excelhg:<component_name>,<class_name>,<version>
-T link:lib -h libmmfile.mlib -b -i
```

-B csglsharedlib (C Handle Graphics Shared Library). Produce a C shared library that uses Handle Graphics. The -B csglsharedlib option is equivalent to the series of options

```
-t -W libhg:<shared_library_name> -T link:lib -h libmmfile.mlib
libmwsglm.mlib
```

-B cppcom (C++ COM Object). Produce a C++ COM object. The -B cppcom option is equivalent to the series of options

```
-B ccom:<component_name>,<class_name>,<version> -L cpp
```

-B cppexcel (C++ Excel COM Object). Produce a C++ Excel COM object. The -B cppexcel option is equivalent to the series of options

```
-B cexcel:<component_name>,<class_name>,<version> -L cpp
```

-B cppsglcom (C++ Handle Graphics COM Object). Produce a C++ COM object that uses Handle Graphics. The -B cppsglcom option is equivalent to the series of options

-B csglcom:<component\_name>,<class\_name>,<version> -L cpp

-B cppsglexcel (C++ Handle Graphics Excel COM Object). Produce a C++ Excel COM object that uses Handle Graphics. The -B cppsglexcel option is equivalent to the series of options

-B csglexcel:<component\_name>,<class\_name>,<version> -L cpp

-B cpplib (C++ Library). Produce a C++ library. The -B cpplib option is equivalent to the series of options

-B csharedlib:<shared\_library\_name> -L cpp -T compile:lib

-B csharedlib (C Shared Library). Produce a C shared library. The -B csharedlib option is equivalent to the series of options

-t -W lib:<shared\_library\_name> -T link:lib -h libmmfile.mlib

-B pcode (MATLAB P-Code). Produce MATLAB P-code.

The -B pcode option is equivalent to the series of options

-t -L P

-B sgl (Stand-Alone C Graphics Library). Produce a stand-alone C application that uses Handle Graphics.

The -B sgl option is equivalent to the series of options

```
-m -W mainhg libmwsglm.mlib
```

-B sglcpp (Stand-Alone C++ Graphics Library). Produce a stand-alone C++ application that uses Handle Graphics.

The -B sglcpp option is equivalent to the series of options

-p -W mainhg libmwsglm.mlib

### **Code Generation Options**

-A (Annotation Control for Output Source). Control the type of annotation in the resulting C/C++ source file. The types of annotation you can control are

- M-file code and/or comment inclusion (annotation)
- #line preprocessor directive inclusion (line)
- Whether error messages report the source file and line number (debugline)

To control the M-file code that is included in the generated C/C++ source, use

```
mcc -A annotation:type
```

Table 7-5, Code/Comment Annotation Options, shows the available annotation options.

| Туре     | Description                                                                                                   |
|----------|----------------------------------------------------------------------------------------------------|
| all      | Provides the complete source of the M-file interleaved with the generated $C/C++$ source. The default is all. |
| comments | Provides all of the comments from the M-file interleaved with the generated C/C++ source.                     |
| none     | No comments or code from the M-file are added to code.                                                        |

Table 7-5: Code/Comment Annotation Options

To control the #line preprocessor directives that are included in the generated C/C++ source, use

```
mcc -A line:setting
```

Table 7-6, Line Annotation Options, shows the available #line directive settings.

**Table 7-6: Line Annotation Options** 

| Setting | Description                                                                                                    |
|---------|----------------------------------------------------------------------------------------------------|
| on      | Adds #line preprocessor directives to the generated C/C++ source code to enable source M-file debugging. <b>Note:</b> The page width option is ignored when this is on. |
| off     | Adds no #line preprocessor directives to the generated C/C++ source code. The default is off.                                                                           |

To control if run-time error messages report the source file and line number, use

mcc -A debugline:on

Table 7-7, Run-Time Error Annotation Options, shows the available debugline directive settings.

| Setting | Description                                                                                          |
|---------|----------------------------------------------------------------------------------------------------|
| on      | Specifies the presence of source file and line number information in run-time error messages.        |
| off     | Specifies no source file and line number information in run-time error messages. The default is off. |

**Table 7-7: Run-Time Error Annotation Options** 

For example, to include all of your M-code, including comments, in the generated file and the standard #line preprocessor directives, use

```
mcc -A annotation:all -A line:on
or
mcc -A line:on (The default is all for code/comment inclusion.)
```

To include none of your M-code and no #line preprocessor directives, use

```
mcc -A annotation:none -A line:off
```

To include the standard #line preprocessor directives in your generated C/C++ source code as well as source file and line number information in your run-time error messages, use

mcc -A line:on -A debugline:on

-F <option> (Formatting). Control the formatting of the generated code. Table 7-8, Formatting Options, shows the available options.

| <option></option>   | Description                                                                                                    |
|---------------------|----------------------------------------------------------------------------------------------------|
| list                | Generates a table of all the available formatting options.                                                         |
| expression-indent:n | Sets the number of spaces of indentation for all expressions to n, where n is an integer. The default indent is 4. |

**Table 7-8: Formatting Options** 

| <option></option>  | Description                                                                                                    |
|--------------------|----------------------------------------------------------------------------------------------------|
| page-width:n       | Sets maximum width of generated code to n, where n is an integer. The default width is 80.                        |
| statement-indent:n | Sets the number of spaces of indentation for all statements to n, where n is an integer. The default indent is 2. |

| Table 7-8: | Formatting | Options | (Continued) |
|------------|------------|---------|-------------|
|------------|------------|---------|-------------|

-I (Line Numbers). Generate C/C++ code that prints filename and line numbers on run-time errors. This option flag is useful for debugging, but causes the executable to run slightly slower. This option is equivalent to

mcc -A debugline:on

-L <language> (Target Language). Specify the target language of the compilation. Possible values for language are C or Cpp. The default is C. Note that these values are case insensitive.

-O <option> (Optimization Options). Optimize your M-file source code so that the performance of the generated C/C++ code may be faster than the performance of the M-code in the MATLAB interpreter. Table 7-9, Optimization Options, shows the available options.

| <option></option> | Description                                                                      |
|-------------------|----------------------------------------------------------------------------------|
| -0 list           | Lists all available optimizations.                                               |
| -0 all            | Turns on all optimizations; all is the default. Equivalent to -B opt_bundle_all. |

**Table 7-9: Optimization Options** 

| <option></option>                 | Description                                                                         |
|-----------------------------------|-------------------------------------------------------------------------------------|
| -0 none                           | Turns off all optimizations. Equivalent to -B opt_bundle_none.                      |
| -0 <opt option="">:[on off]</opt> | Enables or disables individual<br>optimizations, where<br><opt option=""> is:</opt> |
|                                   | • array_indexing                                                                    |
|                                   | • fold_mxarrays                                                                     |
|                                   | • fold_non_scalar_mxarrays                                                          |
|                                   | <ul> <li>fold_scalar_mxarrays</li> </ul>                                            |
|                                   | <ul> <li>optimize_conditionals</li> </ul>                                           |
|                                   | <ul> <li>optimize_integer_for_loops</li> </ul>                                      |
|                                   | <ul> <li>percolate_simple_types</li> </ul>                                          |
|                                   | • speculate                                                                         |

Table 7-9: Optimization Options (Continued)

-**u** (Number of Inputs). Provide more control over the number of valid inputs for your Simulink S-function. This option specifically sets the number of inputs (u) for your function. If -u is omitted, the input will be dynamically sized. (Use this with the -S option.)

-W <type> (Function Wrapper). Control the generation of function wrappers for a collection of Compiler-generated M-files. You provide a list of functions and the Compiler generates the wrapper functions and any appropriate global variable definitions. Table 7-10, Function Wrapper Types, shows the valid options.

Table 7-10: Function Wrapper Types

| <Туре>   | Description                                     |
|----------|-------------------------------------------------|
| mex      | Produces a mexFunction() interface.             |
| main     | Produces a POSIX shell main() function.         |
| simulink | Produces a Simulink C MEX S-function interface. |

| <Туре>                                                                                                    | Description                                                                                                    |
|----------------------------------------------------------------------------------------------------|----------------------------------------------------------------------------------------------------|
| lib: <string></string>                                                                                          | Produces an initialization and termination<br>function for use when compiling this<br>Compiler-generated code into a larger<br>application. This option also produces a<br>header file containing prototypes for all<br>public functions in all M-files specified.<br><string> becomes the base (file) name for the<br/>generated C/C++ and header file. Creates a<br/>.exports file that contains all nonstatic<br/>function names.</string> |
| <pre>com:<component_name>[,<class_name> [,<major>.<minor>]]</minor></major></class_name></component_name></pre> | Produces a COM object from MATLAB M-files.                                                                                                    |
| comhg: <component_name>[,<class_name><br/>[,<major>.<minor>]]</minor></major></class_name></component_name>     | Produces a Handle Graphics COM object from MATLAB M-files.                                                                                                    |
| excel: <component_name>[,<class_name><br/>[,<major>.<minor>]]</minor></major></class_name></component_name>     | Produces a COM object from MATLAB M-files.                                                                                                    |
| excelhg: <component_name>[,<class_name><br/>[,<major>.<minor>]]</minor></major></class_name></component_name>   | Produces a Handle Graphics COM object from MATLAB M-files.                                                                                                    |
| none                                                                                                    | Does not produce a wrapper file. The default is none.                                                                                                    |

Table 7-10: Function Wrapper Types (Continued)

**Caution** When generating function wrappers, you *must* specify all M-files that are being linked together on the command line. These files are used to produce the initialization and termination functions as well as global variable definitions. If the functions are not specified in this manner, undefined symbols will be produced at link time or run-time crashes may occur.

-y (Number of Outputs). Provide more control over the number of valid outputs for your Simulink S-function. This option specifically sets the number of outputs (y) for your function. If -y is omitted, the output will be dynamically sized. (Use this with the -S option.)

## **Compiler and Environment Options**

-b (Visual Basic File). Generate a Visual Basic file (.bas) that contains the Microsoft Excel Formula Function interface to the Compiler-generated COM object. When imported into the workbook Visual Basic code, this code allows the MATLAB function to be seen as a cell formula function.

-B <filename>:[<al>,<a2>,...,<an>] (Bundle of Compiler Settings). Replace -B <filename>:[<al>,<a2>,...,<an>] on the mcc command line with the contents of the specified file. The file should contain only mcc command line options and corresponding arguments and/or other filenames. The file may contain other -B options.

A bundle file can include replacement parameters for Compiler options that accept names and version numbers. For example, there is a bundle file for C shared libraries, csharedlib, that consists of

-t -W lib:%1% -T link:lib -h libmmfile.mlib

To invoke the Compiler to produce a C shared library using this bundle, you would use

mcc -B csharedlib:mysharedlib <f1>,<f2>,...

In general, each %n% in the bundle file will be replaced with the corresponding option specified to the bundle file. Use %% to include a % character. It is an error to have too many or too few options to the bundle file.

You can place options that you always set in an mccstartup file. For more information, see "Setting Up Default Options" on page 7-27.

**Note** You can use the -B option with a replacement expression as is at the DOS or UNIX prompt. To use -B with a replacement expression at the MATLAB prompt, you must enclose the expression that follows the -B in single quotation marks. For example:

>>mcc -B 'csharedlib:libtimefun' weekday data tic calendar toc

| Bundle File Name | Contents                                                                                                    |
|------------------|----------------------------------------------------------------------------------------------------|
| CCOM             | -t -W com: <component_name>,<class_name>,<version> -T link:lib<br/>-h libmmfile.mlib -i</version></class_name></component_name>               |
| cexcel           | -B excel: <component_name>,<class_name>,<version> -T link:lib<br/>-h libmmfile.mlib -b -i</version></class_name></component_name>             |
| csglcom          | -B sgl -t -W comhg: <component_name>,<class_name>,<version><br/>-T link:lib -h libmmfile.mlib</version></class_name></component_name>         |
| csglexcel        | -B sgl -t -W excelhg: <component_name>,<class_name>,<version><br/>-T link:lib -h libmmfile.mlib -b -i</version></class_name></component_name> |
| csglsharedlib    | -t -W libhg: <shared_library_name> -T link:lib -h libmmfile.mlib<br/>libmwsglm.mlib</shared_library_name>                                     |
| cppcom           | -B ccom: <component_name>,<class_name>,<version> -L cpp</version></class_name></component_name>                                               |
| cppexcel         | -B cexcel: <component_name>,<class_name>,<version> -L cpp</version></class_name></component_name>                                             |
| cppsglcom        | -B chgcom: <component_name>,<class_name>,<version> -L cpp</version></class_name></component_name>                                             |
| cppsglexcel      | -B csglexcel: <component_name>,<class_name>,<version> -L cpp</version></class_name></component_name>                                          |
| cpplib           | -B csharedlib: <shared_library_name> -L cpp -T compile:lib</shared_library_name>                                                              |
| csharedlib       | -t -W lib: <shared_library_name> -T link:lib -h libmmfile.mlib</shared_library_name>                                                          |
| macro_default    | -0 all                                                                                                    |
| macro_option_g   | -G -A debugline:on -O none                                                                                                    |

This table shows the available bundle files.

| Bundle File Name | Contents                                                                                                    |
|------------------|----------------------------------------------------------------------------------------------------|
| macro_option_m   | -W main -L C -t -T link:exe -h libmmfile.mlib                                                                                                    |
| macro_option_p   | -W main -L cpp -t -T link:exe -h libmmfile.mlib                                                                                                    |
| macro_option_S   | -W simulink -L C -t -T link:mex libmatlbmx.mlib                                                                                                    |
| macro_option_x   | -W mex -L C -t -T link:mexlibrary libmatlbmx.mlib                                                                                                    |
| opt_bundle_all   | <ul> <li>O fold_scalar_mxarrays:on</li> <li>O fold_non_scalar_mxarrays:on</li> <li>O optimize_integer_for_loops:on</li> <li>O array_indexing:on</li> <li>O optimize_conditionals:on</li> </ul>                               |
| opt_bundle_none  | <ul> <li>O fold_scalar_mxarrays:off</li> <li>O fold_non_scalar_mxarrays:off</li> <li>O optimize_integer_for_loops:off</li> <li>O array_indexing:off</li> <li>O optimize_conditionals:off</li> <li>O speculate:off</li> </ul> |
| pcode            | -t-LP                                                                                                    |
| sgl              | -m -W mainhg libmwsglm.mlib                                                                                                    |
| sglcpp           | -p -W mainhg libmwsglm.mlib                                                                                                    |

-c (C Code Only). When used with a macro option, generate C code but do not invoke mex or mbuild, i.e., do not produce a MEX-file or stand-alone application. This is equivalent to -T codegen placed at the end of the mcc command line.

-d <directory> (Output Directory). Place the output files from the compilation in the directory specified by the -d option.

-h (Helper Functions). Compile helper functions. Any helper functions that are called will be compiled into the resulting MEX or stand-alone application. The -m option automatically compiles all helper functions, so -m effectively calls -h.

Using the  $\,$  - h option is equivalent to listing the M-files explicitly on the mcc command line.

The -h option purposely does not include built-in functions or functions that appear in the MATLAB M-File Math Library portion of the C/C++ Math Libraries. This prevents compiling functions that are already part of the C/C++ Math Libraries. If you want to compile these functions as helper functions, you should specify them explicitly on the command line. For example, use

```
mcc -m minimize_it fminsearch
```

instead of

```
mcc -m -h minimize_it
```

-i (Include Exported Interfaces). Cause the Compiler to include only the M-files that are specified on the command line as exported interfaces. If additional M-files are compiled as a result of being located by the -h option, they are not included in the exported interface that is produced by the MATLAB Compiler.

-I **<directory>** (Directory Path). Add a new directory path to the list of included directories. Each - I option adds a directory to the *end* of the current search path. For example,

```
-I <directory1> -I <directory2>
```

would set up the search path so that directory1 is searched first for M-files, followed by directory2. This option is important for stand-alone compilation where the MATLAB path is not available.

-o <outputfile>. Specify the basename of the final executable output (stand-alone applications only) of the Compiler. A suitable, possibly platform-dependent, extension is added to the specified basename (e.g., .exe for PC stand-alone applications).

**Note** You cannot use this option to specify a different name for a MEX-file.

-t (Translate M to C/C++). Translate M-files specified on the command line to C/C++ files.

-T <target> (Output Stage). Specify the desired output stage. Table 7-11, Output Stage Options, gives the possible values of target.

<Target> Description codegen Translates M-files to C/C++ files and generates a wrapper file. The default is codegen. compile:mex Same as codegen plus compiles C/C++ files to object form suitable for linking into a Simulink S-function MEX-file. compile:mexlibrary Same as codegen plus compiles C/C++ files to object form suitable for linking into an ordinary (non-S-function) MEX-file. compile:exe Same as codegen plus compiles C/C++ files to object form suitable for linking into a standalone executable. compile:lib Same as codegen plus compiles C/C++ files to object form suitable for linking into a shared library/DLL. link:mex Same as compile:mex plus links object files into a Simulink S-function MEX-file. link:mexlibrary Same as compile:mexlibrary plus links object files into an ordinary (non-S-function) MEX-file. link:exe Same as compile: exe plus links object files into a standalone executable. link:lib Same as compile: lib plus links object files into a shared library/DLL. mex and mexlibrary use the mex script to build a MEX-file; exe uses the mbuild script to build an executable; lib uses mbuild to build a

Table 7-11: Output Stage Options

shared library.

-v (Verbose). Display the steps in compilation, including

- The Compiler version number
- The source filenames as they are processed
- The names of the generated output files as they are created
- The invocation of mex or mbuild

The -v option passes the -v option to mex or mbuild and displays information about mex or mbuild.

-w (Warning). Display warning messages. Table 7-12, Warning Option, shows the various ways you can use the -w option.

| Syntax                          | Description                                                                                                    |
|---------------------------------|----------------------------------------------------------------------------------------------------|
| (no -w option)                  | Default; displays only serious warnings.                                                                                                    |
| -w list                         | Generates a table that maps <string> to<br/>warning message for use with enable,<br/>disable, and error. Appendix B, "Error and<br/>Warning Messages" lists the same<br/>information.</string>                                             |
| - W                             | Enables complete warnings.                                                                                                    |
| -w disable[: <string>]</string> | Disables specific warning associated with <string>. Appendix B, "Error and Warning Messages" lists the valid <string> values.<br/>Leave off the optional :<string> to apply the disable action to all warnings.</string></string></string> |

Table 7-12: Warning Option

| Syntax                         | Description                                                                                                    |  |
|--------------------------------|----------------------------------------------------------------------------------------------------|--|
| -w enable[: <string>]</string> | Enables specific warning associated with <string>. Appendix B, "Error and Warning Messages" lists the valid <string> values. Leave off the optional :<string> to apply the enable action to all warnings.</string></string></string> |  |
| -w error[: <string>]</string>  | Treats specific warning associated with <string> as error. Leave off the optional :<string> to apply the error action to all warnings.</string></string>                                                                             |  |

Table 7-12: Warning Option (Continued)

-Y cense.dat File>. Use license information in license.dat file when checking out a Compiler license.

## mbuild/mex Options

-f <filename> (Specifying Options File). Use the specified options file when calling mex or mbuild. This option allows you to use different compilers for different invocations of the MATLAB Compiler. This option is a direct pass-through to the mex or mbuild script. See "External Interfaces/API" in the MATLAB documentation for more information about using this option with the mex script.

**Note** Although this option works as documented, we suggest that you use mex -setup or mbuild -setup to switch compilers.

-G (Debug Only). Cause mex or mbuild to invoke the C/C++ compiler with the appropriate C/C++ compiler options for debugging. You should specify -G if you want to debug the MEX-file or stand-alone application with a debugger.

-M "string" (Direct Pass Through). Pass string directly to the mex or mbuild script. This provides a useful mechanism for defining compile-time options, e.g., -M "-Dmacro=value".

Examples

| Note                                                | Multiple -M options do not accumulate; only the last -M option is used                                                                                                    |
|-----------------------------------------------------|----------------------------------------------------------------------------------------------------|
| - <b>z <pa< b=""><br/>files. '<br/>path i</pa<></b> | <b>th&gt; (Specifying Library Paths).</b> Specify the path to use for library and include This option uses the specified path for compiler libraries instead of the returned by matlabroot.                                  |
| Make                                                | a C translation and a MEX-file for myfun.m:                                                                                                    |
| mc                                                  | c -x myfun                                                                                                    |
| Make                                                | a C translation and a stand-alone executable for myfun.m:                                                                                                    |
| mc                                                  | c -m myfun                                                                                                    |
| Make                                                | a C++ translation and a stand-alone executable for myfun.m:                                                                                                    |
| mc                                                  | c -p myfun                                                                                                    |
| Make<br>dynar                                       | a C translation and a Simulink S-function for myfun.m (using nically sized inputs and outputs):                                                                                                    |
| mc                                                  | c -S myfun                                                                                                    |
| Make<br>for on                                      | a C translation and a Simulink S-function for myfun.m (explicitly calline input and two outputs):                                                                                                    |
| mc                                                  | c -S -u 1 -y 2 myfun                                                                                                    |
| Make<br>myfur<br>execu                              | a C translation and stand-alone executable for myfun.m. Look for<br>.m in the /files/source directory, and put the resulting C files and<br>table in the /files/target directory:                                            |
| mc                                                  | c -m -I /files/source -d /files/target myfun                                                                                                    |
| Make<br>all M·<br>text o                            | a C translation and a MEX-file for myfun.m. Also translate and include<br>functions called directly or indirectly by myfun.m. Incorporate the full<br>f the original M-files into their corresponding C files as C comments: |
| mc                                                  | c -x -h -A annotation:all myfun                                                                                                    |

 $Make \ a \ generic \ C \ translation \ of \ \texttt{myfun.m:}$ 

# mcc

```
mcc -t -L C myfun
```

Make a generic C++ translation of myfun.m:

mcc -t -L Cpp myfun

Make a C MEX wrapper file from myfun1.m and myfun2.m:

mcc -W mex -L C myfun1 myfun2

Make a C translation and a stand-alone executable from myfun1.m and myfun2.m (using one mcc call):

mcc -m myfun1 myfun2

Make a C translation and a stand-alone executable from myfun1.m and myfun2.m (by generating each output file with a separate mcc call):

```
mcc -t -L C myfun1% Yields myfun1.cmcc -t -L C myfun2% Yields myfun2.cmcc -W main -L C myfun1 myfun2% Yields myfun1_main.cmcc -T compile:exe myfun1.c% Yields myfun1.omcc -T compile:exe myfun2.c% Yields myfun2.omcc -T compile:exe myfun1_main.c% Yields myfun1_nain.omcc -T link:exe myfun1.o myfun2.o% Yields myfun1_main.o
```

**Note** On PCs, filenames ending with .o above would actually end with .obj.

Compile plus1.m into an Excel add-in:

```
mcc -B 'cexcel:addin:addin:1.0' plus1.m
```

# MATLAB Compiler **Quick Reference**

This appendix summarizes the Compiler options and provides brief descriptions of how to perform common tasks.

Common Uses of the Compiler (p. A-2) Brief summary of how to use the Compiler mcc (p. A-4)

Quick reference table of Compiler options

# **Common Uses of the Compiler**

This section summarizes how to use the MATLAB Compiler to generate some of its more standard results. The first four examples take advantage of the macro options.

**Create a MEX-File.** To translate an M-file named mymfile.m into C and to create the corresponding C MEX-file that can be called directly from MATLAB, use

mcc -x mymfile

**Create a Simulink S-Function.** To translate an M-file named mymfile.m into C and to create the corresponding Simulink S-function using dynamically sized inputs and outputs, use

mcc -S mymfile

**Create a Stand-Alone C Application.** To translate an M-file named mymfile.minto C and to create a stand-alone executable that can be run without MATLAB, use

mcc -m mymfile

**Create a Stand-Alone C++ Application.** To translate an M-file named mymfile.m into C++ and to create a stand-alone executable that can be run without MATLAB, use

mcc -p mymfile

**Create a Stand-Alone C Graphics Library Application.** To translate an M-file named mymfile.m that contains Handle Graphics functions into C and to create a stand-alone executable that can be run without MATLAB, use

```
mcc -B sgl mymfile
```

**Create a Stand-Alone C++ Graphics Library Application.** To translate an M-file named mymfile.m that contains Handle Graphics functions into C++ and to create a stand-alone executable that can be run without MATLAB, use

```
mcc -B sglcpp mymfile
Create a C library. To create a C library, use
mcc -m -W lib:libfoo -T link:lib foo.m
```

Create a C++ Library. To create a C++ library, use

mcc -p -W lib:libfoo -T compile:lib foo.m

**Create a C Shared Library.** To create a C shared library that performs specialized calculations that you can call from your own programs, use

mcc -W lib:mylib -L C -t -T link:lib -h Function1 Function2

**Create MATLAB P-Code.** To translate an M-file named mymfile.m into MATLAB P-code, use

mcc -B pcode mymfile

Note You can add the -g option to any of these for debugging purposes.

# mcc

Bold entries in the Comment/Options column indicate default values.

| Option                    | Description                                                                                                    | Comment/Options                                          |
|---------------------------|----------------------------------------------------------------------------------------------------|----------------------------------------------------------|
| A annotation: <i>type</i> | Controls M-file<br>code/comment inclusion in<br>generated C/C++ source                                                                       | <pre>type = all comments none</pre>                      |
| A debugline:setting       | Controls the inclusion of<br>source filename and line<br>numbers in run-time error<br>messages                                               | setting = on<br>off                                      |
| A line:setting            | Controls the #line<br>preprocessor directives<br>included in the generated<br>C/C++ source                                                   | setting = on<br>off                                      |
| b                         | Generates a Visual Basic<br>file containing the Microsoft<br>Excel Formula Function<br>interface to the<br>Compiler-generated COM<br>object. |                                                          |
| B filename                | Replaces -B filename on<br>the mcc command line with<br>the contents of filename                                                             | The file should contain only mcc command line options.   |
| C                         | When used with a macro<br>option, generates C code<br>only                                                                                   | Overrides -T option; equivalent to<br>-T codegen         |
| d directory               | Places output in specified directory                                                                                                    |                                                          |
| f filename                | Uses the specified options file, filename                                                                                                    | <pre>mex -setup and mbuild -setup are recommended.</pre> |

Table A-1: mcc Quick Reference

| Option       | Description                                                                                            | Comment/Options                                                              |
|--------------|----------------------------------------------------------------------------------------------------|------------------------------------------------------------------------------|
| F option     | Specifies format parameters                                                                            | <pre>option = list expression-indent:n page-width:n statement-indent:n</pre> |
| g            | Generates debugging information                                                                        | Equivalent to<br>-G -A debugline:on -O none                                  |
| G            | Debug only. Simply turn<br>debugging on, so debugging<br>symbol information is<br>included.            |                                                                              |
| h            | Compiles helper functions                                                                              |                                                                              |
| i            | Causes Compiler to include<br>only M-files specified on the<br>command line as exported<br>interfaces. |                                                                              |
| I directory  | Adds new directory to path                                                                             |                                                                              |
| 1            | Generates code that reports<br>file and line numbers on<br>run-time errors                             | Equivalent to<br>-A debugline:on                                             |
| L language   | Specifies output target<br>language                                                                    | language = <b>C</b><br>Cpp                                                   |
| m            | Macro to generate a C stand-alone application                                                          | Equivalent to<br>-W main -L C -t -T link:exe<br>-h libmmfile.mlib            |
| M string     | Passes string to mex or mbuild                                                                         | Use to define compile-time options.                                          |
| o outputfile | Specifies name/location of final executable                                                            |                                                                              |

Table A-1: mcc Quick Reference (Continued)

| Option                                                | Description                                           | Comment/Options                                                                                                    |
|-------------------------------------------------------|-------------------------------------------------------|----------------------------------------------------------------------------------------------------|
| 0 option:[on off]<br>0 <b>all</b><br>0 none<br>0 list | Build an optimized<br>executable.                     | <pre>option = array_indexing fold_mxarrays fold_non_scalar_mxarrays fold_scalar_mxarrays optimize_conditionals optimize_integer_for_loops percolate_simple_types speculate</pre> |
| p                                                     | Macro to generate a C++<br>stand-alone application    | Equivalent to<br>-W main -L Cpp -t -T link:exe<br>-h libmmfile.mlib                                                                                                    |
| S                                                     | Macro to generate Simulink<br>S-function              | Equivalent to<br>-W simulink -L C -t -T link:mex<br>libmatlbmx.mlib                                                                                                    |
| t                                                     | Translates M code to C/C++<br>code                    |                                                                                                    |
| T target                                              | Specifies output stage                                | <pre>target = codegen<br/>compile:bin<br/>link:bin<br/>where bin = mex<br/>exe<br/>lib</pre>                                                                                     |
| u number                                              | Specifies number of inputs<br>for Simulink S-function |                                                                                                    |
| V                                                     | Verbose; Displays<br>compilation steps                |                                                                                                    |

Table A-1: mcc Quick Reference (Continued)

| Option        | Description                                                 | Comment/Options                                                                                                    |
|---------------|-------------------------------------------------------------|----------------------------------------------------------------------------------------------------|
| w option      | Displays warning messages                                   | <pre>option = list<br/>level<br/>level:string<br/>where level = disable<br/>enable<br/>error<br/>No w option displays only serious<br/>warnings (default).</pre> |
| W type        | Controls the generation of<br>function wrappers             | <pre>type = mex<br/>main<br/>simulink<br/>lib:string<br/>com:compnm[,clnm[,mj.mn]]<br/>comhg:compnm[,clnm[,mj.mn]]<br/>excel:compnm[,clnm[,mj.mn]]</pre>         |
| x             | Macro to generate<br>MEX-function                           | Equivalent to<br>-W mex -L C -t -T<br>link:mexlibrary libmatlbmx.mlib                                                                                            |
| y number      | Specifies number of outputs<br>for Simulink S-function      |                                                                                                    |
| Y licensefile | Uses licensefile when<br>checking out a Compiler<br>license |                                                                                                    |
| z path        | Specifies path for library and include files                |                                                                                                    |
| ?             | Displays help message                                       |                                                                                                    |

Table A-1: mcc Quick Reference (Continued)

# Error and Warning Messages

This appendix lists and describes error messages and warnings generated by the MATLAB Compiler. Compile-time messages are generated during the compile or link phase. It is useful to note that most of these compile-time error messages should not occur if MATLAB can successfully execute the corresponding M-file. Run-time messages are generated when the executable program runs.

Use this reference to

- Confirm that an error has been reported
- Determine possible causes for an error
- Determine possible ways to correct an error

When using the MATLAB Compiler, if you receive an internal error message, record the specific message and report it to Technical Support at The MathWorks at support@mathworks.com.

| Compile-Time Errors (p. B-2) | Error messages generated at compile time           |
|------------------------------|----------------------------------------------------|
| Warning Messages (p. B-11)   | User-controlled warnings generated by the Compiler |
| Run-Time Errors (p. B-18)    | Errors generated by the Compiler into your code    |

# **Compile-Time Errors**

Error: An error occurred while shelling out to *mex/mbuild* (error code = *errorno*). Unable to build executable (specify the -v option for more information). The Compiler reports this error if mbuild or mex generates an error.

**Error: An error occurred writing to file** "*filename*": *reason.* The file could not be written. The reason is provided by the operating system. For example, you may not have sufficient disk space available to write the file.

**Error: Cannot recompile M-file** "*filename*" because it is already in library "*libraryname*". A procedure already exists in a library that has the same name as the M-file that is being compiled. For example:

mcc -x sin.m % Incorrect

Error: Cannot write file "filename" because MCC has already created a file with that name, or a file with that name was specified as a command line argument. The Compiler has been instructed to generate two files with the same name. For example:

mcc -W lib:liba liba -t % Incorrect

**Error: Could not check out a Compiler license.** No additional Compiler licenses are available for your workgroup.

**Error: Could not find license file** *"filename"***.** (*Windows only*) The license.dat file could not be found in <MATLAB>\bin.

Error: Could not run mbuild. The MATLAB C/C++ Math Library must be installed in order to build stand-alone applications. Install the MATLAB C/C++ Math Library.

**Error: File:** "*filename*" not found. A specified file could not be found on the path. Verify that the file exists and that the path includes the file's location. You can use the -I option to add a directory to the search path

**Error: File:** "*filename*" is a script M-file which cannot be compiled with the current Compiler. The MATLAB Compiler cannot compile script M-files. To learn how to convert script M-files to function M-files, see "Converting Script M-Files to Function M-Files" on page 3-10.

Error: File: *filename* Line: # Column: # != is not a MATLAB operator. Use ~= instead. Use the MATLAB relational operator ~= (not equal).

**Error: File:** *filename* Line: # Column: # () indexing must appear last in an index expression. If you use ordinary array indexing () to index into an expression, it must be last in the index expression. For example, you can use X(1).value and  $X\{2\}(1)$ , but you cannot use X.value(1) or  $X(1)\{2\}$ .

Error: File: *filename* Line: # Column: # A CONTINUE may only be used within a FOR or WHILE loop. Use Continue to pass control to the next iteration of a for or while loop.

**Error: File:** *filename* Line: *#* Column: *#* A function declaration cannot appear within a script **M-file.** There is a function declaration in the file to be compiled, but it is not at the beginning of the file. Scripts cannot have any function declarations; function M-files must start with a function.

**Error: File:** *filename* Line: *#* Column: *#* Assignment statements cannot produce a result. An assignment statement cannot be used in a place where an expression, but not a statement, is expected. In particular, this message often identifies errors where an assignment was used, but an equality test was intended. For example:

if x == y, z = w; end % Correct
if x = y, z = w; end % Incorrect

Error: File: filename Line: # Column: # A variable cannot be made storageclass 1 after being used as a storageclass2. You cannot change a variable's storage class (global/local/persistent). Even though MATLAB allows this type of change in scope, the Compiler does not.

**Error: File:** *filename* Line: **#** Column: **#** An array for multiple LHS assignment must be a vector. If the left-hand side of a statement is a multiple assignment, the list of left-hand side variables must be a vector. For example:

[p1, p2, p3] = myfunc(a) % Correct
[p1; p2; p3] = myfunc(a) % Incorrect

**Error: File:** *filename* Line: *#* Column: *#* An array for multiple LHS assignment cannot be **empty.** If the left-hand side of a statement is a multiple assignment, the list of left-hand side variables cannot be empty. For example:

[p1, p2, p3] = myfunc(a) % Correct
[ ] = myfunc(a) % Incorrect

**Error: File:** *filename* Line: *#* Column: *#* An array for multiple LHS assignment cannot contain *token*. If the left-hand side of a statement is a multiple assignment, the vector cannot contain this token. For example, you cannot assign to constants.

| [p1] = myfunc(a) | % Correct   |
|------------------|-------------|
| [3] = myfunc(a)  | % Incorrect |

**Error: File:** *filename* Line: **#** Column: **#** Expected a variable, function, or constant, found "*string*". There is a syntax error in the specified line. See the online MATLAB Function Reference pages.

**Error: File:** *filename* Line: **#** Column: **#** Expected one of , ; % or EOL, got "*string*". There is a syntax error in the specified line. See the online MATLAB Function Reference pages.

Error: File: *filename* Line: # Column: # Functions cannot be indexed using {} or . indexing. You cannot use the cell array constructor, {}, or the structure field access operator, ., to index into a function.

**Error: File:** *filename* Line: *#* Column: *#* Indexing expressions cannot return multiple results. There is an assignment in which the left-hand side takes multiple values, but the right-hand side is not a function call but rather a structure access. For example:

| [×, | y] = f(z | 2) % | Correct   |
|-----|----------|------|-----------|
| [×, | y] = f.z | 2 %  | Incorrect |

Error: File: *filename* Line: # Column: # Invalid multiple left-hand-side assignment. For example, you try to assign to constants

[] = sin(1); % Incorrect

**Error: File:** *filename* Line: # Column: # MATLAB assignment cannot be nested. You cannot use a syntax such as x = y = 2. Use y = 2, x = y instead.

**Error: File:** *filename* Line: *#* Column: *#* Missing operator, comma, or semicolon. There is a syntax error in the file. Syntactically, an operator, a comma, or a semicolon is expected, but is missing. For example:

if x == y, z = w; end % Correct
if x == y, z = w end % Incorrect

Error: File: *filename* Line: # Column: # Missing variable or function. An illegal name was used for a variable or function. For example:

| Х  | % Correct   |
|----|-------------|
| _x | % Incorrect |

**Error: File:** *filename* Line: **#** Column: **#** Only functions can return multiple values. In this example, foo must be a function, it cannot be a variable.

```
[a, b] = foo;
```

**Error: File:** *filename* Line: *#* Column: *#* "*string1*" expected, "*string2*" found. There is a syntax error in the specified line. See the online MATLAB Function Reference pages accessible from the Help browser.

Error: File: filename Line: # Column: # The end operator can only be used within an array index expression. You can use the end operator in an array index expression such as sum(A(:, end)). You cannot use the end operator outside of such an expression, for example: y = 1 + end.

Error: File: *filename* Line: # Column: # The name "*parametername*" occurs twice as an input **parameter.** The variable names specified on the function declaration line must be unique. For example:

function foo(bar1, bar2) % Correct
function foo(bar, bar) % Incorrect

Error: File: *filename* Line: # Column: # The name "*parametername*" occurs twice as an output parameter. The variable names specified on the function declaration line must be unique. For example:

function [bar1, bar2] = foo % Correct
function [bar, bar] = foo % Incorrect

**Error: File:** *filename* Line: *#* Column: *#* The "*operatorname*" operator may only produce a single output. The primitive operator produces only a single output. For example:

| x = 1 | :10;       | % | Correct   |
|-------|------------|---|-----------|
| [x, y | /] = 1:10; | % | Incorrect |

**Error: File:** *filename* Line: **#** Column: **#** The PERSISTENT declaration must precede any use of the variable variablename. In the text of the function, there is a reference to the variable before the persistent declaration.

Error: File: filename Line: # Column: # The single colon operator (:) can only be used within an array index expression. You can only use the : operator by itself as an array index. For example: A(:) = 5; is okay, but y = :; is not.

Error: File: *filename* Line: # Column: # The variable *variablename* was mentioned more than once as an input. The argument list has a repeated variable. For example:

function y = myfun(x, x) % Incorrect

Error: File: *filename* Line: # Column: # The variable *variablename* was mentioned more than once as an output. The return value vector has a repeated variable. For example:

```
function [x, x] = myfun(y) % Incorrect
```

**Error: File:** *filename* Line: **# Column: # This statement is incomplete. Variable arguments cannot be made global or persistent.** The variables varargin and varargout are not like other variables. They cannot be declared either global or persistent. For example:

global varargin % Incorrect

**Error: File:** *filename* Line: **#** Column: **#** Variable argument (varargin) must be last in input argument list. The function call must specify the required arguments first followed by varargin. For example:

```
function [out1, out2] = example1(a, b, varargin)% Correct
function [out1, out2] = example1(a, varargin, b)% Incorrect
```

**Error: File:** *filename* Line: **#** Column: **#** Variable argument (varargout) must be last in output argument list. The function call must specify the required arguments first followed by varargout. For example:

```
function [i, j, varargout]= ex2(x1, y1, x2, y2, val)% Correct
function [i, varargout, j]= ex2(x1, y1, x2, y2, val)% Incorrect
```

Error: File: *filename* Line: # Column: # variablename has been declared both as GLOBAL and PERSISTENT. Declare variables as either global or persistent.

Error: Found illegal whitespace character in command line option: "*string*". The strings on the left and right side of the space should be separate arguments to MCC. For example:

| <pre>mcc('-A', 'none</pre> | ') % Correct |
|----------------------------|--------------|
| <pre>mcc('-A none')</pre>  | % Incorrect  |

**Error:** Improper usage of option *-optionname*. Type "mcc -?" for usage information. You have incorrectly used a Compiler option. For more information about Compiler options, see "MATLAB Compiler Option Flags" on page 7-31 or type mcc -? at the command prompt.

**Error:** "*languagename*" is not a known language. The dialect option was given a language argument for which there is no support yet. For example:

mcc -m -D japanese sample.m % Correct
mcc -m -D german sample.m % Incorrect

Error: libraryname library not found. MATLAB has been installed incorrectly.

**Error: MEX-File** "*mexfilename*" cannot be compiled into P-Code. Only M-files can be compiled into P-code; MEX-files cannot be compiled into P-code.

**Error:** No source files were specified (-? for help). You must provide the Compiler with the name of the source file(s) to compile.

Error: On UNIX, the name of an MLIB-file must begin with the letters "lib". 'filename' does not adhere to this rule. The mlib file specified on the command line does not start with the letters "lib" and the file being compiled uses procedures in that library.

**Error:** "*optionname*" is not a valid -*option* option argument. You must use an argument that corresponds to the option. For example:

| mcc | - L | Срр   | % | Correct   |
|-----|-----|-------|---|-----------|
| mcc | - L | COBOL | % | Incorrect |

**Error: Out of memory.** Typically, this message occurs because the Compiler requests a larger segment of memory from the operating system than is currently available. Adding additional memory to your system could alleviate this problem.

**Error: Previous warning treated as error.** When you use the -w error option, this error displays immediately after a warning message.

**Error: The argument after the** -*option* **option must contain a colon.** The format for this argument requires a colon. For more information, see "MATLAB Compiler Option Flags" on page 7-31 or type mcc -? at the command prompt.

**Error: The environment variable MATLAB must be set to the MATLAB root directory.** On UNIX, the MATLAB and LM\_LICENSE\_FILE variables must be set. The mcc shell script does this automatically when it is called the first time.

**Error: The file** *filename* cannot be written. When generating an mlib file, the Compiler cannot write out the mlib file.

**Error: The license manager failed to initialize (error code is** *errornumber***).** You do not have a valid Compiler license or no additional Compiler licenses are available.

**Error: The option** *-option* is invalid in *modename* mode (specify -? for help). The specified option is not available.

Error: The option *-option* must be immediately followed by whitespace (e.g. "*proper\_example\_usage*"). These options require additional information, so they cannot be combined.

-A, -B, -d, -f, -F, -I, -L, -M, -o, -T, -u, -W, -x, -y, -Y, -z

For example, you can use mcc -vc, but you cannot use mcc -Ac annotation:all.

Error: The options specified will not generate any output files.

Please use one of the following options to generate an executable output file:

-x (generates a MEX-file executable using C)

-m (generates a stand-alone executable using C)

-p (generates a stand-alone executable using C++)

-S (generates a Simulink MEX S-function using C)

-B sgl (generates a stand-alone graphics library executable using C (requires the SGL))

-B sglcpp (generates a stand-alone graphics library executable using C++ (requires the SGL)) -B pcode (generates a MATLAB P-code file)

**Or type mcc -? for more usage information.** Use one of these options or another option that generates an output file(s). See "MATLAB Compiler Option Flags" on page 7-31 or type mcc -? at the command prompt for more information.
**Error: The specified file** "*filename*" cannot be read. There is a problem with your specified file. For example, the file is not readable because there is no read permission.

**Error: The** *-option* **option cannot be combined with other options.** The *-*V2.0 option must appear separate from other options on the command line. For example:

mcc -V2.0 -L Cpp% Correctmcc -V2.0L Cpp% Incorrect

**Error: The** *-optionname* option requires an argument (e.g. "*proper\_example\_usage*"). You have incorrectly used a Compiler option. For more information about Compiler options, see "MATLAB Compiler Option Flags" on page 7-31 or type mcc -? at the command prompt.

**Error: This version of MCC does not support the creation of C++ MEX code.** You cannot create C++ MEX functions with the current Compiler.

**Error: Unable to open file** "*filename*":<string>. There is a problem with your specified file. For example, there is no write permission to the output directory, or the disk is full.

**Error: Unable to set license linger interval (error code is** *errornumber***).** A license manager failure has occurred. Contact Technical Support at The MathWorks with the full text of the error message.

**Error: Uninterpretable number of inputs set on command line** "*commandline*". When generating a Simulink S-function, the inputs specified on the command line was not a number. For example:

mcc -S -u 2 sample.m % Correct
mcc -S -u a sample.m % Incorrect

**Error: Uninterpretable number of outputs set on command line** "*commandline*". When generating a Simulink S-function, the outputs specified on the command line was not a number. For example:

mcc -S -y 2 sample.m % Correct
mcc -S -y a sample.m % Incorrect

**Error: Uninterpretable width set on command line** "*commandline*". The argument to the page width option was not interpretable as a number.

**Error: Unknown annotation option:** *optionname.* An invalid string was specified after the -A option. For a complete list of the valid annotation options, see "MATLAB Compiler Option Flags" on page 7-31 or type mcc -? at the command prompt.

**Error: Unknown typesetting option:** *optionname.* The valid typesetting options available with -F are expression-indent:n, list, page-width, and statement-indent:n.

**Error: Unknown warning enable/disable string:** *warningstring.* -w enable:, -w disable:, and -w error: require you to use one of the warning string identifiers listed in the "Warning Messages" on page B-11.

**Error: Unrecognized option:** *-option.* The option is not one of the valid options for this version of the Compiler. See "MATLAB Compiler Option Flags" on page 7-31 for a complete list of valid options for MATLAB Compiler 3.0 or type mcc -? at the command prompt.

**Error: Use "-V2.0" to specify desired version.** You specified -V without a version number. You must use -V2.0 if you specify a version number.

**Error:** versionnumber is not a valid version number. Use "-V2.0". If you specify a Compiler version number, it must be -V2.0. The default is -V2.0.

## Warning Messages

This section lists the warning messages that the MATLAB Compiler can generate. Using the -w option for mcc, you can control which messages are displayed. Each warning message contains a description and the warning message identifier string (in parentheses) that you can enable or disable with the -w option. For example, to enable the display of warnings related to undefined variables, you can use

```
mcc -w enable:undefined_variable
```

To enable all warnings except those generated by the save command, use

mcc -w enable -w disable:save\_options

To display a list of all the warning message identifier strings, use

mcc -w list

For additional information about the -w option, see "MATLAB Compiler Option Flags" on page 7-31.

Warning: (PM) Warning: *message.* (*path\_manager\_warning*) The path manager can experience file I/O problems when reading the directory structure (permissions).

Warning: (PMI): *message.* (*path\_manager\_inform*) This is an informational path manager message.

Warning: A line has number characters, violating the maximum page width width. (max\_page\_width\_violation) To increase the maximum page width, use the -F page-width:n option and set n to a larger value.

Warning: File: filename Line: # Column: # A BREAK statement appeared outside of a loop. This BREAK is interpreted as a RETURN. (break\_without\_loop) The break statement should be used in conjunction with the for or while statements. When not used in conjunction with these statements, the break statement acts as a return from a function.

Warning: File: *filename* Line: # Column: # The call to function "*functionname*" on this line could not be bound to a function that is known at compile time. A run-time error will occur if this code is executed. (*no\_matching\_function*) The called function was not found on the search path.

Warning: File: *filename* Line: *#* Column: *#* Attempt to clear *value* when it has not been previously defined. *(clear\_undefined\_value)* The variable was cleared with the clear command prior to being defined.

Warning: File: filename Line: # Column: # Future versions of MATLAB will require that whitespace, a comma, or a semicolon separate elements of a matrix. Please type "help matrix\_element\_separators" at the MATLAB prompt for more information. (separator\_needed) It is still possible to leave out all separators when constructing a matrix. For example, [5.5.5] has no separators. It is equivalent to [5.5, 0.5].

Warning: File: *filename* Line: # Column: # References to "*functionname*" require the C/C++ Graphics Library when executing in stand-alone mode. You must specify -B sgl or -B sglcpp in order to use the C/C++ Graphics Library. A run-time error will occur if the C/C++ Graphics Library is not present. (*using\_graphics\_function*) This warning is produced when a Graphics Library call is present in the code. It is only generated when producing the main or library wrapper and not during normal compilation, unless it is specifically enabled.

# Warning: File: *filename* Line: # Column: # References to "*variablename*" will produce a run-time error because it is an undefined function or variable.

*(undefined\_variable\_or\_unknown\_function)* This warning appears if you refer to a variable but never provide it with a value. The most likely cause of this warning is when you call a function that is not on the path or it is a method function.

**Note** Inline objects are not supported in this release and will produce this warning when used.

Warning: File: filename Line: # Column: # The #function pragma expects a list of function names. (pragma\_function\_missing\_names) This pragma informs the MATLAB Compiler that the specified function(s) provided in the list of function names

will be called through an feval call. This is used so that the -h option will automatically compile the selected functions.

Warning: File: filename Line: # Column: # The call to function "functionname" on this line passed quantity 1 inputs and the function is declared with quantity 2. A run-time error will occur if this code is executed. (too\_many\_inputs) There is an inconsistency between the number of formal and actual inputs to the function.

Warning: File: filename Line: # Column: # The call to function "functionname" on this line requested quantity1 outputs and the function is declared with quantity2. A run-time error will occur if this code is executed. (too\_many\_outputs) There is an inconsistency between the number of formal and actual outputs for the function.

Warning: File: *filename* Line: **#** Column: **#** The clear function cannot process the "*optionname*" argument in compiled code. (*clear\_cannot\_handle\_flag*) You cannot use clear variables, clear mex, clear functions, or clear all in compiled M-code.

Warning: File: filename Line: # Column: # The clear statement did not specifically list the names of variables to be cleared as constant strings. A run-time error will be reported if this code is executed. (clear\_non\_constant\_strings) Use one of the forms of the clear command that contains the names of the variables to be cleared. Use clear name or clear('name'); do not use clear(name).

Warning: File: filename Line: # Column: # The Compiler does not support the optionname option to save. This option is ignored. (*save\_option\_ignored*) You cannot use -ascii, -double, or -tabs with the save command in compiled M-code.

Warning: File: *filename* Line: # Column: # The filename provided to load (save) was a cell array or structure index that could possibly expand into a comma separated list. An error will occur at run-time if a comma list is present for the filename. (load\_save\_filename) The Compiler needs to know statically the number of variables that are involved in a load or save. If a cell array is involved, the Compiler cannot make that determination, and the generated code may behave differently from MATLAB.

Warning: File: filename Line: # Column: # The "functionname" function is only available in MEX mode. A run-time error will occur if this code is executed in stand-alone mode. (using\_mex\_only\_function) This warning is produced if you call any built-in function that is only available in mex mode. It is only generated when producing the main or lib wrapper and not during normal compilation, unless specifically enabled.

Warning: File: *filename* Line: # Column: # The load statement cannot be translated unless it specifically lists the names of variables to be loaded as constant strings.

(*load\_without\_constant\_strings*) Use one of the forms of the load command that contains the names of the variables to be loaded, for example:

```
load filename num or y = load('filename')
```

Warning: File: filename Line: # Column: # The logical expression(s) involving OR and AND operators may have returned a different result in previous versions of MATLAB due to a change in logical operator precedence. Use parentheses to make your code insensitive to this change. Please type "help precedence" for more information.  $(and\_or\_precedence)$  Starting in MATLAB 6.0, the precedence of the logical AND (&) and logical OR (|) operators now obeys the standard relationship (AND being higher precedence than OR) and the formal rules of Boolean algebra as implemented in most other programming languages, as well as Simulink and Stateflow.

Previously, MATLAB would incorrectly treat the expression

y = a&b | c&d

as

y = (((a&b) | c) &d);

It now correctly treats it as

y = (a&b) | (c&d);

The form, y = a&b | c&d, will not elicit the warning message from the Compiler. We recommend that you use parentheses to get the same behavior now and in the future.

Warning: File: *filename* Line: # Column: # The MATLAB Compiler does not currently support MATLAB object-oriented programming. References to the method "*methodname*" will produce a run-time error. (*matlab\_method\_used*) This warning occurs if the file being compiled references a function that has only a method definition.

Warning: File: *filename* Line: # Column: # The save statement cannot be translated unless it specifically lists the names of variables to be saved as constant strings.

(*save\_without\_constant\_strings*) Use one of the forms of the save command that contains the names of the variables to be saved, for example:

save filename num

Warning: File: filename Line: # Column: # The second output argument from the "functionname" function is only available in MEX mode. A run-time error will occur if this code is executed in stand-alone mode. (unix\_dos\_second\_argument) The DOS command can be called with two output arguments. That form cannot be compiled in stand-alone mode. This warning occurs if the DOS command was called with two output arguments in a file that is being compiled in stand-alone mode. For example:

[r, s] = dos('ls'); % Causes a warning when compiling stand-alone

Warning: File: filename Line: # Column: # This load (save) statement referred to variable "variablename" that was not referenced in the function. (load\_save\_unreferenced) This warning occurs if a variable is loaded (saved) via a load (save) command, but then does not occur elsewhere in scope.

Warning: File: *filename* Line: **#** Column: **#** Unmatched "end". (*end\_without\_block*) The end statement does not have a corresponding for, while, switch, try, or if statement.

Warning: File: filename Line: # Column: # Unrecognized Compiler pragma "pragmaname". (unrecognized\_pragma) Use one of the Compiler pragmas as described in Chapter 7, "Reference".

Warning: File: *filename* Line: **#** Column: **#** name has been used as both a function and a variable, the variable is ignored. (*inconsistent\_variable*) When a name represents both a function and a variable, it is used as the function only.

Warning: File: *filename* Line: *#* Column: *#* "*variablename*" has not been defined prior to use on this line. (*undefined\_variable*) Variables should be defined prior to use.

Warning: Line: **# Column: # Function with duplicate name** "*functionname*" cannot be called. (*duplicate\_function\_name*) This warning occurs when an M-file contains more than one function with the same name.

Warning: filename is a P-file being referenced from "filename". NOTE: A link error will be produced if a call to this function is made from stand-alone mode.  $(mex_or_p_file)$  The Compiler cannot generate a call to a function in a P-file for stand-alone code. The warning occurs if a call to a function that is defined in a P-file is detected.

# Warning: M-file "*filename*" was specified on the command line with full path of "*pathname*", but was found on the search path in directory "*directoryname*" first.

(specified\_file\_mismatch) The Compiler detected an inconsistency between the location of the M-file as given on the command line and in the search path. The Compiler uses the location in the search path. This warning occurs when you specify a full pathname on the mcc command line and a file with the same base name (filename) is found earlier on the search path. This warning is issued in the following example if the file afile.m exists in both dir1 and dir2.

mcc -x -I /dir1 /dir2/afile.m

Warning: No M-function source available for "functionname", assuming function [varargout] = functionname(varargin) NOTE: This will produce a link error in stand-alone code unless you provide a handwritten definition for this function. (using\_stub\_function) The Compiler found a .p or .mex version of the function and is substituting a generic function declaration in its place.

Warning: Overriding the -F page-width setting to width due to presence of -A line:on setting. (page\_width\_override) The -A line:on setting overrides the page width. This warning reminds you that the -F setting, although present, has no effect.

Warning: The function "functionname" is an intrinsic MATLAB function. The signature of the function found in file "filename" does not match the known signature for this function: known number of inputs = quant1,found number of inputs = quant2 known number of outputs = quant1,found number of outputs = quant2 known varargin used = quant1,found varargin used = quant2 known varargout used = quant1,found varargout used = quant2 known nargout used = quant1,found nargout used = quant2 known nargout used = quant1,found nargout used = quant2 known nargout used = quant1,found nargout used = quant2 known nargout used = quant1,found nargout used = quant2 known nargout used = quant1,found nargout used = quant2 known nargout used = quant1,found nargout used = quant2. (builtin\_signature\_mismatch) When compiling an M-file that is contained in the MathWorks libraries, the number of inputs/outputs and the signatures to the function must match exactly.

Warning: The file *filename* was repeated on the Compiler command line. (*repeated\_file*) This warning occurs when the same filename appears more than once on the compiler command line. For example:

mcc -x sample.m sample.m % Will generate the warning

Warning: The name of a shared library should begin with the letters "lib". "*libraryname*" doesn't. (*missing\_lib\_sentinel*) This warning is generated if the name of the specified library does not begin with the letters "lib". This warning is specific to UNIX and does not occur on Windows. For example:

mcc -t -W lib:liba -T link:lib a0 a1 % No warning
mcc -t -W lib:a -T link:lib a0 a1 % Will generate a warning

Warning: The option optionname is ignored in modename mode (specify -? for help). (*switch\_ignored*) Modename = 1.2 or 2.0. Certain options only have meaning in one or the other mode. For example, if you use the -e option, you can't use the -V2.0 option. For more information about Compiler options, see "MATLAB Compiler Option Flags" on page 7-31.

Warning: The specified private directory is not unique. Both "*directoryname1*" and "*directoryname2*" are found on the path for this private directory.

(*duplicate\_private\_directories*) The Compiler cannot distinguish which private function to use. For more information, see "Compiling Private and Method Functions" on page 5-5.

# **Run-Time Errors**

**Note** The error messages described in this section are generated by the Compiler into the code exactly as they are written, but are not the only source of run-time errors. You also can receive run-time errors can from the C/C++ Math Libraries; these errors are not documented in this book. Math Library errors do not include the source file and line number information. If you receive such an error and are not certain if it is coming from the C/C++ Math Libraries or your M-code, compile with the -A debugline: on option to get additional information about which part of the M source code is causing the error. For more information about -A (the annotation option), see "MATLAB Compiler Option Flags" on page 7-31.

Run-time Error: File: *filename* Line: # Column: # The call to function "*functionname*" that appeared on this line was not a known function at compile time. The function was not found at compile time.

Run-time Error: File: *filename* Line: # Column: # The call to function "*functionname*" on this line passed *quantity1* inputs and the function is declared with *quantity2*. There is an inconsistency between the formal and actual number of inputs to a function.

Run-time Error: File: filename Line: # Column: # The call to function "functionname" on this line requested quantity 1 outputs and the function is declared with quantity 2. There is an inconsistency between the formal and actual number of outputs from a function.

Run-time Error: File: *filename* Line: # Column: # The clear statement did not specifically list the names of variables to be cleared as constant strings. Use one of the forms of the clear command that contains the names of the variables to be cleared, for example:

clear name

Run-time Error: File: *filename* Line: # Column: # The Compiler does not support EVAL or INPUT functions. Currently, these are unsupported functions.

Run-time Error: File: *filename* Line: # Column: # The function "*functionname*" was called with more than the declared number of inputs (*quantity 1*). There is an inconsistency between the declared number of formal inputs and the actual number of inputs.

Run-time Error: File: *filename* Line: # Column: # The function "*functionname*" was called with more than the declared number of outputs (*quantity1*). There is an inconsistency between the declared number of formal outputs and the actual number of outputs.

Run-time Error: File: *filename* Line: **#** Column: **#** The load statement did not specifically list the names of variables to be loaded as constant strings. Use one of the forms of the load command that contains the names of the variables to be loaded, for example:

```
load filename num value
```

Run-time Error: File: *filename* Line: *#* Column: *#* The save statement did not specifically list the names of variables to be saved as constant strings. Use one of the forms of the save command that contains the names of the variables to be saved, for example:

```
save testdata num value
```

# Index

#### **Symbols**

#line directives 5-42 %#external 7-5 %#function 7-6 %#mex 7-7 %#mex pragma 7-7 .cshrc 4-11 .DEF file 4-22

### A

-A option flag 7-35 add-in MATLAB for Visual Studio 4-23 adding directory to path - I option flag 7-44 algorithm hiding 1-16 annotating -A option flag 7-35 code 5-40, 7-35 output 7-35 ANSI compiler installing on Microsoft Windows 2-17 installing on UNIX 2-7 application POSIX main 5-22 application coding with M-files and C/C++ files 4-42 M-files only 4-36 array\_indexing optimization 6-6 axes objects 1-21

#### B

-B ccom option flag 7-33 -B cexcel option flag 7-33 -B cppcom option flag 7-34

-B cppexcel option flag 7-34 -B cpplib option flag 7-34 -B cppsglcom option flag 7-34 -B cppsglexcel option flag 7-34 -B csglcom option flag 7-33 -B csglexcel option flag 7-34 -B csglsharedlib option flag 7-34 -B csharedlib option flag 7-35 -b option 7-41 -B option flag 7-41 -B pcode option flag 7-35 -B sgl option flag 7-35 -B sglcpp option flag 7-35 bcc53opts.bat 2-16 bcc54opts.bat 2-16 bcc55opts.bat 2-16 bcc56opts.bat 2-16 Borland compiler 2-14 environment variable 2-26 bundle file option 5-25, 7-41 bundle files 7-42 bundling compiler options -B option flag 7-41

#### С

- c option flag 7-43 C compilers supported on PCs 2-14 supported on UNIX 2-4 generating 7-43 interfacing to M-code 5-46 shared library wrapper 5-24

#### C++

compilers supported on PCs 2-14 supported on UNIX 2-4 interfacing to M-code 5-46 library wrapper 5-28 required features templates 4-6 callback problems, fixing 1-20 callback strings searching M-files for 1-21 changing compiler on PC 2-20 changing license file -Y option flag 7-47 code controlling #line directives 5-42 controlling comments in 5-40 controlling run-time error information 5-44 hiding 1-16 porting 5-34 setting indentation 5-35 setting width 5-35 COM component wrapper 5-29 COM object building 4-31 files created 5-30 interface 4-31, 4-32 support 4-31 supported compilers 4-31, 4-32 command duality 5-22 compiler C++ requirements 4-6 changing default on PC 4-18 changing default on UNIX 4-8 changing on PC 2-20 choosing on PC 4-17

choosing on UNIX 4-8 MIDL 4-31, 4-32 resource 4-31, 4-32 selecting on PC 2-19 Compiler 2.1. See MATLAB Compiler. Compiler 2.3. See MATLAB Compiler. Compiler library on UNIX 4-11 Compiler. See MATLAB Compiler. compiling complete syntactic details 7-25-7-49 embedded M-file 7-30 getting started 3-1-3-5 compopts.bat 2-16 configuration problems 2-25 conflicting options resolving 7-29 conventions in our documentation (table) xii creating MEX-file 3-3 .cshrc 4-11

#### D

-d option flag 7-43
debugging

-G option flag 7-47
line numbers of errors 7-38

debugging symbol information 7-31
debugline setting 5-44
Digital Fortran 2-26
Digital UNIX

C++ shared libraries 4-13
Fortran shared libraries 4-13

directory

user profile 2-16

DLL. See shared library.

duality command/function 5-22

#### Е

embedded M-file 7-30 environment variable 2-26 library path 4-11 out of environment space on Windows 2-25 error messages Compiler B-1 compile-time B-2-B-10 internal error B-1 run-time B-18-B-19 warnings B-11-B-17 errors getting line numbers of 7-38 Excel plug-in building 4-32 executables. See wrapper file. export list 5-24 exported interfaces including 7-44 %#external 5-46, 7-5

#### F

-F option flag 5-35, 7-37 -f option flag 7-47 Fcn block 3-7 feval 5-48, 7-6 interface function 5-11, 5-16 feval pragma 7-5, 7-6 figure objects 1-21 file license.dat 2-6, 2-17 mccpath 7-28

mlib 5-24, 5-26 wrapper 1-9 fold mxarrays optimization 6-5 fold\_non\_scalar\_mxarrays optimization 6-4 fold scalar mxarrays optimization 6-4 folding 6-4 formatting code 5-35 -F option flag 7-37 listing all options 5-35 setting indentation 5-37 setting page width 5-35 Fortran 2-26 full pathnames handling 7-29 %#function 5-48, 7-6 function calling from M-code 5-46 comparison to scripts 3-10 compiling method 5-5 private 5-5 duality 5-22 feval interface 5-11, 5-16 hand-written implementation version 5-46 helper 4-41 implementation version 5-11 interface 5-11 mangled name 5-29 nargout interface 5-13, 5-18 normal interface 5-13, 5-17 unsupported in stand-alone mode 1-19 void interface 5-15, 5-20 wrapper 5-21 -W option flag 7-39 function M-file 3-10

#### G

-G option flag 7-47 -g option flag 7-31 gasket.m 3-2 gcc compiler 2-4 generated Compiler files 5-3 generating P-code 7-35 graphics applications trouble starting 4-28

#### Η

h option flag 7-43
Handle Graphics

Callback property 1-21
objects 1-21

header file

C example 5-8
C++ example 5-9

helper functions

h option 7-43
in stand-alone applications 4-41

hiding code 1-16

#### I

- i option 7-44
- I option flag 7-44
IDE, using an 4-23
indentation setting 5-37
inputs dynamically sized 3-7 setting number 3-8
installation Microsoft Windows 2-13 PC 2-14 verify from DOS prompt 2-23 verify from MATLAB prompt 2-23 UNIX 2-4 verify from MATLAB prompt 2-11 verify from UNIX prompt 2-11 integrated development environment, using 4-23 interface function 5-11 interfacing M-code to C/C++ code 5-46 internal error B-1 invoking MEX-files 3-4

#### L

-L option flag 7-38 -1 option flag 7-38 lasterr function 5-45 lccopts.bat 2-16 LD LIBRARY PATH run-time libraries 4-28 I TBPATH run-time libraries 4-28 library path 4-11 shared locating on PC 4-22 locating on UNIX 4-11 shared C 1-16 static C++ 1-16 wrapper 5-28 libtbx 1-17 license problem 1-8, 2-17, 2-27, 4-35 license.dat file 2-6, 2-17 licensing 1-7 limitations PC compilers 2-15 UNIX compilers 2-5

limitations of MATLAB Compiler 2.0 1-18
 built-in functions 1-18
 exist 1-18
 objects 1-18
 script M-file 1-18
#line directives 5-42
line numbers 7-38
Linux 2-4
locating shared libraries
 on UNIX 4-11

#### Μ

-M option flag 7-47 -m option flag 4-37, 7-32 macro option 3-6 -B pcode 7-35 -B sgl 7-35 -B sglcpp 7-35 -m 7-32 -p7-32 -S 7-33 -x 7-33 main program 5-22 main wrapper 5-22 main.m 4-36 makefile 4-10 mangled function names 5-29 MATLAB add-in for Visual Studio 2-22, 4-23 configuring on Windows 98 4-25 configuring on Windows ME 4-25 MATLAB Compiler annotating code 5-40 capabilities 1-2, 1-14 code produced 1-9 compiling MATLAB-provided M-files 4-40 creating MEX-files 1-9

error messages B-1 executable types 1-9 flags 3-6 formatting code 5-35 generated files 5-3 generated header files 5-8 generated interface functions 5-11 generated wrapper functions 5-21 generating MEX-Files 2-2 generating source files 5-21 getting started 3-1 installing on PC 2-13 UNIX 2-4, 2-6 installing on Microsoft Windows 2-17 license 1-7 limitations 1-18 macro 7-26 new features 1-4, 1-5 options 3-6, 7-31-7-49 options summarized A-4 setting path in stand-alone mode 7-28 Simulink S-function output 7-33 Simulink-specific options 3-7 supported executable types 5-21 syntax 7-25 system requirements Microsoft Windows 2-13 **UNIX 2-4** troubleshooting 2-27, 4-35 verbose output 7-46 warning messages B-1 warnings output 7-46 why compile M-files? 1-16 MATLAB interpreter 1-3 running a MEX-file 1-9

MATLAB libraries M-file Math 4-40, 7-44 MATLAB plug-ins. See MEX wrapper. Matrix data type 1-17 mbchar 7-8 mbcharscalar 7-9 mbcharvector 7-10 mbint 7-11 mbintscalar 7-13 mbintvector 7-14 mbreal 7-15 mbrealscalar 7-16 mbrealvector 7-17 mbscalar 7-18 mbuild 4-6 options 7-20 overriding language on PC 4-16 **UNIX 4-7** -regsvr option 5-32 -setup option 4-18 PC 4-18 UNIX 4-8 troubleshooting 4-33 verbose option PC 4-20 **UNIX 4-10** verifying PC 4-22 **UNIX 4-11** mbuild script PC options 4-23 UNIX options 4-13 mbvector 7-19 mcc 7-25 Compiler 2.3 options A-4 mccpath file 7-28

MCCSAVEPATH 7-28 mccstartup 7-27 method directory 5-5 method function compiling 5-5 %#mex 5-49, 7-7 mex configuring on PC 2-19 overview 1-9 suppressing invocation of 7-43 verifying on Microsoft Windows 2-22 on UNIX 2-10 MEX wrapper 1-9, 5-22 MEX-file bus error 2-25 comparison to stand-alone applications 4-2 compatibility 1-9 computation error 2-25 configuring 2-2 creating on **UNIX 2-9** example of creating 3-3 extension Microsoft Windows 2-22 **UNIX 2-10** for code hiding 1-16 generating with MATLAB Compiler 2-2 invoking 3-4 precedence 3-4 problems 2-25-2-26 segmentation error 2-25 timing 3-4 troubleshooting 2-25 MEX-function 7-33 mexopts.bat 2-16 MFC42.dll 4-28

#### M-file

compiling embedded 7-30 example asket.m3-2houdini.m 3-10 main.m 4-36 mrank.m 4-36, 4-42 function 3-10 MATLAB-provided 4-40 script 1-18, 3-10 M-files searching for callback strings 1-21 mglinstaller 4-27 mglinstaller.exe 4-28 Microsoft Interface Definition Language (MIDL) compiler 4-31, 4-32 Microsoft Visual C++ 2-14 environment variable 2-26 Microsoft Windows building stand-alone applications 4-15 Compiler installation 2-13 system requirements 2-13 Microsoft Windows registry 2-26 MIDL compiler 4-31, 4-32 mlib files 5-24, 5-26 mrank.m 4-36, 4-42 MSVC. See Microsoft Visual C++. msvc50opts.bat 2-16 msvc60opts.bat 2-16 msvc70opts.bat 2-16 mwMatrix data type 1-17

#### Ν

nargout interface function 5-13, 5-18 new features 1-4, 1-5 normal interface function 5-13, 5-17

#### 0

-o option flag 7-44 objects (Handle Graphics) axes 1-21 controls 1-21 figures 1-21 menus 1-21 optimize conditionals optimization 6-9 optimize integer for loops optimization 6-6 optimizing performance 6-1 conditionals 6-9 disabling all 6-2 enabling all 6-2 enabling selected 6-2 listing all optimizations 6-3 loop simplification 6-6 nonscalar arrays 6-4 -0 <optimization option> 6-2-0 all 6-2 -0 list 6-3 -0 none 6-2 optimization bundles 6-2 scalar arrays 6-4 scalar doubles 6-10 scalars 6-5, 6-10 simple indexing 6-6 when not to optimize 6-1 options 3-6 Compiler 2.3 A-4 macro 3-6 resolving conflicting 7-29 setting default 7-27

options file combining customized on PC 4-21 locating 2-16 locating on PC 4-16 locating on UNIX 4-8 making changes persist on PC 4-20 **UNIX 4-10** modifying on PC 2-21, 4-19 **UNIX 4-10** PC 2-16 purpose 4-6 temporarily changing on PC 4-21 **UNIX 4-10 UNIX 2-6** out of environment space on Windows 2-25 outputs dynamically sized 3-7 setting number 3-8

#### P

- p option flag 7-32
page width

setting 5-35

pass through

-M option flag 7-47

PATH

run-time libraries 4-28

path

setting in stand-alone mode 7-28

pathnames

handling full 7-29

#### PC

options file 2-16 running stand-alone application 4-22 supported compilers 2-14 PC compiler limitations 2-15 percolate\_simple\_types optimization 6-10 personal license password 2-17 PLP 2-17 porting code 5-34 POSIX main application 5-22 POSIX main wrapper 5-22 pragma %#external 5-46, 7-5 %#function 7-6 %#mex 7-7 feval 7-6 private function ambiguous names 5-6 compiling 5-5 problem with license 2-17

#### R

rank 4-40 registry 2-26 resolving conflicting options 7-29 resource compiler 4-31, 4-32 run-time errors controlling information 5-44

#### S

- S option flag 3-7, 7-33 sample time 3-8 specifying 3-8 scalar arrays folding 6-4 script M-file 1-18, 3-10 converting to function M-files 3-10 setting default options 7-27 S-function 3-7 generating 3-7 passing inputs 3-7 passing outputs 3-7 shared library 1-16, 4-30 distributing with stand-alone application 4-5 header file 5-24 locating on PC 4-22 locating on UNIX 4-11 **UNIX 4-11** wrapper 5-24 SHLIB PATH run-time libraries 4-28 Sierpinski Gasket 5-2 Simulink compatible code 3-7 S-function 3-7 -u option flag 7-39 wrapper 5-24 -y option flag 7-41 Simulink S-function output 7-33 restrictions on 3-9 specifying option file -f option flag 7-47 specifying output directory -d option flag 7-43 specifying output file -o option flag 7-44 specifying output stage -T option flag 7-44 speculate optimization 6-10

stand-alone applications 4-1 distributing on PC 4-27 distributing on UNIX 4-13 distributing on Windows 4-26 generating C applications 7-32 generating C++ applications 7-32 helper functions 4-41 overview 4-4 C 1-11 C++ 1-11 process comparison to MEX-files 4-2 restrictions on 1-19 restrictions on Compiler 2.3 1-19 **UNIX 4-7** writing your own function 4-40 stand-alone C applications system requirements 4-2 stand-alone C++ applications system requirements 4-3 stand-alone Compiler setting path 7-28 stand-alone graphics applications generating C applications 7-35 generating C++ applications 7-35 startup script 4-11 static library 1-16 supported executables 5-21 system requirements Microsoft Windows 2-13 **UNIX 2-4** 

#### T

-T option flag 7-44 -t option flag 5-21, 7-44 target language -L option flag 7-38 templates requirement 4-6 translate M to C -t option flag 7-44 troubleshooting Compiler problems 2-27, 4-35 mbuild problems 4-33 MEX-file problems 2-25 missing functions 1-20 starting stand-alone graphics applications 4-28

## U

-u option flag 3-8, 7-39 uicontrol objects 1-21 uimenu objects 1-21 UNIX building stand-alone applications 4-7 Compiler installation 2-4 options file 2-6 running stand-alone application 4-12 supported compilers 2-4 system requirements 2-4 UNIX compiler limitations 2-5 unsupported functions in stand-alone mode 1-19 upgrading from Compiler 1.0/1.1 1-17 from Compiler 2.0/2.1/2.2/2.3 1-17 user profile directory 2-16

#### V

 v option flag 7-46
 verbose compiler output 7-46
 Visual Basic file generating 7-41
 Visual Studio add-in 4-23 void interface function 5-15, 5-20

#### W

-W option flag 7-39 -w option flag 7-46 warning message Compiler B-1 warnings in compiler output 7-46 wat11copts.bat 2-16 Watcom environment variable 2-26 watcopts.bat 2-16 Windows. See Microsoft Windows. wrapper C shared library 5-24 C++ library 5-28 COM component 5-29 main 5-22 **MEX 5-22** Simulink S-function 5-24 wrapper file 1-9 **MEX 1-9** target types 1-15 wrapper function 5-21

#### Х

-x option flag 7-33

#### Y

- Y option flag 7-47 - y option flag 3-8, 7-41

#### Ζ

-z option flag 7-48